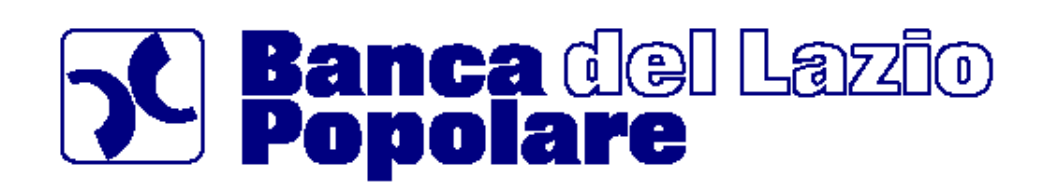

DIREZIONE GENERALE BPL@zio Online – SERVIZI DI BANCA VIRTUALE

# **BPLazio** Web

(V1\_FEC3 – Internet Banking)

Manuale Utente

Edizione "Novembre 2016"

### **SOMMARIO**

| 1. | Premessa                                   | 5  |
|----|--------------------------------------------|----|
|    | 1.1 Note Generali                          | 5  |
|    | 1.2 Per la tua sicurezza                   | 5  |
| 2. | Come accedere al servizio                  | 7  |
|    | 2.1 Primo Accesso                          | 7  |
|    | 2.2 Accessi successivi                     | 7  |
| 3. | Navigazione nel prodotto                   | 8  |
|    | 3.1 Livelli di navigazione                 | 8  |
| 4. | Come firmare le disposizioni               | 10 |
|    | 4.1 Password dispositiva – Token (O.T.P.)  | 10 |
| 5. | La mia posizione                           | 11 |
|    | 5.1 La mia posizione                       | 11 |
| 6. | Servizi Bancari                            | 14 |
|    | 6.1 Informazioni conto                     | 14 |
|    | 6.1.1 Saldo                                | 14 |
|    | 6.1.2 Coordinate conto                     | 14 |
|    | 6.1.3 Lista movimenti                      | 14 |
|    | 6.1.4 Estratto conto                       | 15 |
|    | 6.1.5 Lista Disposizioni differite         | 15 |
|    | 6.2 Assegni                                | 16 |
|    | 6.2.1 Visualizzazione stato assegni        | 16 |
|    | 6.3 Bonifici / giroconti                   | 17 |
|    | 6.3.1 Bonifici                             | 17 |
|    | 6.3.1.1 Bonifico Italia                    | 17 |
|    | 6.3.1.2 Bonifico Ristrutturazione edilizia | 19 |
|    | 6.3.1.3 Bonifico Risparmio energetico      | 19 |
|    | 6.3.1.4 Bonifico Area SEPA                 | 19 |
|    | 6.3.2 Giroconti                            | 20 |
|    | 6.3.2.1 Giroconto                          | 20 |
|    | 6.3.3 Elenco bonifici                      | 21 |
|    | 6.3.4 Rubrica e beneficiari                | 22 |
|    | 6.4 Bonifico Donazione                     | 23 |
|    | 6.4.1 Donazioni                            | 23 |
|    | 6.5 Pagamenti e tributi                    | 24 |
|    | 6.5.1 Mav / Rav                            | 24 |
|    | 6.5.2 Prenotazione effetti                 | 24 |
|    | 6.5.3 Prenotazione singolo effetto         | 25 |
|    | 6.5.4 Bollettini postali                   | 25 |
|    | 6.5.4.1 Bollettino Premarcato              | 26 |
|    | 6.5.4.2 Bollettino Bianco                  | 26 |
|    | 6.5.4.3 Bollettino Ici                     | 27 |
|    | 6.5.4.4 Bollettino Auto                    | 28 |

| 6.5.5 Bollet      | ttino Bancario                 | .28 |
|-------------------|--------------------------------|-----|
| 6.6 Elenco p      | pagamenti                      | .29 |
| 6.6.1 Elenc       | o effetti RiBa                 | .29 |
| 6.6.2 Elenc       | o bollettini postali           | .29 |
| 6.6.3 Elenc       | o MAV-RAV e Bollettini Bancari | .29 |
| 6.7 Gestione      | e Utenze                       | 30  |
| 6.7.1 Elenc       | o Domiciliazioni               | 30  |
| 6.7.2 Ricari      | ica telefonica                 | 31  |
| 6.8 Carte         |                                | .32 |
| 6.8.1 Elenc       | o carte                        | .32 |
| 6.8.2 Ricari      | ica CartaSì Eura               | .32 |
| 6.8.3 Gestio      | one BPLazio Card               | .33 |
| 6.8.3.1 N         | Movimenti Carta                | .34 |
| 6.8.3.2 H         | Ricarica carta                 | .34 |
| 6.8.3.3           | Girofondi                      | 36  |
| 6.8.3.4 H         | Bonifico                       | .37 |
| 6.8.3.5 H         | Ricarica telefonica            | .39 |
| 7. Investimenti.  |                                | 42  |
| 7.1 Titoli        |                                | .42 |
| 7.1.1 Posizi      | ione titoli                    | .42 |
| 7.1.2 Opera       | atività titoli                 | .43 |
| 7.1.3 Ordin       | i ed eseguiti                  | .44 |
| 7.1.4 Offert      | te e collocamenti              | .45 |
| 7.1.5 Ordin       | i automatici                   | 46  |
| 7.2 Assicura      | ativo                          | .47 |
| 7.2.1 Posizi      | ione assicurativa              | .47 |
| 7.3 Fondi         |                                | .47 |
| 7.3.1 Posizi      | ione fondi                     | .48 |
| 7.3.2 Consu       | ultazione ordini               | .49 |
| 8. News e Merc    | ati                            | 50  |
| 8.1 News e        | mercati                        | 50  |
| 8.2 Informat      | tiva di mercato                | 50  |
| 8.3 Servizi i     | informativi                    | .52 |
| 8.3.1 News        |                                | 52  |
| 8.3.2 Watch       | hlist                          | .52 |
| 8.3.3 Portat      | foglio simulato                | 53  |
| 8.3.4 Alert       | titoli                         | .54 |
| 9. Altri servizi. |                                | 55  |
| 9.1 Dati per      | sonali                         | .55 |
| 9.1.2 Gestione    | recapiti                       | 55  |
| 9.1.3 Profil      | o finanziario                  | 55  |
| 9.2 Comuni        | cazioni                        | 57  |
| 9.2.1 Avvis       | si Inbox                       | 57  |
| 9.2.2 Gestio      | one Documentale                | 57  |
| 9.2.3 Impos       | stazione Gestione Documentale  | 58  |
| 9.2.4 Rendi       | iconto Addebiti/Accrediti      | 58  |
| 9.3 Gestione      | e codici/sicurezza             | .59 |
| 9.3.1 Sicure      | ezza                           | .59 |

| 9.4   | Ultimi accessi          | . 59 |
|-------|-------------------------|------|
| 9.5   | Personalizza            | . 59 |
| 9.5.1 | Nickname                | . 59 |
| 9.5.2 | Squadre                 | . 60 |
| 9.5.3 | I Miei Preferiti        | . 60 |
| 9.5.4 | Personalizza MyHomePage | .61  |
| 9.6   | ALERT                   | . 62 |
| 9.7   | Gestione limiti         | . 63 |
| 9.7.1 | Limiti operativi        | . 63 |
|       |                         |      |

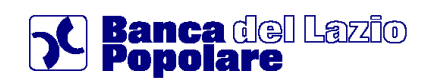

### 1. Premessa

Il prodotto descritto nel presente documento rientra nella categoria degli applicativi di Banca Virtuale On Line. Esso mette infatti in contatto il cliente con la propria Banca, senza bisogno di recarsi personalmente in filiale. Saldi e movimenti bancari sono aggiornati in tempo reale. Le operazioni dispositive che si possono impartire, sono a tutti gli effetti analoghe a quelle disposte direttamente presso qualsiasi filiale della Banca.

### 1.1 Note Generali

Il presente documento è nato dall'esigenza di fornire al cliente che si appresta a collegarsi al prodotto di Internet Banking, una guida semplice che gli possa permettere d'essere operativo fin dal primo momento e, nei collegamenti successivi, da utilizzare come vademecum per la consultazione.

Il documento è suddiviso in capitoli, paragrafi e sottoparagrafi che rispettano la logica dei menu e sottomenu previsti dal prodotto.

Si precisa che le funzioni bancarie dettagliate nel documento sono disponibili in relazione alla tipologia di prodotto contrattualizzato con la Banca.

Per maggiori informazioni sull'operatività del contratto si può contattare la filiale di riferimento, ovvero, ricercare notizie all'interno del presente documento.

In caso di necessità di specifica assistenza sull'applicazione è possibile rivolgersi al nostro servizio di **Help Desk telefonando al Numero Verde 800.11.96.78** (a disposizione tutti i giorni 24 ore su 24).

Con particolare riferimento alla gestione dello specifico prodotto 'BPLazio Card, nell'ambito del menu "Servizi Bancari/Carte/Elenco Carte" sono state sviluppate specifiche funzioni che permettono alla clientela finale di gestire la carta con IBAN B.Pop.Lazio (il cui rapporto sia stato preventivamente collegato al contratto di internet banking) mediante <u>funzioni informative</u> per effettuare interrogazioni sul saldo e sui movimenti ed altre, di carattere dispositivo, che permettono di effettuare ricariche (addebitando un conto collegato al contratto), bonifici o ricariche telefoniche da addebitare sulla carta stessa.

### 1.2 Per la tua sicurezza

L'accesso all'applicazione *BPLazio web* deve sempre essere effettuato transitando per il sito istituzionale della banca <u>www.bplazio.it</u> e selezionando la relativa icona.

Desideriamo richiamare l'attenzione circa i sistemi di sicurezza attualmente previsti:

- il cliente, ai fini della prima connessione al servizio, utilizza l'identificativo assegnatogli all'atto della sottoscrizione del relativo contratto e la password contenuta nel plico sigillato consegnato dalla filiale di riferimento. Successivamente, l'utente sarà invitato ad inserire una propria password di ingresso. Per quanto riguarda le funzionalità dispositive, al momento della sottoscrizione del contratto viene consegnato uno specifico dispositivo Token il cui funzionamento è descritto nel relativo paragrafo<sup>1</sup>.
- 2. al fine di limitare il verificarsi di eventi fraudolenti e' importante che il cliente:
  - 2.1 sul proprio PC abbia installato e tenga aggiornato un software antivirus e anti-spyware;

<sup>&</sup>lt;sup>1</sup> si rammenta che sia in fase di apertura che durante la consultazione dei dati, non viene mai chiesta la digitazione di una 'password dispositiva' o cod.TOKEN. Tale password viene richiesta esclusivamente per confermare l'invio di disposizioni (ad es. bonifici).

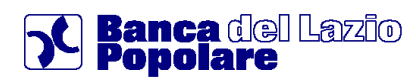

- 2.2 verifichi la validità del certificato digitale rilasciato a www.csebanking.it da www.verisign.com cliccando sul lucchetto la cui posizione varia in base al programma di navigazione utilizzato (Internet Explorer, Mozilla Firefox, Google Chrome etc.);
- 2.3 non risponda a nessuna mail o videata che a, nome del nostro Istituto o di altri richieda, per presunti motivi di sicurezza, di inserire le proprie chiavi di accesso al servizio;
- 2.4 in presenza di anomale richieste dati, provveda a darne immediata segnalazione alla propria filiale.

## Ulteriore misura di sicurezza è rappresentata dalla possibilità di ricevere specifici SMS inviati automaticamente al verificarsi di determinati eventi<sup>2</sup>.

Tale funzionalità risulta particolarmente utile per monitorare le operazioni effettuate tramite la propria Carta Contante (prelievi su ATM e pagamenti su POS), nonché ricevere specifici messaggi di avviso su movimenti-saldi di c/c e/o depositi titoli.

Nel caso il contratto sottoscritto preveda tale funzionalità segnaliamo che e' ora possibile ricevere ulteriori messaggi di avviso di 'Sicurezza' <u>relativi a tutte le attività</u> effettuate tramite BPLazio web.

All'interno dell'opzione 'Alert' (menu' 'Altri Servizi') e' possibile attivare tale nuova tipologia di avvisi, denominata 'Alert Sicurezza', che consente di attivare l'invio di specifici SMS (come da elenco sottostante) di tipo 'Servizio' al costo già stabilito per tale tipologia nel Documento di Sintesi relativo al contratto sottoscritto.

Si precisa che per la loro abilitazione e' necessaria anche la 'conferma' tramite utilizzo del proprio Token, mentre una eventuale successiva <u>disabilitazione e' possibile solo presso la filiale</u> in cui e' aperto il rapporto.

Elenco tipologia messaggi per i quali si potra' ricevere notifica:

- LOGON : msg inviato al collegamento web (conferma di User-Id e password);
- Bonif.Italia: msg inviato alla conferma di un ordine di Bonifico Italia;
- Ricar.Telef. : msg inviato alla conferma di una Ricarica Telefonica;
- **Boll.Postale** : msg inviato alla conferma di un Bollettino Postale.

In caso di anomalie e/o malfunzionamenti sui Servizi On Line in orari di chiusura degli sportelli bancari, la clientela può contattare il servizio di Help Desk chiamando il Numero Verde 800.11.96.78

<sup>&</sup>lt;sup>2</sup> funzionalità collegata ad una specifica Linea del prodotto BPLazio web

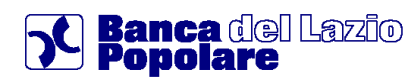

### 2. Come accedere al servizio

Per accedere al servizio è necessario che il cliente sia in possesso dell'*identificativo utente* assegnato dalla filiale al momento dell'apertura e comunque riportato sul contratto sottoscritto, nonché della Password di collegamento che viene definita come di seguito riportato.

### 2.1 Primo Accesso

Per accedere al servizio la prima volta è necessario che il cliente sia in possesso dell'*identificativo utente* e della busta pin contenente il *codice personale segreto* (è un codice numerico a 5 cifre) che verrà utilizzato come password d'accesso.

| LO        | GIN |  |  |
|-----------|-----|--|--|
| Codice ID |     |  |  |
|           |     |  |  |
| Password  |     |  |  |
| IN ENTRA  |     |  |  |
| 2 ENTRA   |     |  |  |

Una volta cliccato sul tasto **ENTRA**, attraverso l'apposita mappa di richiesta *cambio password,* il sistema chiederà di impostare la *nuova password di collegamento*, che l'utente dovrà scegliere e utilizzare d'ora in poi per i successivi accessi.

|                                                              | Inserimento del Codice<br>personale segreto, contenuto<br>all'interno della BUSTA PIN. |
|--------------------------------------------------------------|----------------------------------------------------------------------------------------|
| MODIFICA PASSWORD DI ACCESSO                                 |                                                                                        |
| Password di accesso attuale                                  |                                                                                        |
| Nuova password di accesso Conferma nuova password di accesso |                                                                                        |
|                                                              | 🔀 ANNULLA 🥂 CONFERMA                                                                   |

### 2.2 Accessi successivi

Durante il primo collegamento viene scelta e confermata la nuova password. Da quel momento il codice pin fornito dalla banca diventa, perciò, inutilizzabile.

Per tutti gli accessi successivi al primo è necessario utilizzare la password definita dall'utente in fase di primo collegamento (vedi paragrafo "<u>Primo Accesso</u>")

In ogni caso le password possono essere modificate, in qualsiasi momento dall'utente, accedendo alla sezione apposita (vedi Capitolo "*Altri Servizi*", paragrafo "<u>Gestione codici / sicurezza</u>").

### 3. Navigazione nel prodotto

In analogia con le versioni precedenti, anche la nuova piattaforma di Internet Banking prevede la tradizionale barra di navigazione nella quale sono presenti i quattro menù tradizionali:

- Servizi Bancari (gestione dei rapporti di c/c, multivaluta, d/r, c/d, carte, ecc...)
- Investimenti (gestione delle posizioni relative a Titoli, Fondi ecc..)
- News e mercati (area dedicata all'informativa di tipo finanziario e simulazioni)
- Altri servizi (area dedicata alle funzioni di utilità)

E' inoltre è presente un nuovo menù denominato '**La mia posizione**' (la cui veste grafica può essere personalizzata dal cliente<sup>3</sup>), che contiene una sintesi delle diverse tipologie di rapporto collegate al rapporto di Internet Banking.

Nulla cambia circa la modalità di apertura dei menù che sono sempre ad apertura 'verticale', intuitivi e sensibili al passaggio del mouse.

Riguardo alle novità introdotte, la principale è rappresentata da una nuova struttura della pagina web nella quale è possibile individuare tre diverse zone:

- la colonna di sinistra: nella quale viene riportato l'elenco delle opzioni disponibili;
- la parte centrale: nella quale è riportata la mappa relativa alla funzione prescelta;
- la colonna di destra: contenente diversi link raggruppati in specifici 'box', ossia:
  - IN PRIMO PIANO: nel quale sono riportati i link ad alcuni prodotti della banca per consentire un approfondimento di alcune tra le diverse offerte disponibili;
  - I MIEI PREFERITI: nel quale vengono riportati i collegamenti veloci alle principali funzioni utilizzate dal cliente (cfr. funzione 'Personalizza' del menù 'Altri Servizi');
  - APPLICAZIONI: visualizzato solo se il cliente è titolare anche del prodotto 'BPLazio web Aziende'; in tal caso è presente la voce 'Corporate' e selezionando la stessa, si procede all'apertura dell'applicazione in una nuova videata;
  - NEWS FINANZIARIE, COMPRA TITOLO e CERCA TITOLO: tali funzionalità di tipo finanziario sono riservate al profilo 'Advanced'.

Una ultima novità è rappresentata dal fatto che, per facilitare la navigazione degli utenti, la nuova piattaforma presenta una organizzazione dei menù strutturata su quattro livelli (cfr. paragrafo seguente).

### 3.1 Livelli di navigazione

Il "Primo livello" è riferito alla barra principale dei menù del programma.

| MYHOMEPAGE | LA MIA POSIZIONE | SERVIZI BANCARI | INVESTIMENTI | NEWS & MERCATI | ALTRI SERVIZI |  |
|------------|------------------|-----------------|--------------|----------------|---------------|--|
|            |                  | PRIMO livello   |              |                |               |  |

Nel "**Secondo livello**" si può selezionare il gruppo di appartenenza dell'operazione da eseguire (per esempio Bonifici/giroconti).

| MY HOMEF                    | AGE                                                                                                    |              |                |               | BG ONLINE |
|-----------------------------|----------------------------------------------------------------------------------------------------|--------------|----------------|---------------|-----------|
| MYHOMEPAGE LA MIA POSIZIONE | SERVIZI BAINCARI                                                                                                    | INVESTIMENTI | NEWS & MERCATI | ALTRI SERVIZI |           |
|                             | Informazioni conto     Bonifici / giaconto     Pogenoriti e tricuto     Utenze     Assegni     Servizi Accessori     Benco pogeneriti     Carte | SECONDO      | ivella         |               |           |

<sup>&</sup>lt;sup>3</sup> maggiori dettagli sono riportati nella specifica funzione 'Personalizza' disponibile all'interno del menù 'Altri Servizi' Pagina 8

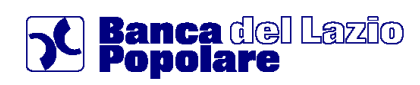

Il "**Terzo livello**" suddivide il gruppo di appartenenza e permette di accedere alle maschere finali editabili (nel caso dell'esempio "Bonifici") e/o di consultazione:

- Elenco Bonifici periodici
- Rubrica e beneficiari
- ..etc..

| IYHOMEPAGE                          | LA MIA POSIZIONE | SERVIZI BANCARI                     | INVESTIMENTI           | NEWS & MERCATI | ALTRI SERVIZI                 |                         |
|-------------------------------------|------------------|-------------------------------------|------------------------|----------------|-------------------------------|-------------------------|
|                                     | Myhomepage > Se  | arvizi bancari > Bonifici / girocon | ti > Banifici > Italia |                | l tuo ultimo accesso e' avver | uto il 21/09/2009 13:00 |
| ormazioni conto                     | BONIF            | ю                                   |                        |                |                               |                         |
| vifici / eirocon                    | *                |                                     |                        |                |                               | _                       |
| nifici                              |                  |                                     |                        | NAV.           | Tutti                         | >Imposta squadre        |
| rosonti                             | Rall             | a Periodico                         | Rist. edilizia         | Risp. ener.    | Altri paesi                   | Area SEPA               |
| nco bonifici pe<br>brica e benefici | $\neq$           |                                     |                        |                |                               | Step 🚺 🖸 🗿              |

Il "**Quarto livello**" è un menù orizzontale e permette di accedere ai sottotipi della maschera finale, nel caso dell'esempio:

- Bonifico Italia;
- Periodico;
- Rist. Edilizia
- ..etc..

| MYHOMEPAGE        | LA MIA POSIZIONE  | SERVIZI BANCARI                           | IVESTIMENTI    | NEWS & MERCATI | ALTRI SERVIZI              |                          |
|-------------------|-------------------|-------------------------------------------|----------------|----------------|----------------------------|--------------------------|
|                   | Mythomepage > Ser | vizi bancari > Bonifici / giroconti > Bon | ifici > Italia | ាត             | uo ultimo accesso e' avven | uto II 21/09/2009 13:00: |
| formazioni conto  | BONIFI            | со                                        |                |                |                            | 6                        |
| nifici / girocon  | *                 |                                           |                |                |                            |                          |
| onifici           |                   |                                           |                | <u>V.V.</u>    | /15i                       | >Imposta squadre         |
| Siroconti         | Italia            | Periodico                                 | Rist. edilizia | Risp. ener.    | Altri paesi                | Area SEPA                |
| lenco bonífici pe |                   |                                           |                |                |                            |                          |
| ubrica e benefici |                   |                                           |                |                |                            | Step 🚺 🖻 📴 😰             |
| lesse herifisi    |                   |                                           |                |                |                            |                          |
| Jenco Donmici     |                   |                                           |                |                |                            |                          |

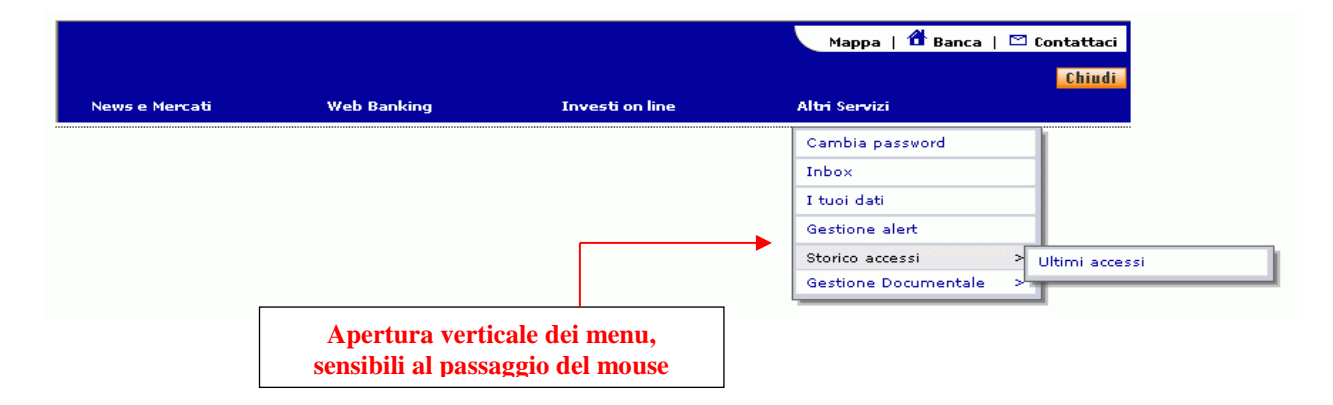

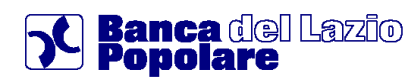

### 4. Come firmare le disposizioni

Ogni disposizione (es.: bonifici, giroconti, ricariche telefoniche, etc.), per poter essere presa in carico dalla banca, deve essere firmata dal cliente. Per poter firmare una disposizione l'utente deve utilizzare le modalità riportate nel paragrafo successivo .

NOTA

Ogni maschera dispositiva, in caso d'errore, riporta nella parte superiore l'elenco di inesattezze e/o mancanze di dati obbligatori non inseriti, con l'apposita icona in corrispondenza della casella della maschera da completare e/o modificare.

Spostando la freccia del mouse sull'icona 😣 relativa all'errore, il sistema specifica il problema.

|                 | +            | <b>\</b>                                |
|-----------------|--------------|-----------------------------------------|
| SELEZIONA I     | BENEFICIARIO |                                         |
| Nome e cognome* |              | (1) (1) (1) (1) (1) (1) (1) (1) (1) (1) |
|                 |              |                                         |

Attenzione: si precisa che se l'operazione di firma non va a buon fine (ad es. perché si inserisce un dispositivo di sicurezza errato, o per altre ragioni, la disposizione impartita non può essere inviata in Banca!!!)

### 4.1 Password dispositiva – Token (O.T.P.)

Il token è uno strumento elettronico che viene fornito dalla banca al cliente al momento della sottoscrizione del contratto di Internet Banking. Il codice generato dal token dovrà essere utilizzato ogni volta che il sistema chiede di inserire la password dispositiva.

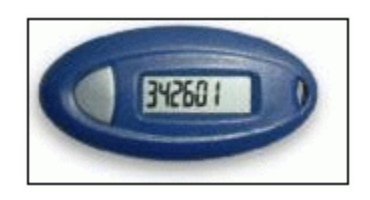

Si deve tenere presente che la durata di ogni singolo codice è di circa 30 secondi, trascorsi i quali il codice non è più valido, sarà pertanto necessario generare un nuovo codice.

L'utilizzo del dispositivo Token è obbligatorio.

### 5. La mia posizione

### 5.1 La mia posizione

Questa nuova voce di menù consente di fornire una visione complessiva delle Posizioni del cliente attraverso il riepilogo dei vari comparti suddivisi in tabelle separate.

In particolare l'elenco prevede la composizione di tre raggruppamenti:

- Rapporti Bancari
- Posizione Patrimoniale
- Posizione Previdenziale

la cui visualizzazione è legata alla presenza, tra i rapporti collegati al contratto, di rapporti della specie. Inoltre, per ogni raggruppamento, vengono evidenziate le seguenti informazioni:

- Tipo Investimento (Amministrato o Gestito)
- Tipo prodotto
- Controvalore in Euro
- Ultima valorizzazione
- Peso %

<u>In particolare, nel primo ("Rapporti Bancari")</u> vengono riepilogati i rapporti collegati alla postazione suddivisi per Tipo di prodotto (ad esempio, "Conti correnti","Conti in Divisa","Depositi a Risparmio", "Certificati di Deposito"), mostrandone i dettagli con i relativi valori e parametri. Cliccando sullo specifico 'Tipo di prodotto' si potrà constatare il collegamento diretto alla singola

Cliccando sullo specifico 'Tipo di prodotto' si potrà constatare il collegamento diretto alla singola posizione all'interno della specifica sezione prevista dal programma.

<u>Il secondo raggruppamento ("Posizione Patrimoniale")</u> presenta, invece, la posizione patrimoniale complessiva, contenente strumenti di risparmio amministrato, gestito ed assicurativo (di tipo finanziario), ripartita per Tipo prodotto (ad esempio "Deposito Titoli", "Fondi e Sicav", "Gestioni Patrimoniali")</u>.

Anche qui si potranno cogliere i dati e controvalori e cliccare sul Tipo prodotto per collegarsi alle relative singole sezioni.

<u>Infine il terzo comparto ("Posizione Previdenziale")</u> mostra la posizione relativa agli strumenti assicurativi di tipo previdenziale collegati (ad esempio Polizze previdenziali Vita).

A livello generale, nella pagina della posizione complessiva si trovano anche altri tre Link:

- Visualizza Composizione
- → apre il dettaglio della composizione patrimoniale comprensivo di grafico "Torta" esemplificativo.
- $\blacksquare$  Report  $\rightarrow$  consente di aprire o salvare il dettaglio della posizione complessiva suddivisa per comparti in formato PDF.
- Esporta in excel

 $\rightarrow$ 

consente di aprire o salvare il dettaglio della posizione complessiva suddivisa per comparti in formato Excel.

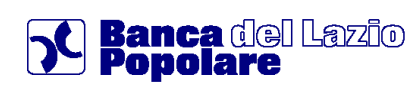

|                                    |                                                             | Tutti                                                                                                    | ✓ >Impo                                                                                    | ista squadre           |
|------------------------------------|-------------------------------------------------------------|----------------------------------------------------------------------------------------------------|--------------------------------------------------------------------------------------------|------------------------|
| CONTI CORRENTI                     |                                                             |                                                                                                    |                                                                                            |                        |
| Tipo Investimento                  | Tipo Prodetto                                               | Controvalore €                                                                                                    | Ultima valoriz.                                                                            | Peso %                 |
| Amministrato                       | Conti Correnti                                              | 2.897.894,76                                                                                                    | 07/12/2009                                                                                 | 0,29 9                 |
| Amministrato                       | Conti in Divisa                                             | 121.554,85                                                                                                    | 27/08/2007                                                                                 | 0,019                  |
| Amministrato                       | Bepositi a Risparmio                                        | 1.000.001.523,01                                                                                                    | 15/03/2004                                                                                 | 99,68 1                |
|                                    | TOTALE                                                      | 1.003.020.972,62 EUR                                                                                                    |                                                                                            | 99,985                 |
| OSIZIONE PATRIMO                   | DNIALE                                                      |                                                                                                    |                                                                                            |                        |
| Tipo Investimento                  | Tipo Prodotto                                               | Controvalore €                                                                                                    | Ultima valoriz.                                                                            | Peso %                 |
| Amministrato                       | Beposito Titoli                                             | 168.101,11                                                                                                    | 07/12/2009                                                                                 | 0,02 9                 |
| Gestito                            | Fondi e Sicav                                               |                                                                                                    |                                                                                            |                        |
| Gestito                            | Gest. Patrimoniali                                          |                                                                                                    |                                                                                            |                        |
|                                    |                                                             |                                                                                                    |                                                                                            |                        |
|                                    | TOTALE                                                      | 168.101,11 EUR                                                                                                    | Visualizza                                                                                 | 0 ,02 %                |
| Report                             | TOTALE                                                      | 168.101,11 EUR                                                                                                    | > Visualizzz                                                                               | 0,02 5<br>Composizione |
|                                    | TOTALE                                                      | 169.101,11 EUR                                                                                                    | ک Visualizza<br>ها د                                                                       | 0,02 %                 |
| Report<br>COMPOSIZ<br>I Totale Par | TOTALE IONE PATRIMONIALE INGHE 0 e di 1.003.109.073.73 EUR  | 168.101,11 EUR                                                                                                    | > Visualizza                                                                               | 0,02 S                 |
| COMPOSIZ<br>IT Totale Part         | TOTALE INCHE PATRIMONIALE Innerio è di 1.003.109.073.73 EUR | 169, 101, 11 EUR     10     10     10     10     100, 200, 77, 1                                                                                                    |                                                                                            | 0,02 S                 |
| COMPOSIZ<br>IN Totale Petr         | IONE PATRIMONIALE                                           | 168.101,11 EUR     168.101,11 EUR     Lipsdia     Vairezaties (1.60).820.972,     Asiai                                                                                                    | > Vitualizza<br>()<br>()<br>()<br>()<br>()<br>()<br>()<br>()<br>()<br>()<br>()<br>()<br>() | 0,02 S                 |
| COMPOSIZ<br>R TOLAB PAR            | IONE PATRIMONIALE                                           | • Lipidia<br>Verreaster (1.60.920.97)<br>• Asiai<br>Verreaster (2.51),34                                                                                                    | > Visualizza<br>()<br>()<br>()<br>()<br>()<br>()<br>()<br>()<br>()<br>()<br>()<br>()<br>() | 0,02 S                 |
| COMPOSIZ<br>II Totale Par          | TOTALE                                                      | 168.101,11 EUR     168.101,11 EUR     168.101,11 EUR     169.101,11 EUR     169.101,11 EUR | > Visualizza<br>()<br>()<br>()<br>()<br>()<br>()<br>()<br>()<br>()<br>()<br>()<br>()<br>() | 0,02 S                 |

Altra caratteristica di questa sezione è quella di riportare l'elenco di tutte le posizioni patrimoniali e relativi strumenti finanziari all'interno di uno specifico Menù di Terzo livello, come mostrato dall'immagine sottostante.

Ognuna delle voci presenti rappresenta un collegamento attraverso il quale si accede direttamente alla singola posizione all'interno del relativo comparto previsto dal programma.

| <sup>o</sup> remi annui |                    |                    | VV Tutti       | 🗹 >Imp          | oosta squadre |
|-------------------------|--------------------|--------------------|----------------|-----------------|---------------|
| FIP / PIP               |                    |                    |                |                 |               |
| Temporanee morte        | CONTI CORRENTI     |                    |                |                 |               |
| Polizze sanitarie       |                    |                    |                |                 |               |
| olizze vita             | Tipo Investimento  | Tipo Prodotto      | Controvalore € | Ultima valoriz. | Peso %        |
| onti correnti           | Amministrato       | Conti Correnti     | 938, 393,69    | 09/12/2009      | 100,00 :      |
| osizione titoli         |                    | TOTALE             | 938.393,69 EUR |                 | 100,00 5      |
| osizione fondi          | POSIZIONE PATRIMON | IAI F              |                |                 |               |
| estioni patrimoni       |                    |                    |                |                 |               |
| Init Linked             | Tipo Investimento  | Tipo Prodotto      | Controvalore € | Ultima valoriz. | Peso %        |
| ndex Linked             | Amministrato       | Deposito Titoli    | 00,00          | 09/12/2009      |               |
| olizze a capitale       | Gestito            | Fondi e Sicav      |                |                 |               |
|                         | Gestito            | Gest. Patrimoniali |                |                 |               |
|                         |                    |                    |                |                 |               |

Per quanto riguarda le Gestioni patrimoniali (comparto Posizione patrimoniale), attraverso il relativo Link di collegamento si accede alla posizione di dettaglio.

Qui si trova l'Elenco dei Mandati e si può controllare il contenuto di ognuno di essi.

In particolare si accede al Dettaglio con i dati di riferimento (esportabile in Excel) e tramite due appositi Link si possono visualizzare l'elenco Movimenti ed i Sottostanti alla gestione (vedi videate sottostanti).

| ETTAGLI MANDATO     |                                               | Rapporto: 2006293                                                                 |  |  |  |  |
|---------------------|-----------------------------------------------|-----------------------------------------------------------------------------------|--|--|--|--|
|                     | Intestatario: ANGILERI ANNA-SONI              | A, GUASTAMACCHIA OSCHERINO                                                        |  |  |  |  |
| testatari           | ANGILERI ANNA-SONIA, GUASTAMACCHIA OSCHERINO  |                                                                                   |  |  |  |  |
| Rapporto            | 0552006293                                    |                                                                                   |  |  |  |  |
| . Mandato           | -                                             |                                                                                   |  |  |  |  |
| cietà Prodotto      | Oleificio Cattetta                            |                                                                                   |  |  |  |  |
| odotto - Linea      | Gpf Obiettivo Assoluto                        |                                                                                   |  |  |  |  |
| ata Sottoscrizione  | 31/12/1994                                    |                                                                                   |  |  |  |  |
| ontrovalore         | 183.254,97 EUR                                |                                                                                   |  |  |  |  |
| ata Riferimento     | 29/04/2010                                    |                                                                                   |  |  |  |  |
| ariazione assoluta  | N.D.                                          |                                                                                   |  |  |  |  |
| Esporta in excel    |                                               | <ul> <li>&gt; Elenco Movimenti</li> <li>&gt; Sottostanti alla Gestione</li> </ul> |  |  |  |  |
| MANDATO SELEZIONATO |                                               |                                                                                   |  |  |  |  |
| Intestatari         | ANGILERI ANNA-SONIA , GUASTAMACCHIA OSCHERINO |                                                                                   |  |  |  |  |
| N.Rapporto          | 0552006293                                    |                                                                                   |  |  |  |  |
| N. Mandato          |                                               |                                                                                   |  |  |  |  |
| Società Prodotto    | Oleificio Cattetta                            |                                                                                   |  |  |  |  |
|                     |                                               |                                                                                   |  |  |  |  |
| Prodotto - Linea    | Gpf Objettivo Assoluto                        |                                                                                   |  |  |  |  |

| Società Prodotto    |                | Ole    | Oleificio Cattetta |                     |                     |                           |        |          |              |           |
|---------------------|----------------|--------|--------------------|---------------------|---------------------|---------------------------|--------|----------|--------------|-----------|
| Prodotto - Linea    |                | Gp     | f Obiettivo As     | soluto              |                     |                           |        |          |              |           |
| Data Sottoscrizione |                | 317    | 12/1994            |                     |                     |                           |        |          |              |           |
| Controvalore        |                | 183    | .254,97 EUR        |                     |                     |                           |        |          |              |           |
| Data Riferimento    |                | 297    | /04/2010           |                     |                     |                           |        |          |              |           |
| Variazione assoluta |                | N.E    | N.D.               |                     |                     |                           |        |          |              |           |
|                     |                |        |                    |                     |                     |                           |        |          |              |           |
| Divisa              | Liqu           | uidità |                    | Cambio              |                     | Control                   | valore |          | Peso         | %         |
| EUR                 |                | 1.82   | 3,62               |                     | 1,00                |                           |        | 1.823,62 |              | 100,00 %  |
| SOTTOSTANTI AL      | LA GESTIONE    |        |                    |                     |                     |                           |        |          |              |           |
| Denominazione       | Data di Rif. 🕈 | Divisa | Quantità           | Prezzo<br>di Carico | Cambio<br>di Carico | Controvalore<br>di Carico | Prezzo | Cambio   | Controvalore | Peso % \$ |
|                     |                |        |                    |                     |                     |                           |        |          |              |           |

All'interno della sezione, sotto la voce "Zainetto Fiscale" è possibile consultare la posizione del cliente, relativamente ai Dossier titoli collegati, con evidenza delle eventuali minusvalenze imponibili suddivise per l'anno in corso ed i quattro anni precedenti, secondo le normative vigenti.

| SELE       | SELEZIONA L'INTESTAZIONE Situazione fiscale aggiornata al 01/12/2009 |                  |                     |            |         |                                       |                                                                                                    |  |            |  |  |
|------------|----------------------------------------------------------------------|------------------|---------------------|------------|---------|---------------------------------------|----------------------------------------------------------------------------------------------------|--|------------|--|--|
|            | Minus Residue                                                        |                  |                     |            |         |                                       |                                                                                                    |  |            |  |  |
| $\bigcirc$ | 2500701 - Accorti Adele 0,00                                         |                  |                     |            |         |                                       |                                                                                                    |  |            |  |  |
| $\bigcirc$ | 0956910 - Aprici Armandino 0,00                                      |                  |                     |            |         |                                       |                                                                                                    |  |            |  |  |
| $\bigcirc$ | 0956920 - Boccalini Claudia Antonella 0,00                           |                  |                     |            |         |                                       |                                                                                                    |  |            |  |  |
| •          | 7539208 - Angileri Anna Sonia 633,91                                 |                  |                     |            |         |                                       |                                                                                                    |  |            |  |  |
|            | 902372 - Guastamacchia Osch                                          | erino            |                     |            |         |                                       |                                                                                                    |  | 206,75     |  |  |
|            |                                                                      |                  |                     |            |         |                                       |                                                                                                    |  |            |  |  |
|            |                                                                      |                  |                     |            |         |                                       |                                                                                                    |  |            |  |  |
|            | 2009                                                                 | 2010             | 2010 2011 2012 2013 |            |         |                                       |                                                                                                    |  |            |  |  |
|            |                                                                      |                  |                     |            |         | · · · · · · · · · · · · · · · · · · · |                                                                                                    |  |            |  |  |
|            |                                                                      | Minus Scadenza   |                     |            |         | Minus Utilizzabil                     | i de la companya de la companya de la companya de la companya de la companya de la companya de la companya de l |  |            |  |  |
|            | 63                                                                   | 3,91             |                     |            | 201     | 3                                     |                                                                                                    |  | 396,19     |  |  |
| ELEN       | ELENCO DETTAGLI OPERAZIONI                                           |                  |                     |            |         |                                       |                                                                                                    |  |            |  |  |
|            |                                                                      |                  |                     |            |         |                                       |                                                                                                    |  |            |  |  |
|            | Progressivo                                                          | Data Regolamento |                     | Imponibile | Imposta | causale                               | Minus Compensate                                                                                                |  | Minus Post |  |  |
| 2          | 620.918,00                                                           | 16/02/2009       |                     | -50,50     | 0,00    | IMM                                   | 0,00                                                                                                    |  | 11.845,21  |  |  |
| 9          | 622.671,00                                                           | 20/02/2009       |                     | -122,27    | 0,00    | IMM                                   | 0,00                                                                                                    |  | 11.967,48  |  |  |
| 9          | 639.653,00                                                           | 20/04/2009       |                     | -304,89    | 0,00    | імм                                   | 0,00                                                                                                    |  | 12.272,37  |  |  |
| P          | 681.448,00                                                           | 03/08/2009       |                     | -156,25    | 0,00    | IMM                                   | 0,00                                                                                                    |  | 12.428,62  |  |  |

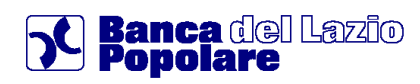

### 6. Servizi Bancari

E' l'area dedicata alle operazioni eseguibili sui tradizionali rapporti bancari (conto corrente, Dep.Risp., conto in divisa estera, carte di pagamento, ecc...).

### 6.1 Informazioni conto

Questa sezione contiene varie opzioni informative in relazione ai rapporti collegati alla posizione, come Conti correnti ordinari, Conti in divisa estera o Depositi a Risparmio ordinari. L'apertura è impostata sul comparto Saldo conti e relativo dettaglio.

### 6.1.1 Saldo

Questo comparto mostra i Saldi dei rapporti attivi sulla posizione.

In particolare si può selezionare il singolo rapporto di Conto corrente ordinario, di Conto corrente Estero o Deposito a Risparmio per aprire il relativo prospetto di dettaglio.

| SAL     | 00 00 | ІТИ                              |                   |                |
|---------|-------|----------------------------------|-------------------|----------------|
|         |       |                                  | SALDO DISPONIBILE | ALDO CONTABILE |
|         |       | bomber                           |                   |                |
| $\odot$ | €     | ANDRE ANNA-LAURE                 |                   |                |
|         |       | IBAN 1T2150999013100CC0990077315 | € 999.955,44      | € 1.002.474,36 |
|         |       | EE0474720006                     |                   |                |
| $\odot$ |       | PLURISERVICE-                    |                   |                |
|         |       | IBAN 1T74F0999036900EE0474720006 | € 103.846,63      | € 103.846,63   |

### 6.1.2 Coordinate conto

Questo comparto mostra il dettaglio delle Coordinate dei singoli rapporti ed in particolare propone gli specifici codici IBAN e BIC / SWIFT.

### 6.1.3 Lista movimenti

E' la sezione dedicata alle funzionalità relative alla visualizzazione e scarico della Lista dei movimenti dei rapporti presenti.

Innanzi tutto si presenta la maschera dei Filtri, la quale consente di indirizzare e limitare la ricerca attraverso l'inserimento di un intervallo temporale o una specifica Causale.

Dall'elenco così estratto si trovano le indicazioni di contenuto ed attraverso il link 😰 si entra nel prospetto di dettaglio.

Inoltre una particolare caratteristica è la possibilità di inserire una Nota personale tramite il collegamento 🖉.

| Movimento 🕈 | Valuta 🕈   | Descrizione                            | Causale 🕈            | Importo   | Saldo Progressivo | Nota |
|-------------|------------|----------------------------------------|----------------------|-----------|-------------------|------|
| 10/11/2009  | 16/11/2009 | Per Addebito M.AV n. 05696614252267949 | ADD.MAV E ALTRI EFF. | -5.790,55 | 938,393,69        |      |

Sempre all'interno della schermata di elenco completo dei Movimenti si trovano altre quattro specifiche funzionalità:

- <u>**Report</u>** <u>permette</u> di aprire o scaricare l'elenco movimenti in formato PDF;</u>
- Estratto conto permette di accedere alla sezione dove si trova l'estratto conto ricevuto come documento PDF (vedi paragrafo dedicato);
- Scarica Dati permette di aprire o scaricare l'elenco movimenti in formato Excel, Money o Testo (nella modalità impostata in Preferenze Download);

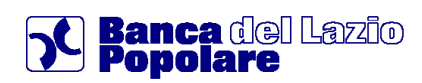

• <u>Preferenze download</u> permette di impostare liberamente i parametri per lo scarico dei dati ed in particolare consente di scegliere il formato (Excel, Money o Testo).

### 6.1.4 Estratto conto

Da questa voce si accede alla posizione relativa all'elenco dei documenti di Estratto conto ricevuti per via telematica attraverso la funzionalità di Gestione documentale.

Nell'elenco Ultimi Estratti Conto si possono analizzare le indicazioni, visualizzare il documento o scaricarlo e salvarlo in formato PDF come da immagine sottostante.

|                |                    |                |                | Modifica modalità | di ricezione 🛛 💟 | Modifica |
|----------------|--------------------|----------------|----------------|-------------------|------------------|----------|
| Data Emissione | Data Disponibilità | Tipo Documento | Invio Cartaceo | Consultato        | Visualizza       | Salva    |
| 31/12/2007     | 05/02/2008         | Estratto Conto |                | <b>~</b>          |                  |          |

### 6.1.5 Lista Disposizioni differite

Questo comparto elenca le Disposizioni differite inserite in relazione ai vari rapporti attivi.

Queste disposizioni sono operazioni dispositive inserite in modalità differita, ovvero inoltrate attraverso il prodotto di Internet Banking in orari e giorni che esulano dal normale orario di apertura del servizio (orari serali, notturni, sabato, domenica e giorni festivi).

Tali disposizioni verranno prese in carico dalla banca durante i normali orari di apertura del servizio il giorno lavorativo successivo e quindi eseguite alla riapertura del sistema.

Dall'elenco delle disposizioni differite è possibile verificarne la tipologia, controllarne lo stato ed accedere ai singoli dettagli cliccando sul link 😰 come da immagine sottostante.

Inoltre, fino a quando le disposizioni non sono prese in carico dalla banca, è presente la facoltà di Revoca della disposizione, esercitabile sia dal link 🖾 presente nell'elenco generale, sia dal pulsante all'interno del dettaglio.

| ELENC  | O DISPOSITIVE DIFFERITE            |           |               | IBAN 1T73K099910                        | 2200CC0010071671 |
|--------|------------------------------------|-----------|---------------|-----------------------------------------|------------------|
|        |                                    | INTES     | TATARIO LIGUS | TI SYLVESTER-OTUOMASIRICHI,CHAMMAA GAET | ANA-SALVATRICE   |
| 10 🔽 🖡 | 10 VIMENTI VISUALIZZATI PER PAGINA |           |               |                                         |                  |
| ~      | Data Operazione 🗢                  | Importo 🖨 | Divisa        | Tipo Operazione 🗢                       | Revoca           |
|        | 21.11.2009 00:00:00                | 2,00      | EUR           | Bonifico                                |                  |
| Ø      | 21.11.2009 16:11:56                | 2,00      | EUR           | Bonifico                                | ×                |
| P      | 21.11.2009 15:53:56                | 2,00      | EUR           | Bonifico                                | ×                |

Ai fini della presa in carico della cancellazione della dispositiva differita è necessario portare alla firma la richiesta (vedi paragrafo <u>Come firmare le disposizioni</u>).

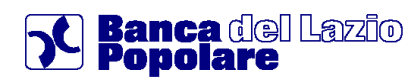

### 6.2 Assegni

### 6.2.1 Visualizzazione stato assegni

E' la funzione che fornisce l'elenco dei carnet disponibili e/o utilizzati collegati ai propri rapporti di conto corrente.

Una volta individuato un libretto è possibile accedere al dettaglio per visualizzare i singoli assegni ed il relativo stato.

Dall'elenco principale vi sono anche i link diretti per le funzionalità di Blocco o Richiesta invio libretto assegni (vedi specifici paragrafi in merito).

|   | Numero del libretto | ABI   | CAB   | Divisa | Data di rilascio | Stato libretto | $\sim$                            |
|---|---------------------|-------|-------|--------|------------------|----------------|-----------------------------------|
|   | 42226781            | 09990 | 13151 | EUR    | 15/01/2002       | Disponibile    | Ø blocca                          |
| Q | 45256871            | 09990 | 13151 | EUR    | 22/01/2008       | Disponibile    | Ø blocca                          |
|   |                     |       |       |        |                  |                |                                   |
|   |                     |       |       |        |                  |                |                                   |
|   |                     |       |       |        |                  |                |                                   |
|   |                     |       |       |        |                  |                |                                   |
|   |                     |       |       |        |                  |                | > Richiesta invio libretto assegr |
|   |                     |       |       |        |                  |                |                                   |

Si segnala che la funzione di 'Verifica assegni CAI–PASS' al momento è disponibile solamente nella home-page del sito della Banca (<u>www.bplazio.it</u>).

### 6.3 Bonifici / giroconti

### 6.3.1 Bonifici

Questo è il comparto che consente di procedere nella compilazione e nell'inoltro di varie tipologie di disposizioni di pagamento a livello nazionale ed estero.

La schermata iniziale è suddivisa in vari raggruppamenti, contenente ognuno una specifica tipologia di bonifico come da paragrafi sottostanti.

### 6.3.1.1 Bonifico Italia

Questa disposizione è quella relativa al Bonifico ordinario a livello nazionale.

Dopo aver selezionato il conto corrente sul quale addebitare l'operazione (viene anche riportato il saldo Contabile / Disponibile) si procede completando il modello con le relative indicazioni.

I campi obbligatori da inserire sono:

- Nome e cognome Beneficiario;
- Coordinata IBAN del beneficiario;
- Indicazione Ordinante;
- Importo.

|                       |                      |              | SALDO DISPONIBILE SALDO CONTABILE |
|-----------------------|----------------------|--------------|-----------------------------------|
| CC051                 | 0003429              |              |                                   |
|                       | I ADOLFO-GUIDO       |              |                                   |
| IBAN IT               | 32209990131510005100 | 13429        | € 699.041,28 € 938.393,69         |
| FLEZIONA IL B         | ENEFICIARIO          |              |                                   |
|                       |                      |              |                                   |
| ome e cognome*<br>- 📕 |                      |              |                                   |
| <b>‡</b>              |                      |              | ·                                 |
| tato Residenza        | Alias                |              |                                   |
| іт 🙍                  |                      |              |                                   |
| tato                  | Prov                 | Città/Comune |                                   |
| іт 😥                  | 9                    |              | Ø                                 |
| ndirizzo              |                      |              | CAP                               |
|                       |                      |              |                                   |
| AN*                   |                      |              |                                   |
|                       |                      |              |                                   |
| •                     |                      |              |                                   |

Da notare la possibilità di indicare un ordinante differente dall'intestatario dell'Internet Banking.

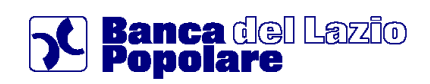

| Data valuta di accredito |                          |
|--------------------------|--------------------------|
|                          |                          |
|                          |                          |
|                          |                          |
|                          |                          |
| annulla                  | CONFERMA                 |
|                          | Data valuta di accredito |

Ai fini della presa in carico del bonifico è necessario, dopo aver verificato la correttezza dei dati immessi nella mappa riepilogativa, portare alla firma la richiesta (vedi paragrafo "<u>Come firmare le</u> <u>disposizioni</u>").

| Conto di addebito                         | £ 077.041,20                                                    |
|-------------------------------------------|-----------------------------------------------------------------|
|                                           | ADIANSI ADOLFO GUIDO IBAN IT32Z0999013151CC0510003429           |
| Beneficiario                              | PROVA                                                           |
| Alias                                     | -                                                               |
| Stato                                     | IT                                                              |
| Indirizzo n.                              | · ·                                                             |
| CAP                                       | 31020                                                           |
| Città                                     | SOLIGO                                                          |
| Provincia                                 | TV                                                              |
| Stato Residenza                           | IT                                                              |
| Banca                                     | BANCA DELLA MARCA CREDITO COOPERATIVO - SOCIETA'<br>COOPERATIVA |
| Filiale                                   | FARRA DI SOLIGO - SOLIGO                                        |
| IBAN                                      | IT91U0708461670CC0170050520                                     |
| Ordinante                                 | ADIANSI ADOLFO GUIDO                                            |
| Importo (Euro)*                           | 11,00                                                           |
| Data valuta di accredito                  | 16/12/2009                                                      |
| Data valuta di addebito                   | 11/12/2009                                                      |
| Commissioni                               | 3,80                                                            |
| Descrizione causale                       | -                                                               |
| SALDO DISPONIBILE DOPO L'OPERAZIONE (EUR) | € 699.026,48                                                    |

Nella maschera di Conferma dell'operazione è presente la facoltà di salvare il Beneficiario nella Rubrica.

Inoltre, vi è anche la possibilità di creare un archivio beneficiari da richiamare con l'apposita funzione di Rubrica dalla quale si può selezionare un nominativo già utilizzato ed inserito in precedenza, oppure aggiungerne e salvarne uno nuovo (vedi paragrafo "Rubrica e beneficiari").

Infine, dopo la corretta apposizione di firma ed il conseguente inoltro della disposizione, viene data l'opportunità di aprire e scaricare il dettaglio dell'eseguito in formato PDF attraverso il link Ricevuta .

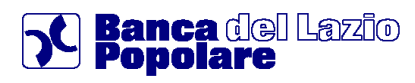

#### 6.3.1.2 Bonifico Ristrutturazione edilizia

E' la funzione che permette di eseguire i bonifici per la fruizione della detrazione fiscale per la ristrutturazione edilizia regolata dalle leggi 449/97, 448/99, 448/01.

Tra le voci obbligatorie, oltre a quelle già citate per il Bonifico, il campo codice fiscale contribuente/partita Iva dell'ordinante e del beneficiario.

In particolare, nella sezione dei "Dati dell'ordinante" si può scegliere fra le due modalità "Privato" e "Condominiale", in maniera da indicare gli specifici codici fiscali o partite Iva.

| INSERISCI I DATI DELL'ORDINANTE                                                                                                    |
|----------------------------------------------------------------------------------------------------|
| Privato C.F. Ordinanti*  Per aggiungere un codice fiscale scrivilo nel box in basso e clicca su inserisci      INSERISCI Per eliminare un codice fiscale selezionalo dalla lista e clicca su elimina      ELIMINA |

Ai fini della presa in carico del bonifico è necessario, dopo aver verificato la correttezza dei dati immessi nella mappa riepilogativa, portare alla firma la richiesta (vedi paragrafo "<u>Come firmare le</u> <u>disposizioni</u>").

#### 6.3.1.3 Bonifico Risparmio energetico

E' la funzione che permette di eseguire i bonifici per la fruizione della detrazione fiscale per il risparmio energetico regolata dalla legge 296/2006.

La maschera si presenta come quella del bonifico per ristrutturazione edilizia

Ai fini della presa in carico del bonifico è necessario, dopo aver verificato la correttezza dei dati immessi nella mappa riepilogativa, portare alla firma la richiesta (vedi paragrafo "<u>Come firmare le</u> <u>disposizioni</u>").

#### 6.3.1.4 Bonifico Area SEPA

Questa funzione permette di inserire Bonifici Esteri come disposizione specifica internazionale verso "Paesi dell'Area SEPA".

La SEPA ovvero la *Single Euro Payments Area* (Area Unica dei Pagamenti in Euro) è l'area in cui i cittadini, le imprese, le pubbliche amministrazioni e gli altri operatori economici possono effettuare e ricevere pagamenti in euro, sia all'interno dei confini nazionali che fra i paesi che ne fanno parte, secondo condizioni di base, diritti ed obblighi uniformi, indipendentemente dalla loro ubicazione all'interno della SEPA. Campi obbligatori:

- Nome e cognome Beneficiario;
- Coordinata IBAN Beneficiario;
- Indicazione Ordinante;
- Importo;
- Data valuta di addebito.

| SELEZIONA IL BEN    | IEFICIARIO  |                          |                     | 3    |
|---------------------|-------------|--------------------------|---------------------|------|
| Nome e cognome*     |             |                          |                     |      |
| Stato Residenza     | Alias       |                          |                     |      |
| 2                   |             |                          |                     |      |
| Stato               | Prov        | Città/Comune             |                     |      |
| 2                   |             |                          | 2                   |      |
| Indirizzo           |             |                          | CAP                 |      |
|                     |             |                          |                     |      |
| IBAN*               |             |                          | BIC                 |      |
| +                   |             |                          |                     |      |
| * campi obbligatori |             |                          |                     |      |
|                     |             |                          |                     |      |
| INSERISCI I DATI D  | EL BONIFICO |                          |                     | 2    |
| Ordinante* 🖪        |             |                          |                     |      |
| ADIANSI ADOLFO-GUI  | DO 🗸        |                          |                     |      |
| Importo (Euro)*     |             | Data valuta di addebito* |                     |      |
|                     |             |                          |                     |      |
| Descrizione causale |             | *economic                |                     |      |
|                     |             |                          | 2                   |      |
| L                   |             |                          | <u></u>             |      |
|                     |             |                          | [man]               |      |
|                     |             |                          | 🔛 ANNULLA 🛛 💟 CONFE | :RMA |
|                     |             |                          |                     |      |

### 6.3.2 Giroconti

E' la funzione che permette di eseguire un bonifico per il trasferimento di somme da un conto ad un altro, attivi entrambi sulla stessa Banca e appartenenti allo stesso contratto di Banca Virtuale.

#### 6.3.2.1 Giroconto

Consente di inoltrare una singola operazione di Giroconto ordinario.

E' sufficiente selezionare i rapporti di addebito ed accredito dall'apposito elenco ed inserire i dati del giroconto, dove fra quelli obbligatori vi è solo l'Importo.

Ai fini della presa in carico della disposizione è necessario, dopo aver verificato la correttezza dei dati immessi nella mappa riepilogativa, portare alla firma la richiesta (vedi paragrafo "<u>Come firmare le disposizioni</u>").

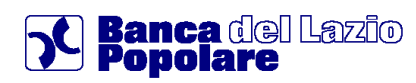

### 6.3.3 Elenco bonifici

Questo comparto mostra l'Elenco completo dei Bonifici inoltrati, suddivisi in due raggruppamenti:

- Elenco Bonifici Salvo Buon Fine;
- Elenco Bonifici.

Il primo riporta le operazioni revocabili, ovvero tutti i bonifici inseriti ma non ancora autorizzati dalla banca e **pertanto annullabili**.

Dopo aver cliccato sull'apposito Link di Revoca e controllato i dati presenti nella mappa riepilogativa, ai fini della presa in carico della cancellazione del bonifico è necessario portare alla firma la richiesta (vedi paragrafo "<u>Come firmare le disposizioni</u>").

Il secondo elenco, invece, riporta a livello generale tutte le disposizioni di bonifico inserite e consente una specifica ricerca tramite utilizzo di appositi filtri.

| ELENG  | CO BONIFICI SALVO BUON FINI                          |                                         |                |                     |                    |               |
|--------|------------------------------------------------------|-----------------------------------------|----------------|---------------------|--------------------|---------------|
|        | Data Operazione 🕈                                    | 1                                       | mporto (EUR)   | Beneficiario \$     |                    | Revoca        |
|        | 05/10/2009                                           |                                         | 888,00 M       | ILANO               |                    |               |
|        |                                                      |                                         |                |                     |                    |               |
| ELENC  | OBONIFICI                                            |                                         |                | ADIANSI ADOLFO-GUID | O - IT32Z099901315 | ICC0510003429 |
| 10 💌   | BONIFICI VISUALIZZATI PER PAGINA<br>rvallo di giorni | Ultimi 3 mesi <table-cell></table-cell> |                |                     |                    |               |
| 🔿 inte | rvallo di periodo dal                                | 17/09/2009                              | al 17/12/20    | 09                  |                    |               |
|        | Tipo Operazione                                      | Tutte                                   |                | AL IZZA             |                    |               |
|        |                                                      |                                         |                |                     |                    |               |
|        | Data Operazione 🕈                                    | Importo (EUR)                           | Beneficiario 🕈 | Provenienza         | Stato              | Revoca        |
|        | 05/10/2009                                           | 1,00                                    | MILANO         | IB                  | Verificato         | 8             |
| P      | 25/09/2009                                           | 222,16                                  | CLACLA         | IB                  | Verificato         |               |

All'interno del Dettaglio di un singolo bonifico, tramite apposito Link è possibile aprirne e stamparne la relativa Ricevuta in formato PDF, contenente gli estremi della disposizione.

| onto di addebito         | ADIANSI ADOLFO GUIDO IBAN 1T32Z09990131516C0510003429 |
|--------------------------|-------------------------------------------------------|
| eneficiario              | MICHAEL SCHUMACHER                                    |
| tato                     | π                                                     |
| ndirizzo                 | VIA ZURICH, 10                                        |
| TAP                      | 40100                                                 |
| ittà/comune              | BOLOGNA                                               |
| rovincia                 | BO                                                    |
| itato residenza          | п                                                     |
| Banca                    | BANCA DI MOLA SPA                                     |
| Filiale                  | SEDE DI IMOLA                                         |
| BAN                      | IT39X05080210005555555555                             |
| BIC                      | IMEDIT2AXXXX                                          |
| Ordinante                | ADIANSI ADOLFO GUIDO                                  |
| mporto (EUR)             | 1,00                                                  |
| Data valuta di accredito | 17/08/2010                                            |
| Jata valuta di addebito  | 16/08/2010                                            |
| Commissioni              | 3,80                                                  |
| ERO                      | 58025700011                                           |
|                          |                                                       |

Pagina 21

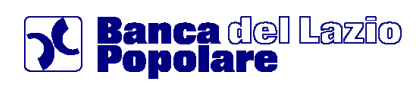

### 6.3.4 Rubrica e beneficiari

Questo comparto si riferisce all'archivio di Rubrica beneficiari, ovvero mostra l'elenco dei beneficiari salvati e permette di cercarli, modificarli o aggiungerne altri.

In particolare contiene la funzionalità di Ricerca Beneficiario per Nome/cognome o Alias (ulteriore denominazione personalizzata) all'interno dell'archivio completo:

| RICERCA BENEFICIARIO |         |  |
|----------------------|---------|--|
| Nome Cognome         |         |  |
|                      | CERCA > |  |
| Alias                |         |  |
|                      | CERCA > |  |
|                      |         |  |

Inoltre l'Elenco Beneficiari permette di Visualizzare i dettagli dei singoli profili ed anche di procedere in Modifica o Cancellazione:

| ENCO BENEF | ICIA     | RI    |         |         |       |       |           |        |        |     |        |            |           |      |       |         |          |   |       |        |         |   | Ŧ | AG   | GIUN  | IGI |
|------------|----------|-------|---------|---------|-------|-------|-----------|--------|--------|-----|--------|------------|-----------|------|-------|---------|----------|---|-------|--------|---------|---|---|------|-------|-----|
| Tutti      | A        | В     | C       | D       | E     | F     | G         | H      | ï      | J   | к      | L          | м         | N    | 0     | P       | Q        | R | s     | т      | U       | ۷ | w | x    | Y     | Z   |
| a modifica | CLA      | CLA   | <u></u> |         |       | IB.   | an: I     | TOO    | 050    | 803 | 8676   | <b>000</b> | 0070      | 0062 | 20    |         |          |   |       |        |         |   |   |      |       |     |
| 🖉 cancella | VIA      | VAI - | 40      | 026 -   | - IM( | DLA   | BO        |        |        |     |        |            |           |      |       |         |          |   |       |        |         |   |   |      |       |     |
|            | 57252252 |       | 25252   | 5725232 | 25252 | 52525 | 210210210 | 200200 | 002022 |     | 000002 |            | 100200200 |      | 52525 | 2523523 | 02302302 |   | 20200 | 022223 | 1252252 | ( | > | Sche | da co | omp |

Infine, attraverso il tasto è possibile accedere alla maschera per caricare e salvare nuovi profili.

### 6.4 Bonifico Donazione

### 6.4.1 Donazioni

E' la funzione che permette di eseguire **bonifici per donazione** nei confronti di specifici beneficiari pre-definiti dalla Banca. Per procedere è necessario selezionare il pulsante *<*DONAZIONI*>*.

Viene quindi visualizzata una nuova pagina nella quale dovrà essere selezionato il beneficiario tra quelli riportati in un apposito elenco, richiamato selezionando lo specifico link 🙍 che risulta posizionato a destra del campo "Beneficiario".

Un volta aperta la lista dei beneficiari, censita e mantenuta dalla Banca, si può selezionare un nominativo al fine di ottenere l'inserimento dei relativi dati all'interno della maschera di compilazione della disposizione.

| Beneficiario*    |      |              |     | $\frown$ |
|------------------|------|--------------|-----|----------|
|                  |      |              | •   |          |
| tato             | Prov | Città/Comune |     | $\smile$ |
|                  |      |              |     |          |
| ndirizzo         |      |              | CAP |          |
|                  |      |              |     |          |
| BAN*             |      |              |     |          |
|                  |      |              |     |          |
| campi obbligator | i    |              |     |          |

Per il resto è necessario completare il bonifico con le ulteriori indicazioni obbligatorie come già evidenziato per il bonifico ordinario.

Ai fini della presa in carico del bonifico per donazione è necessario, dopo aver verificato la correttezza dei dati immessi nella mappa riepilogativa, portare alla firma la richiesta (vedi paragrafo "<u>Come</u> <u>firmare le disposizioni</u>").

3

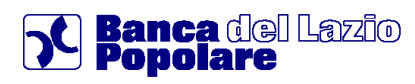

### 6.5 Pagamenti e tributi

Questa sezione contiene le varie funzionalità per effettuare le specifiche tipologie di pagamenti elencati nei paragrafi sottostanti.

### 6.5.1 Mav / Rav

E' la funzione che permette di effettuare pagamenti Mediante AVviso e di Ruoli mediante AVviso.

Il **MAV** è un bollettino particolarmente adatto ai soggetti che devono incassare **somme frazionate** (es. quote condominiali, rate scolastiche, etc.) e viene generalmente emesso da enti pubblici quali scuole, amministrazioni locali, comuni, ma anche da condomini e società finanziarie che gestiscono il credito al consumo.

Il **RAV** è un bollettino utilizzato dai concessionari che trattano la **riscossione di somme iscritte a ruolo** (es. le sanzioni per violazioni del codice della strada, le tasse sulle concessioni governative o sulla nettezza urbana, l'iscrizione agli albi professionali etc.).

A livello funzionale, dopo aver selezionato il rapporto di addebito è necessario indicare la Tipologia di Pagamento ed i relativi dati di identificazione.

| INSERISCI I DATI DEL PAGAMENTO   |                        |          |
|----------------------------------|------------------------|----------|
| Pagamento MAV<br>Importo (EURO)* | Codice Identificativo* |          |
| Causale (max 160 caratteri)*     |                        |          |
|                                  | ANNULLA                | CONFERMA |

Ai fini della presa in carico delle disposizioni è necessario, dopo aver verificato la correttezza dei dati immessi nella mappa riepilogativa, portare alla firma la richiesta (vedi paragrafo "<u>Come firmare le</u> <u>disposizioni</u>").

### 6.5.2 Prenotazione effetti

E' la funzione che permette la prenotazione degli effetti passivi RiBa da pagare.

Il programma consente di individuare gli effetti ricevuti per via telematica tramite appositi filtri ed in particolare in base alla data di scadenza ed al codice Fiscale /Partita Iva su cui sono appoggiati.

Le RiBa contrassegnate dal simbolo 🔯 non sono Prenotabili per via telematica (vedi immagine sottostante), per cui è necessario recarsi allo sportello della propria filiale.

RISULTATI

| Тіро  | N.effetto      | Importo  | Div | Stato                        | Scadenza   | Creditore                   | Riferi mento |
|-------|----------------|----------|-----|------------------------------|------------|-----------------------------|--------------|
| RI.BA | 62700207542753 | 966,96   | EUR | In essere Non<br>Prenotabile | 14/05/2008 | UNIAUDIT SOCIETA PER AZIONI | FATT. N. 360 |
| RI.BA | 62700207542752 | 3.044,16 | EUR | In essere Non<br>Prenotabile | 14/05/2008 | UNIAUDIT SOCIETA PER AZIONI | FATT. N. 359 |

Infine è sempre possibile consultare a livello informativo l'elenco degli effetti passivi con il relativo Stato in cui si trovano accedendo alla sezione "Elenco pagamenti" alla voce "<u>Elenco effetti RiBa</u>" (vedi paragrafi sottostanti).

Una volta selezionati gli effetti e verificato il riepilogo dei dati, ai fini della presa in carico della prenotazione è necessario portare alla firma la richiesta (vedi paragrafo "<u>Come firmare le</u> <u>disposizioni</u>").

### 6.5.3 Prenotazione singolo effetto

E' la funzione che permette di effettuare la prenotazione di singole RiBa passive tramite diretto inserimento del Numero dell'effetto.

Quindi è possibile prenotare effetti che non sono stati ricevuti direttamente per via telematica ed anche RiBa in scadenza per codice fiscale contribuente/partita Iva diversa dal contraente del contratto di Internet Banking.

La maschera richiederà di digitare obbligatoriamente i seguenti dati:

- Numero Effetto;
- Importo;
- Data Scadenza.

Ai fini della presa in carico della disposizione è necessario, dopo aver verificato la correttezza dei dati immessi nella mappa riepilogativa, portare alla firma la richiesta (vedi paragrafo "<u>Come firmare</u> <u>le disposizioni</u>").

### 6.5.4 Bollettini postali

E' la funzione che permette di accedere alle maschere di inserimento ed inoltro dei Bollettini postali. Le tipologie di bollettini che si possono pagare sono le seguenti (accessibili da ogni singola apposita sottofunzione):

- Bollettino postale premarcato;
- Bollettino postale bianco;
- Bollettino ICI;
- Bollo Auto.

Occorre precisare che alcuni beneficiari potrebbero non aver autorizzato il pagamento tramite web, pertanto l'operazione potrebbe non andare a buon fine. Sul sito internet di Poste Italiane (www.poste.it) è disponibile un servizio di verifica preventiva di tale abilitazione. Analogo messaggio è stato predisposto nella testata dei diversi tipi di pagamento.

Al momento della compilazione di un bollettino postale si deve tener presente che si sta inserendo una prenotazione di pagamento la cui esecuzione è <u>salvo buon fine</u> e che il pagamento effettivo del bollettino avverrà nei giorni successivi;

la "**data di esecuzione del pagamento**" non è da intendersi come "**data di pagamento**", che corrisponde alla <u>data di accettazione del pagamento</u> presso le Poste, pertanto viene esplicitato il seguente messaggio

Ti ricordiamo che il pagamento del bollettino avverrà entro il terzo giorno lavorativo dalla data di inserimento.

Nello spazio 'Note', posto nella parte inferiore delle diverse mappe, l'utente può indicare una breve descrizione dell'operazione di pagamento; tale indicazione sarà visibile sul movimento di c/c.

Infine, ai fini della presa in carico della disposizione è necessario, dopo aver inserito gli estremi necessari e verificato la correttezza dei dati immessi nella mappa riepilogativa, portare alla firma la richiesta (vedi paragrafo "<u>Come firmare le disposizioni</u>").

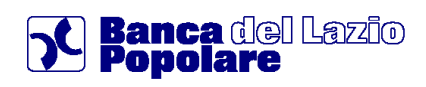

#### 6.5.4.1 Bollettino Premarcato

| INSERISCI I DATI DEL PAGAMENTO                 | ?                  |
|------------------------------------------------|--------------------|
| CONTI CORRENTI POSTALI - Ricevuta di Accredito | Banco <b>Posta</b> |
| E sul C/C n.                                   | di Euro            |
|                                                |                    |
|                                                |                    |
| ESEGUITO DA:                                   |                    |
| INDIRIZZO:                                     |                    |
|                                                |                    |
|                                                |                    |
| >                                              | >                  |
| Note                                           |                    |
|                                                |                    |
|                                                |                    |
| I ANNULL                                       | A CONFERMA         |
|                                                |                    |

#### 6.5.4.2 Bollettino Bianco

| INSERISCI I DATI DEL PAGAMENTO                 | 2                  |
|------------------------------------------------|--------------------|
| CONTI CORRENTI POSTALI - Ricevuta di Accredito | Banco <b>Posta</b> |
| sul c/c n.                                     | di Euro            |
| INTESTATO A:                                   |                    |
| CAUSALE :                                      |                    |
| ESEGUITO DA:                                   |                    |
| VIA-PIAZZA:                                    |                    |
| CAP:                                           | LOCALITA':         |
| Note                                           |                    |
|                                                |                    |
|                                                |                    |
|                                                | CONFERMA           |
|                                                |                    |

Nella compilazione del bollettino bianco l'utente dovrà prestare attenzione nel riportare l'esatta intestazione del c/c postale, come riportato nell'avviso proposto:

| Bollettino postale premarcato                                                              | Bollettino postale bianco                                                   | Bollettino ICI                                                        | Bollo Auto                                                           |
|--------------------------------------------------------------------------------------------|-----------------------------------------------------------------------------|-----------------------------------------------------------------------|----------------------------------------------------------------------|
| Si invita la clientela a prestare part<br>con quello presente negli archivi di<br>medesimo | icolare attenzione nell'inserimento<br>Poste Italiane. Si precisa che la co | dell'intestatario del c/c postale,<br>orretta intestazione può essere | , che deve risultare congruente<br>fornita solo dal titolare del c/c |
|                                                                                            |                                                                             |                                                                       |                                                                      |

Ricordiamo che il pagamento del bollettino avverrà entro il terzo giorno lavorativo dalla data di inserimento.

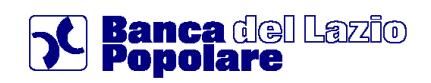

#### 6.5.4.3 Bollettino Ici

| SELEZIONA I DATI DEL COMUNE                                                                                                  |                                                                                                    |
|----------------------------------------------------------------------------------------------------|----------------------------------------------------------------------------------------------------|
| Dopo aver selezionato il campo Pro<br>destinazione, Intestato A e CAP si c                                                   | vincia e il campo Comune di ubicazione degli immobili, anche il campo Conto Corrente di<br>ompleteranno automaticamente                                                                     |
| Provincta                                                                                                    | Comune di ubicazione degli immobili:                                                                                                    |
| DATI DEL PAGAMENTO Pagamento da eseguire come Persona                                                                        | ïisica 💌                                                                                                    |
| CONTI CORRENTI POSTALI - Ricevuta                                                                                            | di Accredito Banco <b>Posta</b>                                                                                                    |
| sul C/C n.                                                                                                    | di Euro                                                                                                    |
| ESEGUITO DA:<br>cognome e nome o ragione sociale o<br>denominazione del contribuente<br>Comune di ubicazione degli immobili: | comune di domicilio fiscale CAP via e numero civico<br>Provincia: CAP immobili:                                                                                                    |
|                                                                                                    | Ravvedimento Codice fiscale/P.IVA<br>Numero dei fabbricati Terreni agricoli<br>ANNO aaaa ACCONTO SALDO Aree fabbricabili<br>Detrazione prima casa Abitazione principale<br>Altri fabbricati |
| Note                                                                                                    |                                                                                                    |
|                                                                                                    |                                                                                                    |

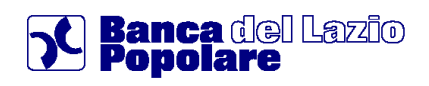

#### 6.5.4.4 Bollettino Auto

| INSERISCI I DATI DE                                                                       | L PAGAMENTO                                                                                                    |       |                                    |            | ?                  |
|-------------------------------------------------------------------------------------------|----------------------------------------------------------------------------------------------------|-------|------------------------------------|------------|--------------------|
| Regione                                                                                   |                                                                                                    | ٩     | Pagamento da ese<br>Persona Física | guire come |                    |
| CONTI CORRENTI POS                                                                        | TALI - Ricevuta di Accre                                                                                                    | dito  |                                    |            | Banco <b>Posta</b> |
| 🗐 sul C/C n. 📃                                                                            |                                                                                                    |       |                                    |            | di Euro            |
| INTESTATO A:                                                                              |                                                                                                    |       |                                    |            |                    |
| SCADENZA:<br>CATEGORIA :<br>RIDUZIONE:<br>CODICE FI<br>COGNOME,<br>VIA,PIAZZA<br>COMUNE : | MESE:<br>mmm V<br>selezionare V<br>Nessuna riduzione<br>SCALE o PARTITA IVA :<br>NOME O RAGIONE SOC:<br>A E NUMERO CIVICO : | ANNO: | VALIDITA':<br>4 MESI V             | TARGA:     | IMPORTO TASSA:     |
| Note                                                                                      |                                                                                                    |       |                                    |            |                    |
|                                                                                           |                                                                                                    |       |                                    | X ANNU     | ILLA CONFERMA      |

### 6.5.5 Bollettino Bancario

E' la funzione che permette di accedere alle maschere di inserimento ed inoltro delle disposizioni di Bollettino Bancario (c.d. freccia).

Ai fini della presa in carico della disposizione è necessario, dopo aver inserito gli estremi necessari e verificato la correttezza dei dati immessi nella mappa riepilogativa, portare alla firma la richiesta (vedi paragrafo "<u>Come firmare le disposizioni</u>").

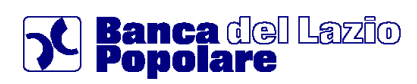

### 6.6 Elenco pagamenti

Questo è un comparto contenente varie sezioni informative relative agli effetti passivi (RiBa da pagare) ed ai bollettini postali.

### 6.6.1 Elenco effetti RiBa

In questa sezione si può visualizzare l'elenco degli effetti passivi, ovvero delle RiBa da pagare con il relativo stato e dettaglio completo.

Il programma consente di individuare gli effetti ricevuti per via telematica tramite appositi filtri ed in particolare in base alla data di scadenza ed al codice Fiscale /Partita Iva su cui sono appoggiati.

Una volta aperto l'elenco, attraverso il tasto 😰 si accede al dettaglio completo che può anche essere stampato.

| RIS      | ULTAT         | П              |          |          |                              |            |                                                      |                                           |
|----------|---------------|----------------|----------|----------|------------------------------|------------|------------------------------------------------------|-------------------------------------------|
|          |               |                |          |          |                              |            |                                                      |                                           |
| 12213007 | 1010300007703 |                |          | ereuseen |                              |            |                                                      |                                           |
|          | Tipo          | N.effetto      | Importo  | Div      | Stato                        | Scadenza   | Creditore                                            | Riferimento                               |
| ø        | RI.BA         | 62700207542753 | 966,96   | EUR      | In essere Non<br>Prenotabile | 14/05/2008 | UNIAUDIT SOCIETA PER AZIONI                          | FATT. N. 360                              |
| Q        | RI.BA         | 62700207542745 | 2.941,85 | EUR      | In essere Non<br>Prenotabile | 15/05/2008 | FARO S.N.C DI VINCENZI A NTONIO & C.S.S.<br>16 ADRIA | A SALDO NS. FT. FT1 - 1487 15-03-<br>2008 |
| Q        | RI.BA         | 62700207542744 | 3.087,25 | EUR      | In essere Non<br>Prenotabile | 15/05/2008 | FARO S.N.C DI VINCENZI A NTONIO & C.S.S.<br>16 ADRIA | A SALDO NS. FT. FT1 - 1450 15-03-<br>2008 |
|          |               |                |          |          |                              | 2 3        | 4 5 6                                                |                                           |

### 6.6.2 Elenco bollettini postali

In questa sezione, attraverso l'utilizzo dei filtri previsti, si può visualizzare l'elenco dei bollettini postali inseriti tramite Internet Banking, controllarne lo stato e le specifiche indicazioni.

Cliccando su apposito link 🗖 si accede al dettaglio completo (vedi immagine sottostante).

|         |                  |                      |         |          |           | I                    | NTESTATARIO: ANDRE | ANNA-LAURE |
|---------|------------------|----------------------|---------|----------|-----------|----------------------|--------------------|------------|
| 0 😽 в   | OLLETTINI DA VIS | UALIZZARE PER PAGINA |         |          |           |                      |                    |            |
| ) Inter | vallo di giorni  | Ultimi 7 gg          | 2       |          |           |                      |                    |            |
| ) Inter | vallo di periodo | dal 17/12/2001       | 0.0     | al 24/12 | 2/2009    |                      |                    |            |
| to      |                  |                      |         |          | 30000     |                      |                    |            |
| utti    |                  | ~                    |         | 💙 V      | ISUALIZZA |                      |                    |            |
|         |                  |                      |         |          |           |                      |                    |            |
|         | Data             | Tipo bollettino      | Importo | Div      | CC Ben    | Stato                | Annullab           | Ricevuta   |
| 00      | 5/11/2008        | Bollettino Aci       | 50,00   | EUR      | 7807      | Inviato a BancoPosta | NO                 |            |
| 14      | 4/11/2008        | Bollettino Bianco    | 50,00   | EUR      | 201566    | Inviato a BancoPosta | NO                 |            |
| 08      | 3/09/2009        | Bollettino Bianco    | 1,00    | EUR      | 199208    | In Carico alla Banca | NO                 |            |
|         | 5/08/2008        | Doneumo Dianco       | 1,00    | Low      | 199200    | in cance and Dalica  | 110                |            |
|         |                  |                      |         |          |           |                      |                    |            |
|         |                  |                      |         |          |           |                      |                    |            |

### 6.6.3 Elenco MAV-RAV e Bollettini Bancari

In questa sezione, attraverso l'utilizzo dei filtri previsti, si può visualizzare l'elenco dei pagamenti MAV/RAV e/o Bollettini Bancari inseriti tramite Internet Banking.

### 6.7 Gestione Utenze

### 6.7.1 Elenco Domiciliazioni

E' la funzione che permette di visualizzare l'archivio delle diverse utenze domiciliate su c/c. Al fine di permettere la visualizzazione di tutte le domiciliazioni che si trovano in uno stesso stato, è disponibile un apposito filtro "Stato", il quale permette di selezionare, da un menù a tendina, uno tra i seguenti i valori:

- Tutti;
- In essere;
- Bloccata;
- Revocata.

Inoltre, cliccando sul tasto 🙆 è possibile visualizzarne i dettagli ed eventualmente riepilogarne i relativi addebiti premendo lo specifico link posto nella parte bassa della videata:

| DET  | DETTAGLI IBAN IT38C0510439498CC0080524987 |                                                         |                              |                        |                     |           |
|------|-------------------------------------------|---------------------------------------------------------|------------------------------|------------------------|---------------------|-----------|
|      |                                           |                                                         | INTESTATARIO                 |                        |                     |           |
| 10   | UTEN                                      | NZE VISUALIZZATE PER PAGI                               | NA                           |                        |                     |           |
| Stat | to<br>essere 🔻                            |                                                         |                              | VISUALI2               | ZA                  |           |
|      |                                           |                                                         |                              |                        |                     |           |
|      |                                           |                                                         |                              |                        |                     |           |
|      |                                           | Azienda                                                 | Codice domiciliazione        | Intestatario Utenza    | Data<br>attivazione | Stato     |
| 9    | AGOS SF                                   | PA                                                      | 31287-4-0000000002906825     |                        | 21/01/2010          | In essere |
| 9    | ARCA VI                                   | TA SPA                                                  | 2N969-4-0193840100023        |                        | 28/08/2003          | In essere |
| ø    | ARCA VI                                   | TA SPA                                                  | 33672-4-0000000338361        |                        | 03/08/2004          | In essere |
| 9    | ASSICUR                                   | AZIONI GENERALI SPA                                     | 80040-3-<br>ZCCMSM67A01A091V |                        | 01/03/1999          | In essere |
| 9    | CARTAS                                    | I S.P.A.                                                | 80006-9-5104000396200000     |                        | 13/08/2009          | In essere |
| P    | COMPAS                                    | \$\$ \$.P.A.                                            | 63138-4-C000000004989671     |                        | 27/06/2008          | In essere |
| P    | CRAL BA<br>LAZIO                          | NCA POPOLARE DEL                                        | A0BX8-2-0347                 |                        | 14/05/2009          | In essere |
| 9    | ENEL SE                                   | RVIZIO ELETTRICO SPA                                    | 05636-1-6036712101           |                        | 26/07/1995          | In essere |
| 9    | ENI SPA<br>POWER                          | - DIVISIONE GAS &                                       | 80021-1-1002105156273016     |                        | 08/03/1996          | In essere |
| 9    | EUROCO                                    | INSUMERS SERVIZI SRL                                    | 55831-4-2522496-11           |                        | 18/05/2005          | In essere |
|      |                                           |                                                         | «« « <b>1</b> 2              | » »»                   |                     |           |
|      |                                           |                                                         |                              |                        |                     | 1         |
|      |                                           | DETTAGLIO UTENZA                                        |                              |                        |                     |           |
|      |                                           | Conto di addebito                                       | GRAZIA IBAN IT380            | 0510439498CC0080524987 |                     |           |
|      |                                           | Azienda                                                 | AGOS SPA                     |                        |                     |           |
|      |                                           | Codice domiciliazione                                   | 31287-4-000000002            | 1906825                |                     |           |
|      |                                           | Intestatario                                            |                              | ]                      |                     |           |
|      |                                           | Indirizzo                                               | VIA VENTOTENE 9              |                        |                     |           |
|      |                                           | CAP                                                     |                              | ]                      |                     |           |
|      |                                           | Città/Comune                                            |                              |                        |                     |           |
|      |                                           | Provincia                                               | •                            |                        |                     |           |
|      |                                           | Data attivazione                                        | 21/01/2010                   |                        |                     |           |
|      |                                           | Stato                                                   | In essere                    |                        |                     |           |
|      |                                           | Ultimo movimento dell'utenza                            | 25/01/2011                   |                        |                     |           |
|      |                                           |                                                         |                              |                        |                     |           |
|      |                                           | > Visualizza movimenti uter<br>> Torna ad elenco utenze | 128                          |                        |                     |           |

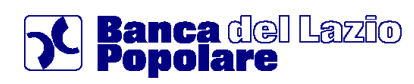

### 6.7.2 Ricarica telefonica

E' la funzione che permette di eseguire ricariche telefoniche indicando il gestore della telefonia ("Operatore telefonico"), il numero di telefono e il taglio della ricarica.

| INSERISCI I DATI PER LA RICARICA |                        |
|----------------------------------|------------------------|
|                                  |                        |
| Cellulare*                       | Operatore Telefonico*  |
|                                  | Seleziona 😽            |
| *Campi obbligatori               | Seleziona              |
|                                  | vodafone wind CONFERMA |
|                                  | h3g                    |

In particolare, nella maschera successiva a quella iniziale di scelta del conto di addebito, gestore ed inserimento numero di cellulare, oltre al riepilogo dei dati inseriti, verrà richiesto di selezionare l'importo della ricarica tra i tagli disponibili nel menù a tendina.

| Seleziona l'in | mporto della ricarica |        |         |          |
|----------------|-----------------------|--------|---------|----------|
| Seleziona 🔽    |                       |        |         |          |
| Seleziona      | l                     |        |         |          |
| 20,00          | T MOE                 | DIFICA | ANNULLA | CONFERMA |
| 50,00          |                       |        |         |          |
| 80,00          |                       |        |         |          |
| 100,00         |                       |        |         |          |
| 130,00         |                       |        |         |          |
| 150,00         |                       |        |         |          |
| 200,00         |                       |        |         |          |
| 250,00         |                       |        |         |          |

Ai fini della presa in carico della ricarica telefonica è necessario, dopo aver verificato la correttezza dei dati immessi nella mappa riepilogativa, portare alla firma la richiesta (vedi paragrafo "<u>Come</u> <u>firmare le disposizioni</u>").

Si precisa che l'operatività delle ricariche telefoniche è disponibile 24 ore su 24, salvo chiusura del collegamento da parte della partner tecnologico (SIASSB).

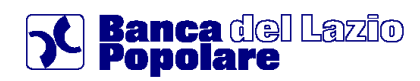

### 6.8 Carte

Questo comparto consente la visualizzazione e gestione delle eventuali Carte di debito o credito (CartaSì) collegate alla postazione.

Inoltre, per consentire la gestione dello specifico prodotto 'BPLazio Card' sono state sviluppate specifiche funzioni che permettono alla clientela finale di gestire la carta con IBAN di Banca Popolare del Lazio.

### 6.8.1 Elenco carte

In questa sezione si può visualizzare l'elenco delle Carte disponibili con relativo stato e dettagli (fra le tipologie ad es. Bancomat, CartaSì tradizionale o Prepagata) ed esercitare ulteriori funzionalità attraverso specifici link di collegamento:

• Movimenti Carta (solo Bancomat);

|   |                         |                      | Stato della car |
|---|-------------------------|----------------------|-----------------|
|   | Bancomat Bancomat / Pag | obem / Fastpay       |                 |
|   | 00723***                |                      | Atti            |
|   | GUIDALI PANTALEO-ANTO   | NIO GDLPTL85B12G593X |                 |
| ۲ | 083-330-0011701         |                      |                 |
|   | Data Emissione          | 13/10/2004           |                 |
|   | Data Scadenza           | -                    |                 |
|   | Data Blocco             | -                    |                 |
|   |                         |                      |                 |
|   |                         |                      | > Movimenti Car |
|   |                         |                      | > Ristampa PIN  |

### 6.8.2 Ricarica CartaSì Eura

E' la funzione che permette di eseguire ricariche di carte pre-pagate "Eura". Dopo aver digitato il numero della carta e premuto il pulsante <CONFERMA> l'applicazione procede alla verifica dell'esistenza della carta direttamente negli archivi dell'emittente (collegamento tramite SIASSB). In caso di esistenza della carta, viene visualizzata una nuova videata nella quale vengono evidenziate le notizie ad essa relative, ossia:

- saldo attuale della carta
- intestatario ed eventuale IBAN utilizzato nella richiesta di emissione;
- Importo delle commissioni richieste per la ricarica;
- Importo minimo e massimo che sarà possibile ricaricare;

nonché un ulteriore campo nel quale l'utente deve indicare l'importo da ricaricare.

Ai fini della presa in carico dell'operazione di ricarica è necessario, dopo aver verificato la correttezza dei dati immessi nella mappa riepilogativa, portare alla firma la richiesta (vedi paragrafo "<u>Come</u> <u>firmare le disposizioni</u>").

Si precisa che l'operatività delle ricariche CartaSì Eura è disponibile 24 ore su 24, salvo chiusura del collegamento da parte della partner tecnologico (SIASSB).

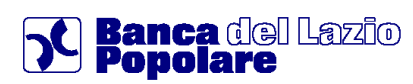

### 6.8.3 Gestione BPLazio Card

Le funzioni disponibili nell'ambito della gestione della carta con IBAN emessa dalla Banca Popolare del Lazio sono 6, di cui 2 informative e 4 dispositive. Le 2 funzioni informative sono:

- SALDO ed INFORMATIVA CARTA
- LISTA MOVIMENTI

disponibili a tutti i profili del BPLazio web (Base, Open e Advanced).

Le 4 funzioni dispositive sono:

- RICARICA CARTA,
- GIROFONDO CARTA,
- PRELIEVO CON BONIFICO,
- RICARICA TELEFONICA,

disponibili solo ai profili "Open" e "Advanced".

| MY HOMEPAGE          | LAN | MIA POSI | IZIONE          | SERVIZI BANCARI                | INVESTIMENTI | NEWS&MERCATI     | ALTRI SERVIZI                           |
|----------------------|-----|----------|-----------------|--------------------------------|--------------|------------------|-----------------------------------------|
|                      |     | MY HOA   | MEPAGE > Serviz | i bancari > Carte > Elenco car | rte          |                  |                                         |
| Informazioni conto   | >   | FU       | FNCO            | CARTE                          |              |                  |                                         |
| Bonifici / girocon   | >   |          | LINCO           | C/ III E                       |              |                  | ASSISTENZA                              |
| Pagamenti            | >   |          |                 |                                | VV Tutti     |                  | tre                                     |
| Utenze               | >   |          |                 |                                |              |                  | > Contattaci                            |
| Assegni              | >   | ELEN     | ICO CARTE       |                                |              |                  | > Sede e Filiali                        |
| Servizi Accessori    | >   |          |                 |                                |              |                  |                                         |
| Elenco pagamenti     | >   |          |                 |                                |              | Stato della      | a carta                                 |
| Carte                | ~   |          | Europay / Cirru | is Cirrus/Maestro Emv          |              |                  |                                         |
| -Elenco Carte        |     |          | N.Carta 006370  | 38                             |              | Caute            | elativo                                 |
| -Richiesta carta     |     |          | MARCHI SUSI M   | RCSSU65L56A944M                |              |                  | > Coordinate conto<br>> Bonifici Italia |
| -Blocco Carta        |     | 0        | IBAN IT52A088   | 8336990CC0100008698            |              |                  | > Lista movimenti                       |
| -Ricarica Carta Eura |     |          | Data Consegna   | 22/10/200                      | 8            |                  | > Stato saldo                           |
| Finanziamonti        |     |          | Data Scadenza   | 31/08/202                      | 28           |                  | > posizione-titoli                      |
| Pinanziamenti        |     |          | Data Blocco     | -                              |              |                  | + Aggiungi ai preferiti                 |
| Ricariche            |     |          | Visa Electron C | Iban Unembossed (Iba01K).      |              |                  |                                         |
|                      |     |          | N.Carta 000000  | 0000000007                     |              |                  | Attiva                                  |
|                      |     |          | MARCHI SUSI M   | RCSSU65L56A944M                |              |                  |                                         |
|                      |     | ۲        | IBAN It45W088   | 8302400Mn0990172680            |              |                  |                                         |
|                      |     |          | Data Consegna   | 19/05/201                      |              |                  |                                         |
|                      |     |          | Data Scadenza   | 31/03/201                      | 0            |                  |                                         |
|                      |     |          | Data Diocco     |                                |              |                  |                                         |
|                      |     | INFO     | RMATIVA C       | ARTA                           |              |                  |                                         |
|                      |     | Tipo C   | Carta           | Visa Electron                  |              |                  |                                         |
|                      |     | N.Carl   | ta              | 0000000000000000               |              |                  |                                         |
|                      |     | IBAN     |                 | It45W0888302400Mn0             | 990172680    |                  |                                         |
|                      |     | Intest   | atario          | MARCHI SUSI                    |              |                  |                                         |
|                      |     | Circui   | iti Attivi      | Bancomat PAGOBanco<br>V-Pay    | omat         |                  |                                         |
|                      |     | Divisa   | di riferimento  | EUR                            |              |                  |                                         |
|                      |     | Dispor   | nibilità        | € 103,50                       |              |                  |                                         |
|                      |     |          |                 |                                |              | > Movimenti Ca   | irta                                    |
|                      |     |          |                 |                                |              | > Ristampa PIN   |                                         |
|                      |     |          |                 |                                |              | > Blocco Carta   |                                         |
|                      |     |          |                 |                                |              | > Condizioni     |                                         |
|                      |     |          |                 |                                |              | > Ricarica Carta | 1                                       |
|                      |     |          |                 |                                |              | > Girofondi      |                                         |
|                      |     |          |                 |                                |              | > Bonifico       |                                         |
|                      |     |          |                 |                                |              | > Ricarica Tele  | fonica                                  |

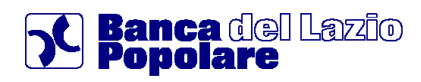

#### 6.8.3.1 Movimenti Carta

Selezionando la Funzione "Movimenti Carta", si accede direttamente alla mappa della funzione, nella quale, di default, vengono visualizzati gli ultimi 10 movimenti effettuati nell'ultimo mese. Tramite gli appositi radio button, menu a tendina e "calendari", è possibile filtrare la ricerca per periodi prestabiliti ("Odierni", "Ultimi 7 giorni", "Ultimi 3 mesi") e/o personalizzati, visualizzando 5, 10, 15 o 30 movimenti per videata.

In fondo alla pagina, sulla sinistra, è disponibile il link "Esporta in Excel", che permette di effettuare il download dei movimenti selezionati, in formato excel, mentre sulla destra, il link "Torna ad Elenco carte", che consente di ritornare alla pagina di selezione delle carte.

| agamenti<br>Lenze<br>Isegni |                                                                                  | MOAI                                                                                                    |                                                                                                    |                                                 |                                |
|-----------------------------|----------------------------------------------------------------------------------|----------------------------------------------------------------------------------------------------|----------------------------------------------------------------------------------------------------|-------------------------------------------------|--------------------------------|
| agamenti<br>tenze<br>ssegni |                                                                                  |                                                                                                    |                                                                                                    |                                                 | 6                              |
| enze<br>egni                |                                                                                  |                                                                                                    |                                                                                                    |                                                 |                                |
| egni                        |                                                                                  |                                                                                                    | V-V-                                                                                                    | >Imposta sq                                     | uadre                          |
| o Billi                     |                                                                                  |                                                                                                    |                                                                                                    |                                                 |                                |
| rizi Accessori              |                                                                                  | VA CARTA                                                                                                    |                                                                                                    |                                                 |                                |
| co pagamenti                | Tipo Carta                                                                       |                                                                                                    | Visa Electron                                                                                                    |                                                 |                                |
| to pagamenti                | N.Carta                                                                          |                                                                                                    | 00000000000007                                                                                                    |                                                 |                                |
| e<br>co Carte               | IBAN                                                                             |                                                                                                    | lt45W0888302400Mn0990172680                                                                                                    |                                                 |                                |
| sierta carta                | Intestatario                                                                     |                                                                                                    | MARCHI SUSI                                                                                                    |                                                 |                                |
| ico Carta                   | Circuiti Attivi                                                                  |                                                                                                    | Bancomat PAGOBancomat                                                                                                    |                                                 |                                |
| arica Carta Eura            |                                                                                  |                                                                                                    | V-Pay                                                                                                    |                                                 |                                |
| nninmenti                   | Divisa di riferin                                                                | nento                                                                                                    | EUR                                                                                                    |                                                 |                                |
| iziamenti                   | Disponibilità                                                                    |                                                                                                    | € 103,50                                                                                                    |                                                 |                                |
|                             | ELENCO MC                                                                        | VIMENTI<br>VIMENTI VISUA<br>aredefinito<br>aersonalizzato                                                     | LIZZATI PER PAGINA<br>Ultimo mese V<br>dal 30/09/2011 al 31/10/2011                                                                                                    |                                                 |                                |
|                             | ELENCO MC     10 W MON     O Intervallo p     Intervallo p                       | VIMENTI<br>VIMENTI VISUA<br>predefinito<br>personalizzato                                                     | LIZZATI PER PAGINA<br>Ultimo mese M<br>dal 3009/2011 al 31/10/2011<br>VISUALIZZA                                                                                                    | ,                                               |                                |
|                             | ELENCO MC                                                                        | VIMENTI VISUA<br>redefinito<br>versonalizzato<br>Valuta +                                                     | LIZZATI FER PAGINA<br>Ultimo mese V<br>dal 30/09/2011 al 31/10/2011<br>VISUALIZZA<br>Descrizione Cz                                                                                                    | ausale ¢                                        | Importo                        |
|                             | ELENCO MC                                                                        | VIMENTI<br>IIMENTI VISUA<br>redefinito<br>ersonalizzato<br>Valuta e<br>28/09/2011                             | LIZZATI PER PAGINA<br>dai 3009/2011 al 31/10/2011 al 31/10/2012 al 31/10/2010 al 31/2010 al 31/2010 al | ausale ¢<br>PO SIZIONE                          | Importo<br>-2;                 |
|                             | ELENCO MC  10 W MOT  intervallo p  intervallo p  Movimento e  11/10/2011         | VIMENTI<br>VIMENTI VISUA<br>reedefinito<br>ersonalizzato<br>Valuta •<br>28/09/2011<br>28/09/2011              | LIZZATI FER PAGINA<br>dai 3009/2011 al 31/10/2011 al 31/10/2011<br>VISUALIZZA<br>COMM. per:BONIFICO DA VOI DISPOSTO NOP 63782210803 A FAVORE DI PIPPO DISP<br>COMM. per:BONIFICO DA VOI DISPOSTO NOP 63782210803 A FAVORE DI PIPPO DISP<br>COMM. per:BONIFICO DA VOI DISPOSTO NOP 63782210803 A FAVORE DI PIPPO DISP                                                                                                    | ausale •<br>POSIZIONE<br>MMISSIONI              | Importo<br>-2,<br>-1,          |
|                             | ELENCO MC<br>10 M Mov<br>Intervallo p<br>Movimento e<br>11/10/2011<br>11/10/2011 | VIMENTI<br>VIMENTI VISUA<br>redefinito<br>ersonalizzato<br>Valuta e<br>28/09/2011<br>28/09/2011<br>28/09/2011 | LIZZATI PER PAGINA<br>Ultimo mese V<br>dal 30/09/2011 al 31/10/2011 VISUALIZZA<br>VISUALIZZA<br>Desorizione C<br>COMM. per:BONIFICO DA VOI DISPOSTO NOP 65782210803 A FAVORE DI PIPPO DISI<br>PLUTO C. ERIKE'. ITAB/D27/023701CC0310086005 NOTE: COM<br>COMM. per:Girofondi carta COM                                                                                                    | ausale ¢<br>POSIZIONE<br>MMISSIONI<br>MMISSIONI | Importo<br>-2,<br>-1,i<br>-1,i |

#### 6.8.3.2 Ricarica carta

Con la Funzione "Ricarica carta", il cliente ha la possibilità di trasferire una somma di denaro alla carta con IBAN addebitando un altro conto corrente presente nel contratto di internet banking.

Selezionando la Funzione "Ricarica Carta", si accede direttamente alla prima pagina dedicata alla funzione (step1), composta da 3 sezioni, nella prima delle quali vengono esposti a video i dati informativi principali della carta selezionata in precedenza.

A centro pagina, nella seconda sezione, il cliente deve selezionare il conto corrente da addebitare, ovvero da cui "prelevare" l'importo da ricaricare sulla "carta", tra uno dei conti collegati al contratto "BPLazio web" in modalità dispositiva.

Infine, nella terza sezione, il cliente deve indicare l'importo in Euro della ricarica e poi cliccare sul pulsante " CONFERMA ]".

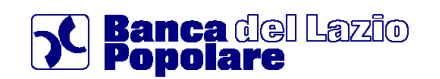

INFORMATIVA CARTA

| Tipo            | Carta        |                                          | Visa Electron                  |                 |
|-----------------|--------------|------------------------------------------|--------------------------------|-----------------|
| N.Car           | ta           |                                          | 000000000056                   |                 |
| IBAN            |              |                                          | 1t6450888302400Mn0990152365    |                 |
| Intes           | Intestatario |                                          | BOCELLI CORRADO-ALFREDO        |                 |
| Circuiti Attivi |              |                                          | Bancomat PAG0Bancomat<br>V-Pay |                 |
| Divise          | di riferir   | nento                                    | EUR                            |                 |
| Dtspo           | níbilità     |                                          | € 68.864,28                    |                 |
| SEL             | EZION        | A IL CONTO DI PRELIEVO                   |                                |                 |
|                 |              |                                          | SALDO DISPONIBILE              | SALDO CONTABILE |
|                 |              | CC0990000052                             |                                |                 |
| ۲               | €            | BOCELLI CORRADO-ALFREDO                  |                                |                 |
|                 |              | IBAN IT52E0888302400CC0990000052         | € 0,00                         | € 0,00          |
|                 |              | CC0100011036                             |                                |                 |
| ۲               | €            | CESARETTO GATO, KHAIAT PAOLINA-FRANCESCA |                                |                 |
|                 |              | IBAN IT23M0888336990CC0100011036         | € 8.652,05                     | €-1.189,01      |
|                 |              | DR0160000356                             |                                |                 |
| •               | €            | CESARETTO GATO                           |                                |                 |
|                 |              | IBAN IT83P0888302401DR0160000356         | € 87,16                        | € 87,16         |
| INS             | ERISCI       | I DATI DELLA RICARICA                    |                                |                 |
| Impo            | rto (Euro)   | *                                        |                                |                 |
| Ċ               |              |                                          | 10                             |                 |
|                 |              |                                          | X ANNULLA                      | CONFERMA        |

Nella pagina successiva (step 2) viene richiesto al cliente la digitazione del criterio di sicurezza associato al suo profilo contrattuale, al fine di confermare la disposizione, mediante il pulsante "

Mediante il pulsante " MODIFICA" il cliente può tornare allo step precedente e modificare l'importo della ricarica.

Invece mediante il pulsante " ANNULLA ", il cliente può annullare l'operazione e tornare alla pagina di elenco carte.

|                                   |                                                                           | Step 1 2 3 | ? |
|-----------------------------------|---------------------------------------------------------------------------|------------|---|
| CONFERMA                          |                                                                           |            |   |
| Conto di addebito                 | CESARETTO GATO, KHAIAT PAOLINA-FRANCESCA IBAN IT23M0888336990CC0100011036 |            |   |
| Carta da ricaricare               | BOCELLI CORRADO-ALFREDO IBAN It6450888302400Mn0990152365                  |            |   |
| Importo (Euro)                    | 10,00                                                                     |            |   |
| Data valuta                       | 03/06/2011                                                                |            |   |
| Saldo dopo operazione             | € 68.874,28                                                               |            |   |
| Inserisci la password dispositiva |                                                                           |            |   |
|                                   | •••••                                                                     |            |   |
|                                   | MODIFICA ANNULLA                                                          | CONFERMA   |   |

La mappa successiva (step 3) propone al cliente un messaggio di conferma dell'avvenuta operazione ed il riepilogo dei dati della ricarica.

In fondo alla pagina, sulla sinistra, compare il consueto link "Torna ad elenco carte", che consente di ritornare alla pagina di selezione delle carte.

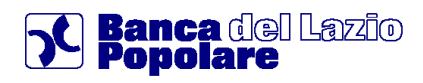

#### 6.8.3.3 Girofondi

Con la funzione "Girofondi", il cliente ha la possibilità di trasferire una somma di denaro dalla carta con IBAN ad un altro conto corrente collegato al contratto "BPLazio web" in modalità dispositiva.

Selezionando la funzione in oggetto si accede direttamente alla prima pagina dedicata alla funzione (Step 1), composta da 3 sezioni, nella prima delle quali vengono esposti a video i dati informativi principali della carta selezionata in precedenza.

A centro pagina, nella seconda sezione, il cliente deve selezionare il conto corrente da accreditare, ovvero a cui trasferire l'importo prelevato dalla carta (conto corrente tecnico), tra uno dei conti collegati al contratto di internet banking in modalità dispositiva.

Infine, nella terza sezione, il cliente deve indicare l'importo del trasferimento di fondi, in Euro e poi cliccare sul pulsante " CONFERMA".

| SIRCOPONDI<br>Imposta squadre<br>Step  E Imposta squadre  Step E Imposta squadre  Step E Imposta squadre |                    | ervizi bancari > Carte > Elenco carte | e       |              |                      |
|----------------------------------------------------------------------------------------------------|--------------------|---------------------------------------|---------|--------------|----------------------|
| INFORMATIVA CARTA           Tipo Carta         Visa Electron           N.Carta         0000000000008           IBAN         I:30X088302400Mn0990172661           Intestatario         MARCHI SUSI           Circuiti Attivi         Bancomat PAGOBancomat<br>VPay           Divisa di riferimento         EUR           Disponibilità         € 109,00           SELEZIONA IL CONTO DI ACCREDITO           SALDO DISPONIBILE         SALDO CONTAB           MARCHI SUSI           IBAN ITSZA0888336990CC0100008698         € 61.098,66           MARCHI SUSI           IBAN ITSZA0888336990C01000004068         € 122,64           MARCHI SUSI           IBAN ITSZA0888336990DR0100004068         € 122,64           MARCHI SUSI           IBAN ITSZA0888336990DR0100004068         € 122,64           MARCHI SUSI           IBAN ITSZA0888336990DR0100004068         € 122,64           MARCHI SUSI           IBAN ITSZA0888336990DR0100004068         € 122,64           MARCHI SUSI           IBAN ITSZA0888336990DR0100004068         € 122,64           MARCHI SUSI         IBANULIA                                                                                                    | GIRUF              | וטאכ                                  |         |              | 4                    |
| Step       INFORMATIVA CARTA         Tipo Carta       Visa Electron         N.Carta       000000000008         IBAN       Ici30X0888302400Mn0990172681         Intestatario       MARCHI SUSI         Circuiti Attivi       Bancomat PAGOBancomat<br>V-Pay         Divisa di riferimento       EUR         Disponibilità       € 109,00         SELEZIONA IL CONTO DI ACCREDITO         SALDO DISPONIBILE SALDO CONTABL         ©       CC0100008698       € 61.098,66       € 51.098         MARCHI SUSI       IBANI ITSZA0888336990CC01000086988       € 61.098,66       € 51.098         ©       IBANI ITSZA0888336990CC01000086988       € 61.098,66       € 51.098         MARCHI SUSI       IBANI ITSZA0888336990C00100004068       € 122,64       € 122         INSERISCI I DATI DEL GIROFONDI       Importo (Euro)*       [ID0]       [ID0]                                                                                                    |                    |                                       | VV I    | utti         | >Imposta squadre     |
| INFORMATIVA CARTA           Tipo Carta         Visa Electron           N.Carta         0000000000008           IBAN         I:30X0888302400Mn0990172681           Intestatario         MARCHI SUSI           Circuiti Attivi         Bancomat PAGOBancomat<br>V-Pay           Divisa di riferimento         EUR           Disponibilità         € 109,00           SELEZIONA IL CONTO DI ACCREDITO           SALDO DISPONIBILE SALDO CONTAB           MARCHI SUSI           IBAN IT52A0888336990CC0100008698         € 61.098,66         € 51.098           MARCHI SUSI           IBAN IT52A0888336990CC0100008698         € 61.098,66         € 51.098           MARCHI SUSI         IBAN IT52A0888336990DR0100004068         € 122,64         € 122           INSERISCI I DATI DEL GIROFONDI         Importo (Euro)*         [15,00]         [15,00]                                                                                                    |                    |                                       |         |              | Step 1 2 3           |
| Tipo Carta       Visa Electron         N. Carta       000000000008         IBAN       It30X0888302400/kn0990172681         Intestatario       MARCHI SUSI         Circuiti Attivi       Bancomat PAGOBancomat<br>V-Pay         Divisa di riferimento       EUR         Disponibilità       € 109,00         SELEZIONA IL CONTO DI ACCREDITO         SALDO DISPONIBILE SALDO CONTAB         ©       €         MARCHI SUSI         IBAN IT52A0888336990CC0100008698       € 61.098,66       € 51.098         MARCHI SUSI         IBAN IT52A0888336990DR0100004068       € 122,64       € 122         INSERISCI I DATI DEL GIROFONDI         Importo (Euro)*       15.00                                                                                                    | INFORMATIV         | A CARTA                               |         |              |                      |
| N.Carta       0000000000000         IBAN       It30X0888302400Mn0990172681         Intestatario       MARCHI SUSI         Circuiti Attivi       Bancomat PAGOBancomat V-Pay         Divisa di riferimento       EUR         Disponibilità       € 109,00         SALDO DISPONIBILE SALDO CONTAE         CO100008698         CC0100008698         CC0100008698         OR0100004068         MARCHI SUSI       IBAN IT52A0888336990CC0100008698       € 61.098,66       € 51.098         INSERISCI I DATI DEL GIROFONDI         Importo (Euro)*         15,00       Importo (Euro)*                                                                                                    | Tipo Carta         | Visa Electron                         |         |              |                      |
| IBAN       It30X0888302400Mn0990172681         Intestatario       MARCHI SUSI         Circuiti Attivi       Bancomat PAGOBancomat V-Pay         Divisa di riferimento       EUR         Disponibilità       € 109,00         SELEZIONA IL CONTO DI ACCREDITO         SALDO DISPONIBILE SALDO CONTAB         CC0100008698         MARCHI SUSI         IBAN IT52A0888336990CC0100008698         MARCHI SUSI         IBAN IT52A0888336990CC0100008698         MARCHI SUSI         IBAN IT38V0888336990DR0100004068         MARCHI SUSI         IBAN IT38V0888336990DR0100004068         MARCHI SUSI         IBAN IT38V0888336990DR0100004068         MARCHI SUSI         IBAN IT38V0888336990DR0100004068         MARCHI SUSI         IBAN IT38V0888336990DR0100004068         MARCHI SUSI         Importo (Euro)*         15,00                                                                                                    | N.Carta            | 00000000000008                        |         |              |                      |
| Intestatario MARCHI SUSI<br>Circuiti Attivi Bancomat PAGOBancomat<br>V-Pay<br>Divisa di riferimento EUR<br>Disponibilità € 109,00<br>SELEZIONA IL CONTO DI ACCREDITO<br>SALDO DISPONIBILE SALDO CONTAB<br>CC0100008698<br>MARCHI SUSI<br>IBAN IT52A0888336990CC0100008698 € 61.098,66 € 51.098<br>MARCHI SUSI<br>IBAN IT38V0888336990DR0100004068 € 122,64 € 122<br>INSERISCI I DATI DEL GIROFONDI<br>Importo (Euro)*<br>15,00<br>XARCHI SUSI<br>Importo (Euro)*<br>CONFERMA                                                                                                    | IBAN               | lt30X0888302400Mn099                  | 0172681 |              |                      |
| Circuiti Attivi Bancomat PAGOBancomat<br>V-Pay<br>Divisa di riferimento EUR<br>Disponibilità € 109,00<br>SELEZIONA IL CONTO DI ACCREDITO<br>SALDO DISPONIBILE SALDO CONTAE<br>CC0100008698<br>MARCHI SUSI<br>IBAN IT52A0888336990CC0100008698 € 61.098,66 € 51.098<br>MARCHI SUSI<br>IBAN IT38V0888336990DR0100004068 € 122,64 € 122<br>INSERISCI I DATI DEL GIROFONDI<br>Importo (Euro) <sup>a</sup><br>15,00<br>XANULLA CONFERMA                                                                                                    | Intestatario       | MARCHI SUSI                           |         |              |                      |
| Divisa di riferimento EUR<br>Disponibilità € 109,00<br>SELEZIONA IL CONTO DI ACCREDITO<br>SALDO DISPONIBILE SALDO CONTAB<br>CC0100008698<br>MARCHI SUSI<br>IBAN IT52A0888336990CC0100008698 € 61.098,66 € 51.098<br>OR0100004068<br>MARCHI SUSI<br>IBAN IT38V0888336990DR0100004068 € 122,64 € 122<br>INSERISCI I DATI DEL GIROFONDI<br>Importo (Euro)*<br>15,00<br>XNNULLA CONFERMA                                                                                                    | Circuiti Attivi    | Bancomat PAGOBancon<br>V-Pay          | nat     |              |                      |
| Disponibilità € 109,00                                                                                                    | Divisa di riferime | ento EUR                              |         |              |                      |
| SALDO DISPONIBILE       SALDO CONTAB         Image: Saldo contage       CC0100008698       CC0100008698         Image: Saldo contage       MARCHI SUSI       Saldo contage         Image: Saldo contage       CC0100008698       € 61.098,66       € 51.098         Image: Saldo contage       DR0100004068       € 61.098,66       € 51.098         Image: Saldo contage       DR0100004068       € 122,64       € 122         INSERISCI I DATI DEL GIROFONDI       Importo (Euro)*       15,00       Importo CONFERMA                                                                                                    | Disponibilità      | € 109,00                              |         |              |                      |
| CC0100008698           MARCHI SUSI           IBAN IT52A0888336990CC0100008698         € 61.098,66         € 51.098           DR0100004068         MARCHI SUSI           IBAN IT38V0888336990DR0100004068         € 122,64         € 122           INSERISCI I DATI DEL GIROFONDI           Importo (Euro)*         15,00                                                                                                    | SELEZIONA I        | CONTO DI ACCREDITO                    |         | SALDO DISPON | IBILE SALDO CONTABIL |
| Imarchi SUSI         IBAN IT52A0888336990CC0100008698         € 61.098,66         € 51.098           IBAN IT52A0888336990CC0100008698         € 61.098,66         € 51.098           Imarchi SUSI         IBAN IT38V0888336990DR0100004068         € 122,64         € 122           INSERISCI I DATI DEL GIROFONDI         Importo (Euro)*         15,00         Importanti Conferman                                                                                                    | cc                 | 0100008698                            |         |              |                      |
| IBAN IT52A0888336990CC0100008698         € 61.098,66         € 51.098           DR0100004068         MARCHI SUSI         IBAN IT38V0888336990DR0100004068         € 122,64         € 122           INSERISCI I DATI DEL GIROFONDI         Importo (Euro)*         15,00         Importa CONFERMA                                                                                                    |                    | RCHI SUSI                             |         |              |                      |
| DR0100004068           MARCHI SUSI           IBAN IT38V0888336990DR0100004068           € 122,64           INSERISCI I DATI DEL GIROFONDI           Importo (Euro)*           15,00                                                                                                    | IBA                | N IT52A0888336990CC01000086           | 98      | € 61.09      | 98,66 € 51.098,6     |
| MARCHI SUSI           IBAN IT38V08883369900R0100004068           € 122,64           INSERISCI I DATI DEL GIROFONDI           Importo (Euro)*           15,00                                                                                                    | DR                 | 0100004068                            |         |              |                      |
| IBAN IT 38V08883369900R0100004068 € 122,64 € 122<br>INSERISCI I DATI DEL GIROFONDI<br>Importo (Euro)*<br>15,00<br>X ANNULLA CONFERMA                                                                                                    |                    | RCHI SUSI                             |         |              |                      |
| INSERISCI I DATI DEL GIROFONDI Importo (Euro)* 15,00  CONFERMA                                                                                                    | 1B4                | N IT38V0888336990DR01000040           | 68      | € 12         | 22,64 € 122,6        |
| Importo (Euro)*  15,00  ANNULLA CONFERMA                                                                                                    | INSERISCI I D      | ATI DEL GIROFONDI                     |         |              |                      |
| 15,00                                                                                                    | Importo (Euro)*    |                                       |         |              |                      |
| ANNULLA CONFERMA                                                                                                    |                    | 15,00                                 |         |              |                      |
|                                                                                                    |                    |                                       |         | ANNULLA      | CONFERMA             |

Nella pagina successiva (Step 2) viene richiesto al cliente la digitazione del criterio di sicurezza associato al suo profilo contrattuale, al fine di confermare la disposizione, mediante il pulsante "

Mediante il pulsante " MODIFICA" il cliente può tornare allo step precedente e modificare l'importo del girofondi.

| MY HOMEPAGE > Servizi bancal | i > Carte > Elenco carte                     | -                  |
|------------------------------|----------------------------------------------|--------------------|
|                              | Tutti                                        | ] >Imposta squadre |
| CONFERMA                     |                                              | Step 1 2 3         |
| Conto di accredito           |                                              | 8                  |
| Carta di addebito            | MARCHI SUSI IBAN It32X0888302400Mn0990172681 | 0                  |
| Importo (Euro)               | 15.00                                        |                    |
| Data valuta                  | 31/10/2011                                   |                    |
| Saldo dopo operazione        | € 94,00                                      |                    |
| Inserisci la password dis    | positiva                                     |                    |
|                              | MODIFICA ANNULLA                             | CONFERMA           |

La mappa successiva (Step 3) propone al cliente un messaggio di conferma dell'avvenuta operazione ed il riepilogo dei dati del girofondi.

In fondo alla pagina, sulla sinistra, compare il consueto link "Torna ad elenco carte", che consente di ritornare alla pagina di selezione delle carte.

| MY HOMEPAGE > Servizi bancar | i > Carte > Elenco car | te                               |                  |
|------------------------------|------------------------|----------------------------------|------------------|
| GIROFONDI                    |                        |                                  | <b>a</b>         |
|                              |                        | V-V                              | >Imposta squadre |
|                              |                        |                                  | Step 1 2 3       |
| IL                           | . GIROFONDI È ST       | ATO ESEGUITO CORRETTAMENTE       |                  |
| RIEPILOGO                    |                        |                                  |                  |
| Conto di accredito           | MARCHI SUSI            | IBAN IT52A0888336990CC0100008698 |                  |
| Carta di addebito            | MARCHI SUSI            | IBAN It30X0888302400Mn0990172681 |                  |
| Importo (Euro)               | 15,00                  |                                  |                  |
| Data valuta                  | 31/10/2011             |                                  |                  |
| Saldo dopo operazione        | € 94,00                |                                  |                  |
| > Torna ed elenco carte      |                        |                                  |                  |

#### 6.8.3.4 Bonifico

Con la Funzione "Bonifico", il cliente ha la possibilità di trasferire una somma di denaro dalla carta con IBAN ad un altro conto corrente non collegato al contratto di internet banking, interno od esterno alla Banca.

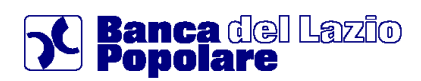

Selezionando la funzione in oggetto si accede direttamente alla prima pagina dedicata alla funzione (Step1), composta da 3 sezioni, nella prima delle quali vengono esposti a video i dati informativi principali della carta selezionata in precedenza.

A centro pagina, nella seconda sezione, il cliente deve indicare i dati del beneficiario, con la possibilità di richiamarli dalla "rubrica beneficiari" e delle coordinate IBAN cui effettuare il bonifico. Infine, nella terza sezione, il cliente deve indicare l'importo del bonifico in Euro, indicando eventualmente delle note nello spazio dedicato, per poi cliccare sul pulsante "CONFERMA".

|                             |                                         | <u>V V</u> T | utti | >Imposta squadre |
|-----------------------------|-----------------------------------------|--------------|------|------------------|
|                             |                                         | PF 102 00    |      | Step 1 2 3       |
| Tipo Carta                  | Visa Electron                           |              |      |                  |
| l Carta                     | 000000000000000000000000000000000000000 |              |      |                  |
| BAN                         | lt30X0888302400Mr                       | 0990172681   |      |                  |
| ntestatario                 | MARCHI SUSI                             |              |      |                  |
| Circuiti Attivi             | Bancomat PAGOBa<br>V-Pay                | ncomat       |      |                  |
| Divisa di riferimento       | EUR                                     |              |      |                  |
| Disponibilità               | € 94,00                                 |              |      |                  |
| Nome e cognome <sup>e</sup> |                                         |              |      | 32               |
| giuseppe rossi              | 417                                     |              |      | <b>.</b>         |
|                             | Allas                                   |              |      |                  |
| Stato F                     | Prov                                    | Città/Comune |      |                  |
| Q                           | Ø                                       |              |      | Ø                |
| Indirizzo                   |                                         |              |      | CAP              |
|                             |                                         |              |      | Q                |
| IBAN*                       |                                         |              |      |                  |
| IT98S0627067490CC0          | 0060094803                              |              |      |                  |
| * campi obbligatori         |                                         |              |      |                  |
|                             |                                         |              |      |                  |
| NSERISCI I DATI D           | EL BONIFICO                             |              |      |                  |
| Ordinante*                  |                                         |              |      |                  |
| MARCHI SUSI                 |                                         |              |      |                  |
| Importo (Euro)*             |                                         |              |      |                  |
|                             | 10                                      |              |      |                  |
| Descrizione causale         |                                         |              |      |                  |
| prova                       |                                         |              |      |                  |
|                             |                                         |              |      |                  |

Nella pagina successiva (Step 2) viene richiesto al cliente la digitazione del criterio di sicurezza associato al suo profilo contrattuale, al fine di confermare la disposizione, mediante il pulsante "CONFERMA". Mediante il pulsante "MODIFICA" il cliente può tornare allo step precedente e modificare l'importo del bonifico e/o i dati del beneficiario.

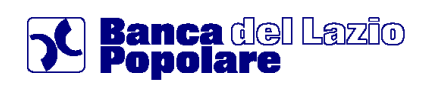

| MY HOMEPAGE > Servizi bancari > (                             | Carte > Elenco carte                     | -                |
|---------------------------------------------------------------|------------------------------------------|------------------|
|                                                               | Tutti                                    | >Imposta squadre |
| CONFERMA                                                      |                                          | Step 1 2 3       |
| Carta di addebito                                             | MARCHI SUSI IBAN                         |                  |
| Beneficiario                                                  | GIUSEPPE ROSSI                           |                  |
| Alias                                                         |                                          |                  |
| Stato                                                         | п                                        |                  |
| Indirizzo n.                                                  |                                          |                  |
| CAP                                                           | 48012                                    |                  |
| Città                                                         | BAGNACAVALLO                             |                  |
| Provincia                                                     | RA                                       |                  |
| Stato Residenza                                               | т                                        |                  |
| Banca                                                         | CASSA DI RISPARMIO DI RAVENNA S.P.A.     |                  |
| Filiale                                                       | BAGNACAVALLO                             |                  |
| IBAN                                                          | IT9850627067490CC0060094803              |                  |
| Ordinante                                                     | MARCHI SUSI                              |                  |
| Importo (Euro)*                                               | 10,00                                    |                  |
| Data valuta di accredito                                      | 03/11/2011                               |                  |
| Data valuta di addebito                                       | 02/11/2011                               |                  |
| Commissioni                                                   |                                          |                  |
| Descrizione causale                                           | PROVA                                    |                  |
| Si vuole inserire il benefi<br>Inserisci la password disposit | iciario nella rubrica? 🔘 si 💿 no<br>tiva |                  |
|                                                               |                                          |                  |
|                                                               | MODIFICA ANNULLA                         | CONFERMA         |

La mappa successiva (Step 3) propone al cliente un messaggio di conferma dell'avvenuta operazione ed il riepilogo dei dati del bonifico.

In fondo alla pagina, sulla sinistra, oltre al consueto link "Torna ad elenco carte", che consente di ritornare alla pagina di selezione delle carte, compare anche il link "Ricevuta", tipico della funzione "Bonifici" che consente al cliente di stampare la ricevuta del bonifico appena eseguito.

#### 6.8.3.5 Ricarica telefonica

Con la Funzione "Ricarica Telefonica", il cliente ha la possibilità di effettuare una ricarica telefonica, scegliendo tra i Gestori Telefonici abilitati dalla Banca, addebitando la carta con IBAN. Selezionando la funzione in oggetto si accede direttamente alla prima pagina dedicata alla funzione (Step 1), composta da 2 sezioni, nella prima delle quali vengono esposti a video i dati informativi principali della carta selezionata in precedenza.

A centro pagina, nella seconda sezione, il cliente deve indicare il numero del telefono cellulare da ricaricare ed il Gestore Telefonico desiderato, tra quelli abilitati dalla Banca, mediante l'apposito menu a tendina.

|                                                             |                                |                       |         | Step 🚺 2 3 4 💈 |
|-------------------------------------------------------------|--------------------------------|-----------------------|---------|----------------|
| INFORMATIVA CARTA                                           |                                |                       |         |                |
| Tipo Carta                                                  | Visa Electron                  |                       |         |                |
| N.Carta                                                     | 00000000000056                 |                       |         |                |
| IBAN                                                        | lt6450888302400Mn0990152365    |                       |         |                |
| Intestatario                                                | BOCELLI CORRADO-ALFREDO        |                       |         |                |
| Circuiti Attivi                                             | Bancomat PAGOBancomat<br>V-Pay |                       |         |                |
| Divisa di riferimento                                       | EUR                            |                       |         |                |
| Disponibilità                                               | € 68.849,28                    |                       |         |                |
| INSERISCI I DATI PER LA RICARIC                             | A                              |                       |         | 2              |
| Cellulare*<br><mark>3388949254</mark><br>*Campi obbligatori |                                | Operatore Telefonico* |         |                |
|                                                             |                                |                       | ANNULLA | CONFERMA       |

Nella pagina successiva (Step 2) viene richiesto al cliente la selezione dell'importo della ricarica tra i tagli previsti dal Gestore Telefonico e la digitazione del pulsante "CONFERMA", per la conferma della disposizione.

Mediante il pulsante "**MODIFICA**" il cliente può tornare allo step precedente e modificare il numero di telefono da ricaricare e/o il Gestore Telefonico di riferimento.

|                                    |                         |                                  |          |         | Step 1234 ? |
|------------------------------------|-------------------------|----------------------------------|----------|---------|-------------|
| CONFERMA                           |                         |                                  |          |         |             |
| Carta di addebito                  | BOCELLI CORRADO-ALFREDO | IBAN It6450888302400Mn0990152365 |          |         |             |
| Cellulare                          | 3388949254              |                                  |          |         |             |
| Operatore                          | тім                     |                                  |          |         |             |
| Seleziona l'importo della ricarica |                         |                                  | MODIFICA | ANNULLA | CONFERMA    |

Nella pagina successiva (STEP 3) viene richiesto al cliente la digitazione del criterio di sicurezza associato al suo profilo contrattuale, al fine di confermare la disposizione, mediante il pulsante "

Mediante il pulsante "**MODIFICA**" il cliente può tornare allo step precedente e modificare l'importo della ricarica.

|                                   | Step 1 2 3 4 7                                           |
|-----------------------------------|----------------------------------------------------------|
| CONFERMA                          |                                                          |
| Carta di addebito                 | BOCELLI CORRADO-ALFREDO IBAN It6450888302400Mn0990152365 |
| Cellulare                         | 3388949254                                               |
| Operatore                         | ТІМ                                                      |
| Importo (EUR)                     | 20,00                                                    |
| Saldo dopo operazione             | € 68.829,28                                              |
| Inserisci la password dispositiva |                                                          |
|                                   | ••••••                                                   |
|                                   | MODIFICA NNULLA CONFERMA                                 |

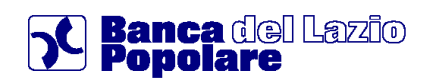

La pagina successiva (Step 4) propone al cliente un messaggio di conferma dell'avvenuta operazione ed il riepilogo dei dati della ricarica.

In fondo alla pagina, sulla sinistra, compare, oltre il consueto link "Torna ad elenco carte", che consente di ritornare alla pagina di selezione delle carte.

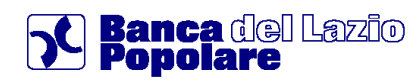

### 7. Investimenti

E' l'area dedicata alle funzioni per l'acquisto e la vendita dei titoli.

### 7.1 Titoli

Questa sezione contiene varie funzionalità relative alla visualizzazione della propria posizione Titoli ma anche alla diretta operatività dispositiva sugli strumenti finanziari.

### 7.1.1 Posizione titoli

Il comparto mostra il dettaglio complessivo della posizione dell'utente in relazione ai Dossier Titoli presenti. E' altresì possibile, in sola consultazione, l'accesso ai Dossier Titoli a garanzia, che vengono evidenziati con la dicitura "Rapporto a pegno".

Una volta selezionato un Dossier, si visualizza il riepilogo totale comprensivo dei controvalori e variazioni, il conto di regolamento con la relativa disponibilità e l'elenco completo dei Titoli.

In particolare l'Elenco Titoli ha una sezione generale denominata "Tutti", dove viene riportato il contenuto complessivo del dossier suddiviso per tipologia di strumenti finanziari ed anche specifiche sezioni per ogni singola categoria ("Azioni", "Obbligazioni", "Etf"...).

Per ogni Titolo si trovano le indicazioni dei valori e relativi parametri ed è possibile controllare il dettaglio completo cliccando sulla denominazione.

Fra le altre funzionalità presenti vi è la facoltà di aprire l'Elenco Movimenti per ottenere l'elenco delle operazioni effettuate comprensivo dei relativi dettagli.

In questa schermata si può anche limitare la ricerca utilizzando gli appositi Filtri.

Inoltre attraverso i link "Report" ed "Esporta in excel" si accede al riepilogo del dossier suddiviso per comparti rispettivamente in formato PDF ed Excel.

| _            | UTTI AZIO           | NI .       | CBBLIGAZO | ONI FO              | NDI                       | )      |                |                           |                           |              |
|--------------|---------------------|------------|-----------|---------------------|---------------------------|--------|----------------|---------------------------|---------------------------|--------------|
|              | Seleziona tipologia | di visnali | encisass  |                     | East                      |        |                | Trading                   |                           | 2            |
| AZIO<br>rade | e Nose Prodotto     | Div        | Quantità  | Prezzo<br>di carico | Controvalore<br>di carico | Prezzo | Data<br>ultimo | Ufficiate<br>Controvalore | Utile Perdita<br>assoluta | Variazione % |
| 0            | CR RAVENNA          | EUR        | 282,00    | 14,97723            | 4,223,58                  | -      | •              |                           |                           |              |
| FOND         |                     |            |           |                     |                           |        |                |                           |                           |              |
| 22           | CONSULTINVE         | EUR        | 1.001,01  | 4,99045             | 5.000,00                  | 4,895  | 23/10/2009     | 4.901,42                  | -98,58                    | -1,97 👻      |
| E se al      | CONSULTINVE         | BUR        | 177,97    | 6,50352             | 1.210,82                  | 7,195  | 23/10/2009     | 1.280,49                  | 69,67                     | 5,75 A       |

Nella mappa riguardante la visualizzazione del dossier titoli, vi è una specifica colonna che ha la finalità di indicare se un titolo detenuto in portafoglio è ILLIQUIDO o meno;

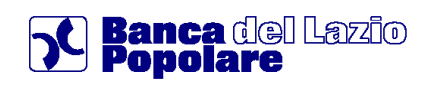

Di fianco a tale dicitura, è presente un asterisco "\*", il quale rimanda ad una nota posta immediatamente sotto al dossier, la quale spiega brevemente in cosa consistono i titoli illiquidi.

| ELEN  |                       |                                |         |               |                     |                          |                         |                     |                          |                             |            |          |
|-------|-----------------------|--------------------------------|---------|---------------|---------------------|--------------------------|-------------------------|---------------------|--------------------------|-----------------------------|------------|----------|
| Aggio | ornato al 09/01/2013  | 8 09:47                        |         |               |                     |                          |                         |                     |                          |                             |            |          |
|       | τυττι                 | OBBLIGAZIONI                   |         |               |                     |                          |                         |                     |                          |                             |            |          |
|       | Seleziona             | tipologia di visual            | izzazi  | one           |                     | Base                     |                         | Trading             |                          | Personalizzata              |            | ?        |
| OBBI  | LIGAZIONI             |                                |         |               |                     |                          |                         |                     |                          |                             |            |          |
| Trade | Nome Prodotto         | Prod. illiquido (*)            | Div     | Quantità      | Prezzo di carico    | Controvalore di carico   | Prezzo ufficiale        | Data prz. ufficiale | Ufficiale controvalore   | Var. assoluta uff./carico   | Var. % uff | ./carico |
| Trade | BTP ITALIA 26/        | no                             | EUR     | 50.000,00     | 100,00              | 50.000,00                | 100,26215               | 23/08/2012          | 50.131,07                | 131,07                      |            | 0,26 🔺   |
| Nota  | (*): Prodotti finanzi | ari illiquidi <b>.</b> Per que | sta tip | ologia di pro | dotto, il Prezzo di | Mercato è valorizzato co | on il fair value e il ( | Controvalore di Mer | cato è determinato in ba | ase al medesimo fair value. |            |          |

La funzione "Scadenzario Futuro", consente la visualizzazione dei flussi cedolari in entrata, suddivisi per tipologia di titolo e di indicizzazione, pertanto, il valore assumerà il carattere "Certo", relativamente agli strumenti finanziari a tasso fisso, mentre sarà "Tendenziale" per il tasso variabile, prendendo come parametro il valore della precedente cedola.

| MYHOMEPAGE                        | LAN | AIA POSIZIO | NE                      | SERVIZI BANCA      | RI INVESTIMENTI                            | NEWS & MERC   | ATI    | ALTRI S    | ERVIZI  |        |                               |                  |                     |
|-----------------------------------|-----|-------------|-------------------------|--------------------|--------------------------------------------|---------------|--------|------------|---------|--------|-------------------------------|------------------|---------------------|
|                                   |     |             | 15 Marcia n             | vorizione à La mia | perizione > Scadegaario futuro > Prevision | No.           |        |            |         |        |                               | Ultimo accesso : | 28/01/2013 09:10:29 |
| a mia posizione<br>Conti correnti | ~   | SCAI        | DENZ                    | ARIO I             | FUTURO                                     | we            |        |            |         |        |                               |                  | <b>.</b> 2          |
| Lista vincoli atti                |     | Menu r      | apido: 🔎                |                    |                                            |               |        |            |         |        | Tutti                         | >                | mposta squadre      |
| Posizione titoli                  |     |             |                         |                    |                                            |               |        |            |         |        | V-V-                          |                  | mposta squadre      |
| Posizione fondi                   |     |             | Previsionale Definitivo |                    |                                            |               |        |            |         |        |                               |                  |                     |
| Certificati di dep                |     |             |                         |                    |                                            |               |        |            |         |        |                               |                  | _                   |
| Gestioni patrimoni                |     |             |                         |                    |                                            |               |        |            |         |        |                               |                  | 2                   |
| Unit Linked                       |     | SELEZIO     |                         | IER                |                                            |               |        |            |         |        |                               |                  |                     |
| Index Linked                      |     |             |                         |                    |                                            |               |        |            |         |        |                               |                  |                     |
| Polizze a capitale                |     |             |                         |                    |                                            |               |        |            |         |        |                               |                  |                     |
| Fondi pensione                    |     | 005         | 2050099                 |                    |                                            |               |        |            |         |        |                               |                  |                     |
| Premi annui                       |     | Doss        | ier 0052050             | 099                |                                            |               |        |            |         |        |                               |                  |                     |
| FIP / PIP                         |     | 005         | 2063179                 |                    |                                            |               |        |            |         |        |                               |                  |                     |
| Polizze vita                      |     | ANG         | ILERI ANNA-SI           | ONIA               |                                            |               |        |            |         |        |                               |                  |                     |
| Temporanee caso mo                |     | Doss        | ier 0052063             | 179                |                                            |               |        |            |         |        |                               |                  |                     |
| Polizze sanitarie                 |     | 005         | 0000067                 |                    |                                            |               |        |            |         |        |                               |                  |                     |
| Zainetto Fiscale                  |     | ANG         | ILERI ANNA-SI           | ONIA, GUASTAMA     | CCHIA OSCHERINO                            |               |        |            |         |        |                               |                  |                     |
| Scadenzario futuro                |     | Doss        | ier 0050000             | 067                |                                            |               |        |            |         |        |                               |                  |                     |
|                                   |     | Gest        | tioner @@@0             | 0552006293         |                                            |               |        |            |         |        |                               |                  |                     |
|                                   |     | ANG         | ILERI ANNA-SI           | ONIA, GUASTAMA     | CHIA OSCHERINO                             |               |        |            |         |        |                               |                  |                     |
|                                   |     | Doss        | ier 0552006             | 293                |                                            |               |        |            |         |        |                               |                  |                     |
|                                   |     | ELENCO      | O SCADEN                | ZE                 |                                            |               |        |            |         |        |                               | Rap              | porto 0050000067    |
|                                   |     |             |                         |                    |                                            |               |        |            |         |        | Intestatario ANGILERI ANNA-S  | ONIA.GUASTAMA    | CCHIA OSCHERINO     |
|                                   |     |             |                         |                    |                                            |               |        |            |         |        |                               |                  |                     |
|                                   |     | 10 💌        | MOVIMENTI               | I VISUALIZZATI P   | ER PAGINA                                  |               |        |            |         |        |                               |                  |                     |
|                                   |     | Periodo F   | Fine 28/01              | 1/2014             |                                            | VISUALIZZA    |        |            |         |        |                               |                  |                     |
|                                   |     |             |                         |                    |                                            |               |        |            |         |        |                               |                  |                     |
|                                   |     | Tite        | olo                     | ISIN               | Descrizione                                | Data Scadenza | Divisa | Imponibile | Imposte | Cambio | Causale                       | Stato            | Controvalore Euro   |
|                                   |     | IT000439    | 30546 IT                | 0004380548         | BTP 15-09-19 2.35% IND LINK                | 15/03/2013    | EUR    | 11.97      | 0.00    | 1.00   | Cedole BTP 15-09-19 2.35%     | CERTO            | 11.97               |
|                                   |     | IT000438    | 30546 IT                | 0004380548         | BTP 15-09-19 2.35% IND LINK                | 15/09/2013    | EUR    | 11.97      | 0.00    | 1.00   | Cedole BTP 15-09-19 2.35%     | CERTO            | 11.97               |
|                                   |     | 1T000442    | 27487 11                | 0004427487         | CRRA 27 11 08/15 TV 1614 SUB               | 27/05/2013    | EUR    | 400.00     | 0.00    | 1.00   | Cedole CRRA 2015 TV 1614SUB   | TENDENZIALE      | 400.00              |
|                                   |     | 17000443    | 27487 11                | 0004427487         | CRPA 27 11 08/15 TV 1814 SUB               | 27/11/2013    | EUR    | 400.00     | 0.00    | 1.00   | Cedole CRRA 2015 TV 161/SUB   |                  | 400.00              |
|                                   |     | 17000448    | 29610 11                | 0004420810         | DTD 01/09/2019 4 25%                       | 01/02/2013    | EUD    | 212.50     | 0.00    | 1.00   | Cadala BTR 09/19 4 25%        | CERTO            | 212.50              |
|                                   |     | 17000448    | 00810 11                | 0004400840         | DTD 01/00/2010 4,20%                       | 01/09/2013    | CUD    | 212,00     | 0,00    | 1,00   | Cedele DTP 03/13 4,20%        | CERTO            | 212,00              |
|                                   |     | 11000448    |                         | 0004463010         |                                            | 44/02/2013    | LICD   | 212,00     | 0,00    | 1,00   | Cedule 21F 03/13 4,20%        | CERTO            | 47.07               |
|                                   |     | 050076      |                         | 05007008P83        | NFW 14.03.2010 USD 0,120                   | 14/03/2013    | 050    | 20,03      | 0,00    | 1,00   | Cedule KFW 2010 USD 0,125     | OCRTO            | 17,07               |
|                                   |     | 0550076     | 000483                  | 3000709BP83        | KPW 14.03.2016 USD 5,125                   | 14/09/2013    | 050    | 20,03      | 0,00    | 1,50   | Cedore KHW 2016 USD 5,125     | UERTO            | 17,07               |
|                                   |     | XS01674     | 197881 XS               | 5010/49/881        | GECC 10.12.2013 EMTN 5.25% GBP             | 10/12/2013    | GBP    | 107,50     | 0,00    | 0,92   | Cedole GECC 2013 EMTN 5.25%   | CERTO            | 171,31              |
|                                   |     | XS01674     | 197881 X3               | SU167497881        | GECC 10.12.2013 EMTN 5.25% GBP             | 10/12/2013    | GBP    | 3.000,00   | 0,00    | 0,92   | Rimborsi GECC 2013 EMTN 5.25% | CERTO            | 3.263,00            |
|                                   |     |             |                         |                    |                                            | «« «          |        | 1 2        | 3 33    |        |                               |                  |                     |

### 7.1.2 Operatività titoli

Questa sezione permette di effettuare una Ricerca Titoli libera, impostando specifici parametri e Filtri per indirizzare e ridurre la selezione.

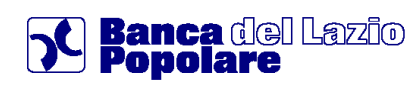

In particolare si può scegliere la "Tipologia" dello strumento finanziario, il "Mercato" ed indicare la denominazione o il codice ISIN.

Dall'elenco dei Titoli riportati dalla ricerca si possono verificare le indicazioni, i valori ed accedere al dettaglio completo di un singolo titolo (Quotazione e dati storici) cliccando sulla denominazione sottolineata.

Inoltre anche qui sono presenti le facoltà di aggiungere il titolo alla Watchlist, di inserire un Allarme-Alert ed entrare nella maschera di inserimento ordine di compravendita (Trade) come da indicazioni sottostanti.

| 10 | ERC/  | A TIT(  | DLI<br>pagina     |                  |           |          |                       |                   | Quotazion | i in tempo<br>AGGIOR | reak<br>VA |
|----|-------|---------|-------------------|------------------|-----------|----------|-----------------------|-------------------|-----------|----------------------|------------|
|    |       |         | Tipologia<br>ISIN | AZIONI           | ~         |          | Mercato Di<br>Nome fi | urno Italia<br>at | ~         |                      |            |
| ۲  | Vita  | residua |                   | minore di 1 anno | ~         |          |                       |                   |           |                      |            |
| 0  | Scade | nza dal |                   | 01/12/2009       | al 01/12/ | 2010     |                       | CERCA             |           |                      |            |
| 2. | Alert | Trade   | Titolo            | ISIN             | Mercat    | o Divisa | Ultimo Prz.           | Min Oggi          | Max Oggi  | Var55                |            |
| D. | n     | Trade   | Fiat              | 1700010          | . MI      | EUR      | 10,35                 | 10,01             | 10,35     | +5,2                 | ~          |
|    |       | Trade   | Fiat Priv.        | 100019           | MI        | EUR      | 6,16                  | 5,965             | 6,17      | +5,5                 | ~          |
| 0  |       | Trade   | Fiat RSP          | 1700010          | . MI      | EUR      | 6,64                  | 6,365             | 6,64      | +4,3                 | ~          |

### 7.1.3 Ordini ed eseguiti

Questo contenitore permette di accedere all'elenco degli ordini di compravendita inseriti ed effettuare ricerche particolari attraverso l'utilizzo di specifici Filtri.

In particolare è suddiviso in tre sezioni:

- Ordini
- Eseguiti
- Ordini automatici (di futura attivazione)

La <u>prima sezione</u> ("Ordini") si riferisce a tutti gli ordini inseriti e fra i parametri di ricerca ammessi vi è l'Intestatario, lo Stato dell'ordine ed anche l'intervallo temporale.

Una volta aperto l'elenco si visualizzano i valori e parametri dei vari ordini e cliccando sul numero dell'ordine si accede al dettaglio completo, stampabile in formato PDF.

Inoltre si può procedere nella Revoca di singole disposizioni ed anche Esportare il Excel l'intero elenco.

| RICERCA  | ORDINE              |                 |        |              |          | DOSSIER 0052016254                  |
|----------|---------------------|-----------------|--------|--------------|----------|-------------------------------------|
| 20 💌 🛛   | DRDINI VISUALIZZA   | TI PER PAGINA   |        | _            |          |                                     |
| TUTTI    | *                   |                 | TUT    | ri 👻         |          |                                     |
| Interval | illo preimpostato   |                 | Ultimo | mese 💙       |          |                                     |
| Interval | illo personalizzato |                 | 02/11  | 2009         |          | J 02/12/2009                        |
|          |                     |                 |        |              |          | VISUALIZZA                          |
|          |                     |                 |        |              |          |                                     |
| ELENCO   | ORDINI              |                 |        |              |          | Selezione titolo TUTTI 💌            |
| N*Ordine | Data Ins. 🕈         | Nome Prodotto 🔹 | Stato  | Tipo Operaz. | Quantità | intestatario Revoo                  |
| 2044527  | 26/11/09 15:38      | Amplifon Fraz   | Aperto | Acquisto     | 1        | Ligusti Sylvester Otuomasirichi 🛛 🚺 |
| 2044526  | 26/11/09 14.18      | Amplifon Fraz   | Chiuse | Acquisto     | 2        | Chammaa Gaetana Salvatrice          |
|          |                     |                 |        |              |          |                                     |

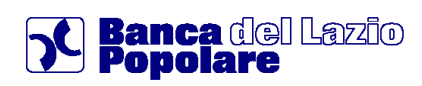

Visualizza Prospetto Informat

La <u>seconda sezione</u> ("Eseguiti") è strutturata in maniera simile alla precedente ma restringe la ricerca ai soli ordini eseguiti.

Anche qui è possibile aprire il dettaglio e stamparne una Ricevuta in formato PDF.

| RICERCA O                      | RDINE              |                   |                      |          |             | DO            | SSIER 00520 | 16254      |
|--------------------------------|--------------------|-------------------|----------------------|----------|-------------|---------------|-------------|------------|
|                                |                    |                   |                      |          | Intesta     | tario ADIA    | NSI ADOLFO- | GUIDO      |
| 20 🔽 ORDIN                     | NI ESEGUITI VISUAL | IZZATI PER PAGINA |                      |          |             |               |             |            |
| <ol> <li>Intervallo</li> </ol> | preimpostato       |                   | Ultimo mese 🛛 🗸      |          |             |               |             |            |
| 🔘 Intervallo                   | personalizzato     |                   | dal 02/11/2009       | al       | 02/12/2009  | 2012<br>0010  |             |            |
|                                |                    |                   |                      |          | VISUALIZZA  | ]             |             |            |
| ELENCO ES                      | EGUITI             |                   |                      |          | Se          | elezione tito | oli TUTTI   | *          |
| N°Ordine                       | N° Eseguiti        | Data Esec. 🖨      | Nome Prod 🗢          | Stato    | Tipo Operaz | Prezzo        | Quantità    | Controval. |
| 2044526                        | 1                  | 26/11/09 14.23    | Amplifon Fraz        | ESEGUITO | Acquisto    | 1,2345        | 2           | -16,09     |
| 2044519                        | 1                  | 13/11/09 13.02    | Btp 4,50% 01/02/2020 | ESEGUITO | Acquisto    | 97,47         | 1000        | -988,50    |
| 2044510                        | 1                  | 10/11/09 15.06    | Fiat Aor             | ESEGUITO | Acquisto    | 0,01          | 3           | -10,53     |

### 7.1.4 Offerte e collocamenti

Questo comparto è dedicato alla sottoscrizione delle Offerte pubbliche, ovvero operazioni finanziarie di tipo azionario attraverso le quali le imprese sollecitano il pubblico all'investimento in una quota di azioni che ne compongono il capitale, oppure di tipo obbligazionario come ad esempio le Aste relative ai Titoli di Stato (es. BTP Italia).

L'elenco delle Offerte presenta varie sezioni, ovvero una generica ("Tutti") contenente l'intero insieme delle offerte ed altre specifiche ("Opa", "Bot"...) per accedere alla singola tipologia di strumento finanziario.

La griglia delle indicazioni consente di aprire il dettaglio specifico cliccando sulla denominazione, di accedere al Prospetto informativo ed anche alla maschera di inserimento ordine, la quale presenterà specifiche caratteristiche data la peculiarità dell'operazione.

| т      | ІТТІ   | OPA                  | )PV      | BOT           | TITOLI DI ST | ATO              |              |                  |             |         |
|--------|--------|----------------------|----------|---------------|--------------|------------------|--------------|------------------|-------------|---------|
|        |        |                      |          | 1             | n Corso      |                  | Future       |                  |             | 7       |
| ade    | Prosp. | Nome Prod. 🕈         | u Tipo ¢ | Data Inizio 🖨 | Data Scad 🖨  | Lotto Min 🗘      | Condizione   | Prezzo/Tasso 🖨   | .' ∵Min İ≠' | Max 🖨   |
| ade    |        | GUALA CLOSURES ORD   | OPA      | 06/08/2008    | -            | 1,00             | -            | -                | -           | -       |
| ade    |        | NAVIGAZIONE MONTANAR | OPA      | 28/08/2008    | -            | 1,00             | -            | -                | -           | -       |
| ade    |        | Barclays 7% Inflatio | OPV      | 25/08/2008    | 30/09/2011   | 1.000,00         |              | -                | -           | -       |
| ade    |        | ACQUE POTABILI AZION | OPV      | 16/11/2007    | -            | 1,00             |              | -                | -           |         |
| ade    |        | BOT 15/09/09 A       | вот      | 08/09/2008    | -            | 1.000,00         | COMMISS.     | -                |             |         |
|        | LOGO C | DFFERTA PUBBLICA 🛛 😰 |          |               | INSER        |                  |              |                  |             |         |
| NOI    | E PROD | OTTO BOT 15/09/09 A  | 4        |               | Intestata    | ario 🕜           |              |                  |             |         |
| ipolo  | gia    |                      | BOT      |               | LIGUS        | TI SYLVESTER-    | DTUOMASIRICH | І, СНАММАА БАЕТА | NA-SALVA    | TRICE 🕒 |
| ata In | izio   |                      | 08/0     | 19/2008       |              |                  |              |                  |             |         |
| ata Se | adenza |                      | 10/0     | 9/2009        | Quantità     | /Valore nominale | ?            |                  |             |         |
|        | dinimo |                      | 1.00     | 0.00          |              |                  |              |                  |             |         |
| otto   |        |                      |          | - 1           |              |                  |              |                  |             |         |

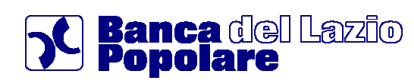

### 7.1.5 Ordini automatici

Questa è la sezione relativa alle Disposizioni Condizionate, ovvero agli ordini il cui inoltro è subordinato al verificarsi di una determinata condizione.

Qui si trova la maschera di Ricerca Titolo già esaminata in precedenza con tutti gli specifici Filtri e selezioni per individuare una determinata tipologia di strumento finanziario.

Una volta aperto l'elenco si troveranno i valori e le funzionalità già esaminate ma in aggiunta si noterà un ulteriore link frate sotto la colonna che consentirà di accedere alla maschera di inserimento ordine di compravendita condizionato.

| 0 😧 Tîtoli per pagina |                |             |              |        |              |          | Quotazion | ni in tempo r<br>AGGIORN |
|-----------------------|----------------|-------------|--------------|--------|--------------|----------|-----------|--------------------------|
| Tipologia             | AZIONI         |             | *            |        | Mercato Dium | o Italia | ~         |                          |
| ISIN                  |                |             |              |        | Nome enel    |          |           |                          |
| 💿 Vita residua        | minore di 1 ar | ino         | *            |        |              |          |           |                          |
| Scadenza dal          | 02/12/2009     | a a a a a a | I 02/12/2010 |        | .> CEF       | RCA      |           |                          |
| Alert Trade Cond      | Titolo         | ISIN        | Mercato      | Divisa | Ulti mo Prz. | Min Oggi | Max Oggi  | Var%                     |
| 1 10 frade frade Enel |                | IT00031.    | MI           | EUR    | 4,085        | 4,0575   | 4,1       | +0,3                     |

Anche qui vi sono i Filtri di ricerca ed una volta individuato un ordine si può accedere al dettaglio che mostra per esteso sia i Dati della disposizione che quelli della condizione (vedi immagine).

|                                                                                                    |                      |        | 1                                                                                                    | 1                    |               |         |
|----------------------------------------------------------------------------------------------------|----------------------|--------|----------------------------------------------------------------------------------------------------|----------------------|---------------|---------|
| Data Inserimento 🕈                                                                                                    | Condizione 🗢         | Stato  | Inizio validità                                                                                                    | Fine validità        | Avvisi        | Elimina |
| 25/11/09 11.04                                                                                                    | Acotel Group = 44,00 | Attiva | 04/11/2009                                                                                                    | 27/11/2009           |               | 2       |
| CONDIZIONE                                                                                                    |                      |        |                                                                                                    |                      |               |         |
| Codice ISIN del Titolo                                                                                                    |                      |        | IT0001469953                                                                                                    |                      |               |         |
| Nome Prodotto                                                                                                    |                      |        | Acotel Group                                                                                                    |                      |               |         |
| Condizione                                                                                                    |                      |        | esegui se quotazione = 44                                                                                                    | 1,00                 |               |         |
| Data Inizio Validità                                                                                                    |                      |        |                                                                                                    |                      |               |         |
|                                                                                                    |                      |        |                                                                                                    |                      |               |         |
| Data Fine Validità                                                                                                    |                      |        | _                                                                                                    |                      |               |         |
| Data Fine Validità DATI DELLA DISPOSIZIONE Numero Dossier Intestatario                                                                                                    |                      |        | 0050533897<br>LIGUSTI SYLVESTER-OTU                                                                                                    | OMASIRICHI,CHAMMAA G | AETANA-SALVAT | - RICE  |
| Data Fine Validità DATI DELLA DISPOSIZIONE Numero Dossier Intestatario Codice ISIN del titolo                                                                                                    |                      |        | 0050533897<br>LIGUSTI SYLVESTER-OTU<br>IT0001207098                                                                                         | OMASIRICHI,CHAMMAA G | AETANA-SALVAT | RICE    |
| Data Fine Validità DATI DELLA DISPOSIZIONE Numero Dossier Intestatario Codice ISIN del titolo Nome Prodotto                                                                                                    |                      |        | 0050533897<br>LIGUSTI SYLVESTER-OTU<br>IT0001207098<br>Acea Spa                                                                             | OMASIRICHI,CHAMMAA G | AETANA-SALVAT | RICE    |
| Data Fine Validità DATI DELLA DISPOSIZIONE Numero Dossier Intestatario Codice ISIN del titolo Nome Prodotto Tipologia ordine                                                                                                |                      |        | 0050533897<br>LIGUSTI SYLVESTER-OTU<br>IT0001207098<br>Acea Spa<br>Acquisto                                                                 | OMASIRICHI,CHAMMAA G | AETANA-SALVAT | RICE    |
| Data Fine Validità DATI DELLA DISPOSIZIONE Numero Dossier Intestatario Codice ISIN del titolo Nome Prodotto Tipologia ordine Mercato di riferimento                                                                         |                      |        | 0050533897<br>LIGUSTI SYLVESTER-OTU<br>IT0001207098<br>Acea Spa<br>Acquisto                                                                 | OMASIRICHI,CHAMMAA G | AETANA-SAL∨AT | RICE    |
| Data Fine Validità<br>DATI DELLA DISPOSIZIONE<br>Numero Bossier<br>Intestatario<br>Codice ISIN del titolo<br>Nome Prodotto<br>Tipologia ordine<br>Mercato di riferimento<br>Quantità in ordine                              |                      |        | 0050533897<br>LIGUSTI SYLVESTER-OTU<br>IT0001207098<br>Acea Spa<br>Acquisto<br>-<br>2,00                                                    | OMASIRICHI,CHAMMAA G | AETANA-SAL∨AT | "RICE   |
| Data Fine Validità DATI DELLA DISPOSIZIONE Numero Dossier Intestatario Codice ISIN del titolo Nome Prodotto Tipologia ordine Mercato di riferimento Quantità in ordine Prezzo limite                                        |                      |        | 0050533897<br>LIGUSTI SYLVESTER-OTU<br>IT0001207098<br>Acea Spa<br>Acquisto<br>-<br>2,00<br>3,00                                            | OMASIRICHI,CHAMMAA G | AETANA-SALVAT | RICE    |
| Data Fine Validità DATI DELLA DISPOSIZIONE Numero Dossier Intestatario Codice ISIN del titolo Nome Prodotto Tipologia ordine Mercato di riferimento Quantità in ordine Prezzo limite Parametro Quantità                     |                      |        | 0050533897<br>LIGUSTI SYLVESTER-OTU<br>IT0001207098<br>Acea Spa<br>Acquisto<br>-<br>2,00<br>3,00<br>Non Dichiarato                          | OMASIRICHI,CHAMMAA G | AETANA-SALVAT | 'RICE   |
| Data Fine Validità DATI DELLA DISPOSIZIONE Numero Bossier Intestatario Codice ISIN del titolo Nome Prodotto Tipologia ordine Mercato di riferimento Quantità in ordine Prezzo limite Parametro Quantità Intestatario Titolo |                      |        | 0050553897<br>LIGUSTISYLVESTER-OTU<br>IT0001207098<br>Acea Spa<br>Acquisto<br>-<br>2,00<br>3,00<br>Non Dichiarato<br>Chammaa Gaetana-Salvat | OMASIRICHI,CHAMMAA G | AETANA-SALVAT | RICE    |

Di seguito si riportano gli esempi di inserimento di un ordine automatico.

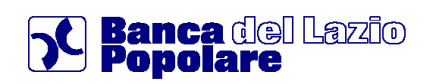

Inserimento di un ordine con condizione a valere sullo stesso strumento finanziario.

| INFORMAZIONI TITOLO                                                                                                    |                                                                                                    |          |
|----------------------------------------------------------------------------------------------------|----------------------------------------------------------------------------------------------------|----------|
| CGBESUL JJ 2 060<br>ISM m00006072 DVISA EUR<br>Minrostin<br>ULTINO PREZZO<br>12,12 0,1 A<br>(12:15) 1,50754 ∧<br>Mod Aggiornamento SU RICHESTA ▼                                                                                                    | Conditioner     Sut blade addition     Sut blade addition     Sut un nuovo strumento     Valore     Valore     Valore     Valore     INSERISCI ORDINE |          |
| Quantità         Prezzo         Prezzo         Quantità           16.167         17,12         12,13         21.95         21.96         21.96         21.96         21.96         21.96         21.96         21.96         21.96         21.96         21.96         21.96         21.96         21.96         21.96         21.96         21.96         21.96         21.96         21.96         21.96         21.96         21.96         21.96         21.96         21.96         21.96         21.96         21.96         21.96         21.96         21.96         21.96         21.96         21.96         21.96         21.96         21.96         21.96         21.96         21.96         21.96         21.96         21.96         21.96         21.96         21.96         21.96         21.96         21.96         21.96         21.96         21.96         21.96         21.96         21.96         21.96         21.96         21.96         21.96         21.96         21.96         21.96         21.96         21.96         21.96         21.96         21.96         21.96         21.96         21.96         21.96         21.96         21.96         21.96         21.96         21.96         21.96         21.96         21.96 |                                                                                                    |          |
|                                                                                                    | NOTIFICHE           Arrido via e mail           ✓         Arrido via 536           ✓         Arrido via 536                                           | INFERMA  |
|                                                                                                    |                                                                                                    | > Chiudi |

Inserimento di un ordine con condizione a valere su uno strumento finanziario diverso.

| INFORMAZIONI TITOLO           |        |            |                                | INSERISCI CONDIZIONE    |                   |                      |            |
|-------------------------------|--------|------------|--------------------------------|-------------------------|-------------------|----------------------|------------|
| GENERALI AZ ORD               |        | DIVISA EUR |                                | Condizione <sup>4</sup> |                   |                      |            |
| Mercato:                      |        |            | 1005                           |                         |                   |                      | Seleziona  |
|                               | 2      | VARI       | AZIONE                         | SU UN NUOVO Strumento   |                   |                      | _          |
| 12,1                          | 2      | 0,1        | * ^                            | ISIN IT0003132476       |                   | DIVISA EUR           |            |
| (12:15                        | )      | 1,507      | 54%                            | ULTIMO PREZZO           |                   | 13,78                |            |
| Mod.Aggiornamento SU RICHIEST | A V    |            | AGGIORNA                       | VARIAZIONE              |                   | 0,07262%             |            |
| DENARO                        | PID    | 10770      | DATACK                         | Valore                  | minore o uguale 🗸 | di                   | 11.00      |
| Quantità                      | Prezzo | Prezzo     | Ouantità                       | Valido dal              | 24/10/2016        | al                   | 31/10/2016 |
| 16.147                        | 12,12  | 12,13      | 21.565                         |                         |                   |                      |            |
| Volume scambiato in giornata  |        | ·          | 2.760.842                      | INSERISCI ORDINE        |                   |                      |            |
| Prezzo Apertura               |        |            | 11,99                          |                         |                   |                      |            |
| Prezzo Minimo                 |        |            | 11,95                          | Intestatario*           |                   |                      |            |
| Prezzo Massimo                |        |            | 12,14                          | Zoccoli Massimo         | ×                 |                      |            |
| Lotto Minimo                  |        |            | 1                              |                         |                   |                      |            |
|                               |        | Po         | wered by Financial Information | Compra                  |                   | 1 000 00             |            |
|                               |        |            |                                |                         |                   |                      |            |
|                               |        |            |                                |                         |                   | Nessure              | a 🗸        |
|                               |        |            |                                |                         |                   | Decession Line (test |            |
|                               |        |            |                                | Tipologia Urdine*       |                   | Prezzo Cimite        |            |
|                               |        |            |                                | A Limite di Prezzo      |                   |                      |            |
|                               |        |            |                                | Tipo di Mercato*        |                   |                      |            |
|                               |        |            |                                | MTA 🗸                   |                   |                      |            |
|                               |        |            |                                |                         |                   |                      |            |
|                               |        |            |                                | NOTIFICHE               |                   |                      |            |
|                               |        |            |                                | Avviso via e-mail       |                   |                      |            |
|                               |        |            |                                | Avviso via SMS          |                   | <b>N</b>             | INSERISCI  |
|                               |        |            |                                | 1                       |                   |                      |            |

### 7.2 Assicurativo

### 7.2.1 Posizione assicurativa

Questa sezione consente di visualizzare gli Investimenti di carattere assicurativo, ovvero posizione assicurativa complessiva

In particolare si potrà accedere all'elenco delle Polizze assicurative presenti e riscontrarne i relativi valori, parametri e dettagli.

### 7.3 Fondi

Questa sezione è dedicata agli Investimenti in Fondi, permette di controllare il dettaglio della propria posizione ed, eventualmente, anche operare in maniera dispositiva.

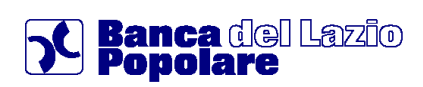

Gli strumenti finanziari in questione comprendono vari tipi di categorie come i Fondi comuni di Investimento, Fondi Assicurativi, Fondi Pensione, Fondi Sicav ed anche Fondi Esteri autorizzati.

### 7.3.1 Posizione fondi

Il comparto in questione consente di visualizzare in dettaglio la propria posizione in relazione ai Dossier titoli presenti.

Una volta selezionato il Dossier viene mostrato l'elenco dei Fondi con gli specifici valori e cliccando sull'icona 😰 di fianco ad ogni Fondo si può accedere al singolo dettaglio.

Inoltre, nella pagina generale si trova il Link ■ Report per visualizzare e scaricare la situazione complessiva in formato PDF ed anche il Link **> Elenco Movimenti** per accedere all'elenco delle operazioni / ordini effettuati.

|                                                                                                    |                                                                                               |                                                                                                    | BI∀                                    | NAV                                   | Data NAV     | Ouote    | Controvalore |
|----------------------------------------------------------------------------------------------------|-----------------------------------------------------------------------------------------------|----------------------------------------------------------------------------------------------------|----------------------------------------|---------------------------------------|--------------|----------|--------------|
|                                                                                                    | Fondo                                                                                         | CONSULT.BILANCIATO                                                                                                    |                                        |                                       |              |          |              |
|                                                                                                    | Intestatario                                                                                  | ADIANSI ADOLFO-GUIDO                                                                                                    |                                        |                                       |              |          |              |
| $\sim$                                                                                                    | N.Contratto/Tipo                                                                              | 00000000022410/Pic                                                                                                    | EUR                                    | 4,91                                  | 22/10/2009   | 1.001,31 | € 4.912,43   |
|                                                                                                    | Fanda                                                                                         | CONSULT REDDITO                                                                                                    |                                        | -                                     |              |          |              |
| 0                                                                                                    | Intertatorio                                                                                  | ADIANSI ADOL SO- GUIDO                                                                                                    |                                        |                                       |              |          |              |
| -                                                                                                    | N Contratto (Tino                                                                             | 000000000022423 /Pic                                                                                                    | FUR                                    | 7.19                                  | 22 (10 (2009 | 177.97   | £ 1 280 13   |
|                                                                                                    |                                                                                               | 000000000000000000000000000000000000000                                                                                                    | 2011                                   | 200                                   | 2211012001   | 100100   | C 11200 (15  |
|                                                                                                    |                                                                                               |                                                                                                    |                                        |                                       |              |          | CONTROVALORE |
|                                                                                                    |                                                                                               |                                                                                                    |                                        |                                       |              |          |              |
|                                                                                                    | Report                                                                                        |                                                                                                    |                                        |                                       |              |          |              |
| ETTAGL<br>Intesta                                                                                                    | Report                                                                                        | ADIANSI ADIOLEO-GUIDO<br>000000000022410                                                                                                    | ······································ |                                       |              |          |              |
| ETTAGL<br>Intesta<br>ILCont                                                                                                    | Report<br>IO CONTRATTO                                                                        | ADIANSI ADOLFO-GUEDO<br>0000000000224110<br>CONSULT EBLANCATO                                                                                                    | · · · · · · · · · · · · · · · · · · ·  | · · · · · · · · · · · · · · · · · · · |              |          |              |
| ETTAGL<br>Intesta<br>ILCont<br>Fondo<br>ISIN                                                                                       | Report<br>IO CONTRATTO                                                                        | ADIANSI ADOLFO-GUDO<br>00000000022410<br>CCNBULT BILANCIATO<br>TT000557408                                                                                                    | · · · · · · · · · · · · · · · · · · ·  | · · · · · · · · · · · · · · · · · · · |              |          |              |
| ETTAGL<br>Intesta<br>N.Cont<br>Fondo<br>ISIN<br>Societ                                                                             | Report                                                                                        | ADIANSI ADOLFO-GUDO<br>00000000022410<br>CONSULT BELANDATO<br>170003567408<br>CONSULTIWEST ASSET MANAO                                                                                                    |                                        | ····································· |              |          |              |
| ETTAGE<br>Intesta<br>N.Cont<br>Fondo<br>ISIN<br>Societ<br>Classe                                                                   | Report<br>IO CONTRATTO<br>tari<br>ratto<br>Prodotto<br>Prodotto                               | ADIANSI ADOLFO-GUIDO<br>00000000022410<br>CONSULT BILANCATO<br>IT0005557408<br>CONSULTIVEST ASSET MANAO<br>-                                                                                                    | · · · · · · · · · · · · · · · · · · ·  | · · · · · · · · · · · · · · · · · · · |              |          |              |
| ETTAGL<br>Intesta<br>N.Cont<br>Fondo<br>ISIN<br>Societ<br>Classe<br>Divisa                                                         | Report<br>IN CONTRATTO<br>Itari<br>ratio                                                      | ADIANSI ADOLFO-GUDO<br>000000000022410<br>CONSULT BLUMOLATO<br>ITTO00567408<br>CONSULTINVEST ASSET MANAO<br>-<br>-<br>EUR                                                                                                    | · · · · · · · · · · · · · · · · · · ·  | · · · · · · · · · · · · · · · · · · · |              |          |              |
| ETTAGL<br>Intesta<br>N.Cont<br>Fondo<br>ISIN<br>Societ<br>Classe<br>Divisa<br>Catego                                               | Report<br>tari<br>tari<br>Prodotto<br>Prodotto<br>ria Assogestioni                            | ADIANSI ADOLFO-GUDO<br>00000000022410<br>000057408<br>000557408<br>00057408<br>00057408<br>00057408<br>00057408<br>00057408<br>00057408<br>00057408<br>00057408<br>00057408<br>00057408<br>00057408<br>0005740<br>0005740<br>0005740<br>0005740<br>0005740<br>0005740<br>0005740<br>0005740<br>0005740<br>0005740<br>0005740<br>0005740<br>0005740<br>0005740<br>0005740<br>0005740<br>0005740<br>0005740<br>0005740<br>0005740<br>0005740<br>0005740<br>0005740<br>0005740000000000 |                                        | · · · · · · · · · · · · · · · · · · · |              |          |              |
| DETTAGL<br>Intesta<br>ILCont<br>Fondo<br>ISIII<br>Societ<br>Classe<br>Divisa<br>Catego<br>Tipo C                                   | Report<br>IN CONTRATTO<br>Trationic<br>IProdotto<br>IProdotto<br>IProdotto<br>Infrato         | ADIANSI ADOLFO-GUDO<br>60000000022410<br>CONSULT BELANGATO<br>110003557408<br>CONSULT INVEST ASSET MANAO<br>-<br>EUR<br>ELIANCIATI<br>FIC                                                                                                    |                                        | · · · · · · · · · · · · · · · · · · · |              |          |              |
| DETTAGE<br>Intesta<br>ILCont<br>Fondo<br>ISIII<br>Societ<br>Classe<br>Divisa<br>Catego<br>Tipo C<br>N.Quot                         | Report<br>IN CONTRATTO                                                                        | ADJANSI ADOLFO-QUDO<br>00000000022410<br>CONSULT BILJANGATO<br>ITI0003567408<br>CONSULTINVEST ASSET MANAO<br>-<br>EUR<br>BILJANGATI<br>PG<br>1.001,21                                                                                                    |                                        | · · · · · · · · · · · · · · · · · · · |              |          |              |
| ETTAGL<br>Intesta<br>ILCont<br>Fondo<br>ISIII<br>Societ<br>Classe<br>Divisa<br>Catege<br>Tipo C<br>ILQuot<br>Valore                | Report<br>tari<br>tari<br>i Prodotto<br>Prodotto<br>ria Associationi<br>ondrato<br>e<br>Quota | ADIANSI ADOLEO-QUDO<br>0000000000210<br>0045ULT BILANCIATO<br>1000357408<br>0045ULTINVEST ASSET MANAO<br>-<br>-<br>ELR<br>BILANCIATI<br>Pic<br>1,001,31<br>4,91                                                                                                    |                                        | ····································· |              |          |              |
| ETTAGL<br>Intesta<br>II.Conti<br>Fondo<br>ISIII<br>Societ<br>Classe<br>Divisa<br>Catego<br>Tipo C<br>II.Quot<br>Valore<br>Data II. | ABOOT                                                                                         | ADIANSI ADOLFO-QUEDO<br>0000000002410<br>CONSULT BLANCIATO<br>TIT000557408<br>CONSULTIVEST ASSET MANAO<br>-<br>-<br>ELR<br>BLANCIATI<br>Pic<br>1.001,31<br>4,91<br>22700009                                                                                                    |                                        | · · · · · · · · · · · · · · · · · · · |              |          |              |

| 10 💊    | ELEMEN       | TI VISUALIZZATI PER PAGINA |                         |      |                |               |       |                |                  |          |            |
|---------|--------------|----------------------------|-------------------------|------|----------------|---------------|-------|----------------|------------------|----------|------------|
| Società | à prodotto   |                            | Categorie assogestio    | ni   |                |               |       |                |                  |          |            |
|         |              | ~                          |                         |      |                |               | ~     |                |                  |          |            |
| Tipo Co | ontratto     |                            | Minimo Sottoscrivibi    | le   |                |               |       |                |                  |          |            |
| Selez   | ziona 🗸      |                            |                         |      |                |               |       |                |                  |          |            |
| Ricerca | a Titolo per |                            |                         |      |                |               |       |                |                  |          |            |
|         |              | 💿 Nome 🛛 Inizia per 👻      |                         |      |                |               |       |                |                  |          |            |
|         |              |                            |                         |      |                |               |       |                |                  | <b>V</b> | /ISUALIZZA |
| ELEN    | CO FONE      | 01                         |                         |      |                |               |       |                |                  |          |            |
| PIC     | PAC          | DENOMINAZIONE +            | SOCIETA'<br>PRODOTTO \$ | DIV. | MIN<br>SOTT. ¢ | DATA<br>PREC. | PREC. | DATA<br>NAV. ¢ | ULTIMO<br>NAV \$ | Ass.     | Var % \$   |

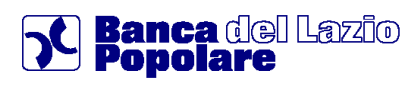

### 7.3.2 Consultazione ordini

In relazione ai Dossier Titoli presenti, da questo comparto è possibile consultare gli ordini inoltrati in merito agli investimenti in Fondi.

In particolare la maschera Elenco movimenti permette di effettuare una ricerca mirata attraverso l'indicazione di intervallo temporale e Stato dell'ordine.

L'elenco estratto consente di individuare le varie operazioni, gli specifici valori e parametri ed i relativi dettagli.

| SEL         | EZIONA DOSSIER                                                                  |                                             |           |    |           |                |  |
|-------------|---------------------------------------------------------------------------------|---------------------------------------------|-----------|----|-----------|----------------|--|
|             | 0052016254                                                                      |                                             |           |    |           |                |  |
| ۲           | ADIANSI ADDLEO-GUIDO                                                            |                                             |           |    |           |                |  |
|             | Dossier 0052016254                                                              |                                             |           |    |           |                |  |
| 0           |                                                                                 |                                             |           |    |           |                |  |
| 0 N         | Movimenti visualizzati per pagina<br>Movimenti di giorni                        | Ullime me                                   | tie V     |    |           |                |  |
| 0 N<br>D 10 | Movimenti visualizzati per pagina<br>dervallo di giorni<br>stervallo di periodo | Ullime me<br>dal 007/1/200                  | <b>20</b> | اد | 03/12/200 | ×              |  |
| 0 N         | Movimenti visualizzati per pagina<br>dervallo di giorni<br>dervallo di periodo  | Ullime me<br>dal Correscon<br>State Tutti V | 20 ()))   |    |           | >> 1111<br>ZZA |  |

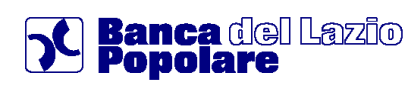

### 8. News e Mercati

E' l'area dedicata alle funzioni che permettono l'accesso alle informazioni relative alle ultime notizie che riguardano il campo finanziario e alle informazioni relative ai mercati.

### 8.1 News e mercati

E' la funzione che fornisce un grafico riassuntivo dell'andamento degli indici principali e le ultime notizie finanziarie. Per visualizzare il dettaglio dell'informazione di interesse è sufficiente cliccare sul titolo della notizia.

In particolare nella schermata principale si possono riscontrare gli Indici principali, i Titoli in evidenza e la situazione Cambi - Tassi.

|                  |           |       |   | Intraday 1 mese 3 mesi 6 mesi 1 anno 2 anni |
|------------------|-----------|-------|---|---------------------------------------------|
| Nome             | Valore    | Var % | 2 |                                             |
| FTSE MIB         | 23.248,39 | -0,55 | * | FISE MIB (* ,-0,00%), Ultimo agg. 17:3      |
| FTSE Italia      | 11.247,52 | -0,02 | * | 23480                                       |
| FTSE Italia All- | 23.652,86 | -0,45 | * | 23440                                       |
| DJ Industr       | -         | -     |   | 23400                                       |
| NASDAQ Comb      | -         | -     |   | 23350                                       |
| DAX              | 5,957,43  | -0,90 | ~ | 23280                                       |
| CAC 40           | 3,936,33  | 0,02  | ~ | 23240                                       |
| Nikkei 225       | 10.546,44 | -0,86 | * | 23200 1. 777                                |
| SMI              | 6.545,91  | -0,95 | ~ | 23160                                       |

### 8.2 Informativa di mercato

E' la funzione che consente la visualizzazione di tutti gli Indici di Mercato e permette di accedere ai vari comparti contenenti le categorie di Strumenti finanziari attraverso l'elenco presente nel Menù di Terzo livello.

|                    |                                                            |        |                                 |                       |                                            | _                                                             |                 |
|--------------------|------------------------------------------------------------|--------|---------------------------------|-----------------------|--------------------------------------------|---------------------------------------------------------------|-----------------|
| ,                  |                                                            |        |                                 | N.                    |                                            | >Imposta                                                      | squadr          |
| k                  | ▲ FTSE MIB                                                 | +0,32% | 🔨 FTSE Italia Star              | +0,21%                | 🔨 FTSE Italia All-Shs                      |                                                               | +0,3            |
| rioni              | DJ Industr Average                                         |        | ▲ NASDAQ Comb Comp              | +0,54%                | A DAX                                      |                                                               | +0,4            |
|                    | ✓ CAC 40                                                   | -0,05% | 🗸 Nikkei 225                    | -0,35%                | 🗸 SMI                                      |                                                               | -0,0            |
|                    |                                                            |        |                                 |                       |                                            |                                                               |                 |
|                    |                                                            |        |                                 |                       |                                            |                                                               |                 |
|                    |                                                            |        |                                 |                       |                                            |                                                               |                 |
|                    | INDICI                                                     |        |                                 |                       |                                            |                                                               |                 |
|                    |                                                            |        |                                 |                       |                                            | Quotazioni in t                                               | empol           |
| prime              |                                                            |        |                                 |                       |                                            | Quotazioni in t                                               | empo            |
| prime              |                                                            |        |                                 |                       |                                            | Quotazioni in t                                               | empo<br>GIORM   |
| prime<br>formativi |                                                            |        |                                 |                       |                                            | Quotazioni in t                                               | empo I<br>GIORN |
| prime<br>formativi | Categoria Principali                                       |        |                                 |                       | l> CE                                      | Quotazioni in t                                               | empo<br>GIORM   |
| prime<br>formativi | Categoria Principali                                       |        |                                 |                       | > CE                                       | Quotazioni in t                                               | empo<br>GIORI   |
| prime<br>formativi | Categoria Principali V                                     |        | Utimo                           | Ora                   | <mark>→ CE</mark><br>Riferim.              | Quotazioni in t<br>AG<br>ERCA<br>Variaz. %                    | GIOR            |
| prime<br>formativi | Categoria Principali                                       |        | Utime 23.284.2                  | Ora<br>17:30          | Riferim.<br>23.209.47                      | Quotazioni in t<br>AG<br>RCA<br>Variaz. %<br>+0,32%           | GIORN           |
| prime<br>formativi | Categoria Principali V<br>Categoria Principali V<br>Indice |        | Uti mo<br>23.284,2<br>11.351,57 | Ora<br>17:30<br>17:40 | > CE<br>Riferim.<br>23 209,47<br>11.328,27 | Quotazioni in t<br>AG<br>RCA<br>Variaz. %<br>+0,32%<br>+0,21% | empo<br>GIORI   |

Ecco l'elenco delle categorie in questione:

| Azioni       | Derivati | Tassi         |
|--------------|----------|---------------|
| Obbligazioni | Fondi    | Materie prime |
| ETF          | Cambi    | _             |

Nei vari Listini che si aprono è possibile effettuare ricerche tramite specifici Filtri:

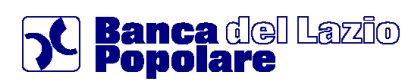

- <u>Azioni:</u> è possibile la scelta per Tipologia di Mercato e Listino oppure a livello generale per "Lettera iniziale";
- <u>Obbligazioni:</u> è possibile la scelta per Tipologia di Mercato, obbligazione ed Emissione;
- <u>ETF e Derivati:</u> è possibile la scelta per Tipologia di Mercato e Strumento;
- <u>Fondi:</u> è possibile la scelta per Tipologia di Fondi, Categoria oppure a livello generale per "Lettera/ Numero iniziale";
- <u>Tassi:</u> è possibile la scelta per Tasso e Tipo:
- <u>Materie prime:</u> è possibile la scelta per Tipo.

All'interno dei vari comparti, cliccando sulla denominazione dello strumento finanziario nella colonna "Titolo" si accede al Dettaglio completo che comprende tre sezioni:

• <u>Titolo:</u>

contiene l'anagrafica, i valori, i parametri di quotazione e gli andamenti grafici.

Inoltre presenta l'icona TRADE, che collega alla maschera di inserimento l'ordine di compravendita.

Permette anche di aggiungere il titolo al Portafoglio simulato ed alla Watchlist.

- <u>Analisi grafica:</u> mostra il dettaglio dell'andamento grafico e contiene filtri per personalizzare le opzioni di visualizzazione.
- News:

Elenca le notizie correlate al titolo in questione ed il relativo contenuto.

| Titolo                                                             | Analisi Grafica Ne | ws                                                                                                    |                                            |                                |  |  |  |
|--------------------------------------------------------------------|--------------------|----------------------------------------------------------------------------------------------------|--------------------------------------------|--------------------------------|--|--|--|
| Enel ENE                                                           | EL.MI              |                                                                                                    |                                            |                                |  |  |  |
| JLTIMO PRE                                                         | ZZO 4,265 - VAR    | -0,06% 🗸                                                                                                    |                                            | TRADE                          |  |  |  |
| Aggiungi a portat                                                  | foglio simulato    | 2                                                                                                    | Aggiungi a watchlist                       | CCOM                           |  |  |  |
| ANAGRAFICA                                                         |                    |                                                                                                    |                                            |                                |  |  |  |
| Settore                                                            | Tipo titolo        | llume                                                                                                    | ro azioni circolanti                       | Codice ISIII                   |  |  |  |
| Servizi                                                            | Az.                | 1914 - 1914 - 1914 - 1914 - 1914 - 1914 - 1914 - 1914 - 1914 - 1914 - 1914 - 1914 - 1914 - 1914 - 1914 - 1914 - | 9.403.357.795 IT0003128367                 |                                |  |  |  |
|                                                                    |                    |                                                                                                    | DATI STORICI                               |                                |  |  |  |
| QUOTAZIONE                                                         |                    |                                                                                                    | Difficient                                 |                                |  |  |  |
| QUOTAZIONE<br>Fase mercato                                         |                    | Diurno                                                                                                    | Minimo anno                                | 2,84283                        |  |  |  |
| QUOTAZIONE<br>Fase mercato<br>Riferimento pre                      | cedente            | Diurno<br>4,2675                                                                                                | Minimo anno<br>Data minimo                 | 2,84283                        |  |  |  |
| OUOTAZIONE<br>Fase mercato<br>Riferimento pre<br>Ufficiale precedo | cedente<br>ente    | Diurno<br>4,2675<br>4,2713                                                                                      | Minimo anno<br>Data minimo<br>Massimo anno | 2,84283<br>10/03/2009<br>4,375 |  |  |  |

A livello generale, nei vari comparti l'elenco dei titoli prevede anche specifiche colonne che contengono Icone – Link utili per eseguire direttamente le relative operazioni e funzionalità.

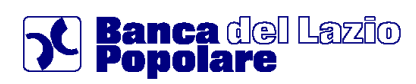

### 8.3 Servizi informativi

Questa sezione contiene alcune facoltà Informative relative ai Mercati ed agli Strumenti finanziari, accessibili dal Menù di Terzo livello tramite i comparti News, Watchlist, Portafoglio simulato e Alert titoli.

### 8.3.1 News

E' possibile effettuare vari tipi di ricerca notizie utilizzando specifici Filtri ed aprirne il dettaglio come da schermata sottostante:

OPZIONI RICERCA

|       |                |         | Quotazioni in ten                                            | npo reale |
|-------|----------------|---------|--------------------------------------------------------------|-----------|
|       | )[             |         | AGGI                                                         | ORNA      |
| ا 🍥 🌜 | emplice 🚫 Avar | izata 🚫 | Archivio Personale                                           |           |
| Tipol | ogia           | Finanza | a Y Testo                                                    |           |
| Notiz | ie per pagina  | 10 💌    | S CERCA                                                      |           |
|       | 🖌 Data         | Ora     | Titolo                                                       |           |
| Ø     | 10/11/2009     | 14:28   | Rai: Garimberti; servizio a rischio, ridurre evasione canone |           |
| 0     | 10/11/2009     | 14:21   | *Nielsen M.R.: -16% a/a investimenti pubblicitari 9 mesi     |           |
| Ø     | 10/11/2009     | 14:21   | Geox: ricavi 9 mesi calano a 780,6 mln (-2% a/a)             |           |

### 8.3.2 Watchlist

E' la funzione che permette di mettere in evidenza uno o più strumenti finanziari da tenere sotto controllo, osservandone le variazioni.

In particolare è possibile creare più liste, assegnando a queste una specifica denominazione e collegare ad ognuna gli strumenti finanziari cercati attraverso la funzione di aggiungi Titolo, seguendo le indicazioni sottostanti:

| ciona prov     | a1 💽                     |             |                                |                 |                   |                         | 🔀 PRED            | EFINITO           | ELIMIN              |
|----------------|--------------------------|-------------|--------------------------------|-----------------|-------------------|-------------------------|-------------------|-------------------|---------------------|
|                | TOLI                     |             |                                |                 |                   | Imp                     | ostazioni di visu | alizzazione E     | ðreve ⊻             |
| m. Alert       | Trade Titolo •           | Mercato     | Divisa                         | Ultimo          |                   | Ora                     | Chiu              |                   | VAR.% +             |
| AL.            | A.S. ROMA                | MI          | EUR                            |                 | -                 | -                       | prec              | 0.7835 -          |                     |
| вс             | DEFG                     | i H I J     | KLM                            | N O P           | R S 1             | ΓUV                     | w y z             |                   |                     |
| <b>A N - H</b> |                          | Thete       | IONI                           | 1045            | <u></u>           | Dif                     |                   |                   | 10-04               |
| 🗩 Alert        | Trade                    | Titolo      | ISIN                           | Ultimo          | Ora               | Rif.                    | Min               | Max               | Var %               |
| 🔊 Alert        | Trade<br>Trade A.S. Roma | Titolo<br>L | ISIN<br>IT0001008              | Ultimo -        | Ora               | Rif.<br>0,7835          | Min<br>-          | Max -             | Var %               |
| Alert          | Trade A.S. Roma          | Titolo<br>I | ISIN<br>IT0001008<br>IT0001233 | Ultimo<br>1,296 | Ora<br>-<br>09:34 | Rif.<br>0,7835<br>1,279 | Min<br>-<br>1,284 | Max<br>-<br>1,298 | Var %<br>•<br>+1,33 |

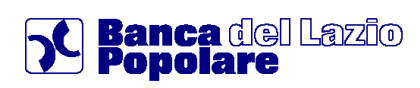

Una volta creata la propria Watchlist è possibile controllare il dettaglio degli strumenti finanziari scelti ed intervenire per effettuare varie operazioni tra le quali inserire un Alert, collegarsi alla maschera di Inserimento ordine di Trading oppure Eliminare il titolo dalla Lista.

| Meterinito Reve V                       |
|-----------------------------------------|
| Impostazioni di visualizzazione Breve 💌 |
| Impostazioni di visualizzazione Breve 💌 |
|                                         |
|                                         |
|                                         |
| a Chius. VAR.% ♦<br>prec.               |
| - 0,7835 -                              |
| - 0,7836 -                              |

### 8.3.3 Portafoglio simulato

Consente di creare un Portafoglio virtuale all'interno del quale inserire Titoli a propria scelta, avendo anche la possibilità di modificarne a piacimento Quantità e Prezzo medio di carico.

La schermata principale permette di creare uno specifico profilo ed aggiungere gli strumenti finanziari attraverso modalità simili a quelle esaminate per la Watchlist:

| lectona p   | rova 1 💦         | ~                                                              |                 |                                                                   |                                                  |                                                |                                                    | NA PRE                                         | DEFINITO                               | ELIM                                       | INA |
|-------------|------------------|----------------------------------------------------------------|-----------------|-------------------------------------------------------------------|--------------------------------------------------|------------------------------------------------|----------------------------------------------------|------------------------------------------------|----------------------------------------|--------------------------------------------|-----|
| CREA        | NUOVA            | J )                                                            |                 |                                                                   |                                                  |                                                |                                                    |                                                |                                        | 12.00                                      |     |
|             |                  |                                                                |                 |                                                                   |                                                  |                                                | Im                                                 | nortazioni di vi                               | unlizzazione                           | Breve                                      |     |
| LENCO       | TITOL            |                                                                |                 |                                                                   |                                                  |                                                |                                                    | portacioni di vi                               |                                        |                                            |     |
| im. Aler    | t Trade          | Titolo •                                                       | Mercato         | Divisa                                                            | Ultimo                                           |                                                | Ora                                                | Ch                                             | ius.                                   | VAR.%6 4                                   |     |
| 31/1        | Texa             | A.S. ROMA                                                      | MI              | EUR                                                               |                                                  | -                                              | -                                                  | pi                                             | 0,7835                                 | -                                          |     |
| $\sim$      |                  |                                                                | and Sourcement  |                                                                   |                                                  |                                                |                                                    |                                                |                                        |                                            |     |
| B           | C D              | E F G                                                          | H I J           | K L M                                                             | N O P                                            | R S                                            | τυv                                                | W Y Z                                          |                                        |                                            |     |
| A B         | C D              | E F G                                                          | ніј             | K L M                                                             | N O P                                            | R S                                            | τυv                                                | w y z                                          |                                        |                                            |     |
| B<br>and Qr | C D<br>Alert Tr  | E F G                                                          | H I J<br>Titolo | K L M                                                             | N O P<br>Ultimo                                  | R S<br>Ora                                     | T U V<br>Rif.                                      | W Y Z                                          | Мах                                    | Var %                                      |     |
| B           | C D              | E F G                                                          | H I J<br>Titolo | K L M<br>ISIN<br>IT0001008                                        | N 0 P<br>Ultimo<br>0,799                         | R S<br>Ora<br>12:15                            | T U V<br>Rif.<br>0,7935                            | W Y Z<br>Min<br>0,779                          | Max<br>0,797                           | Var %                                      |     |
| 8<br>***    | C D<br>Alert Tra | E F G<br>ade                                                   | H I J<br>Titolo | K L M<br>ISIN<br>IT0001008<br>IT0001233                           | N 0 P<br>Ultimo<br>0,799<br>1,294                | R S 7                                          | T U V<br>Rif.<br>0,7835<br>1,279                   | W Y Z<br>Min<br>0,779<br>1,284                 | Max<br>0,797<br>1,298                  | Var %<br>+0,7%<br>+1,17                    | ~   |
| *           | C D<br>Alert Tri | E F G                                                          | H I J<br>Titolo | K L M<br>ISIN<br>IT0001008<br>IT0001233<br>IT0001207              | N 0 P<br>Uttimo<br>0,799<br>1,204<br>7,76        | R S<br>Ora<br>12:15<br>12:24                   | T U V<br>Rif.<br>0,7835<br>1,270<br>7,87           | W Y Z<br>Min<br>0,779<br>1,284<br>7,74         | Max<br>0,797<br>1,298<br>7,955         | Var %<br>+0,7%<br>+1,17<br>-1,4%           |     |
|             | C D<br>Alert Tri | E F G<br>ade<br>A.S. Roma<br>ZI A.S. Roma<br>gi a portafogio v | H I J<br>Titolo | K L M<br>ISIN<br>IT0001008<br>IT0001233<br>IT0001207<br>IT0002086 | H 0 P<br>Uttimo<br>0,789<br>1,294<br>7,70<br>4,1 | R S<br>Dra<br>12:15<br>12:24<br>12:24<br>11:54 | T U V<br>Rif.<br>0,7835<br>1,270<br>7,87<br>4,0475 | W Y Z<br>Min<br>0,778<br>1,284<br>7,74<br>4,00 | Max<br>0,797<br>1,208<br>7,955<br>4,17 | Var 96<br>+0,7%<br>+1,17<br>-1,4%<br>+1,3% |     |

Fra le funzioni ammesse vi è l'eliminazione di un singolo Titolo, il collegamento alla maschera di inserimento ordine di Trading e la possibilità intervenire per variare la Quantità e Prezzo medio di carico.

| POR                 | TAF | OGLIO   |                |              |          |                     |        |         |        |               |          |       |        |            |       |
|---------------------|-----|---------|----------------|--------------|----------|---------------------|--------|---------|--------|---------------|----------|-------|--------|------------|-------|
| Seleziona prova 2 😪 |     |         |                |              |          |                     |        |         |        |               |          |       |        |            |       |
| CREA NUOVO          |     |         |                |              |          |                     |        |         |        |               |          |       |        |            |       |
|                     |     |         | 1 -            |              |          |                     |        |         |        |               |          |       |        |            |       |
| LC                  | NCO | 1112    |                | _            |          |                     |        | Ora/    |        | -             | Prezzo   | Ctrl  | Ctrl   | Utili/Perc | lite  |
| Elim.               | Mod | Irade   | nelo e         | lipo         | Mercato  | Divisa              | Ultimo | Data    | Var.%  | Quantita      | medio    | euro  | carico | potenzia   | ali   |
|                     |     | Trade   | EDT 15 DC 09   | Obbligazioni | мот      | EUR                 | 99,971 | 09:30   | 0      | 50,00         | 99,97    | 49,99 | 49,99  | 0,00       |       |
|                     |     | Trade   | ACOTEL GROUP   | Azioni       | MI       | EUR                 | 62,2   | 09:00   | +0,4%  | 1,00          | 62,20    | 62,20 | 62,20  | 0,00       | =     |
| 23                  | 0   |         | A+ CERRO TORRE | Fondi        |          | EUR                 | 3,251  | -       | -0,98% | 10,00         | 3,25     | 32,51 | 32,51  | 0,00       | =     |
|                     |     | 1       |                | _            | -        |                     |        |         |        |               |          |       |        |            |       |
|                     | -   |         | te Azioni      |              | 50000000 |                     |        | 5355355 |        | 36336363      | <u></u>  |       |        |            | 38827 |
| 26836               |     | ggiungi |                |              |          | <u>666666666666</u> |        |         |        | 0.01010101010 | 66666666 |       |        |            | 33333 |

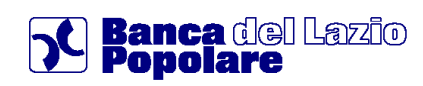

Nella schermata di Riepilogo sono presenti i dettagli complessivi ed anche la visualizzazione della composizione del portafoglio tramite Grafico "Torta" esplicativo.

| POF    | PORTAFOGLIO              |          |        |           |  |              |         |        |           |               |         |          |                 |              |                |                  |                 |
|--------|--------------------------|----------|--------|-----------|--|--------------|---------|--------|-----------|---------------|---------|----------|-----------------|--------------|----------------|------------------|-----------------|
| Selezi | iona p                   | rova 2   | Y      |           |  |              |         |        |           |               |         | E.       | PREDI           | EFINITO      | )              | 🔀 ELI            | MINA            |
| - 5    | CREA NUOVO               |          |        |           |  |              |         |        |           |               |         |          |                 |              |                |                  |                 |
| ELE    |                          |          |        |           |  |              |         |        |           |               |         |          |                 |              |                |                  |                 |
| Elim.  | Mod                      | Trade    |        | Titolo +  |  | Tipo         | Mercato | Divisa | Ultimo    | Ora/<br>Data  | Var.%   | Quantità | Prezzo<br>medio | Ctrl<br>euro | Ctrl<br>carico | Utili/P<br>poter | ardite<br>ziali |
|        | Ø                        | Trade    | BOT 15 | DC 09     |  | Obbligazioni | мот     | EUR    | 99,971    | 09:30         | 0       | 50,00    | 99,97           | 49,99        | 49,99          | 0,00             | -               |
|        | 1                        | Trade    | ACOTEL | GROUP     |  | Azioni       | MI      | EUR    | 62,2      | 09:00         | +0,4%   | 1,00     | 82,20           | 62,20        | 62,20          | 0,00             | -               |
|        |                          |          | 8A+ CE | RRO TORRE |  | Fondi        |         | EUR    | 3,251     |               | -0.98%  | 10,00    | 3,25            | 32,51        | 32,51          | 0,00             |                 |
|        |                          |          |        |           |  |              |         |        |           |               |         |          |                 |              |                |                  |                 |
|        | 🖾 Aggiungi Tipo Azlani 🔯 |          |        |           |  |              |         |        |           |               |         |          |                 |              |                |                  |                 |
| RIEF   | PILOG                    | io po    | RTAFC  | GLIO      |  |              |         |        | $\geq$    | $\mathcal{T}$ |         |          |                 |              |                |                  |                 |
|        |                          |          |        |           |  |              |         |        | Composizi | one Port      | afoglio |          |                 |              |                |                  |                 |
| Contr  | ovalore                  | earo     |        |           |  |              | 144.5   | ~      | Sector 1  | and and       |         | -        |                 |              |                |                  |                 |
| Conto  | valore                   | di caric | 0      |           |  |              | 144,7   | 70     | Obblig    | azioni        | 7       |          | X               | For          | di             |                  |                 |
| Uniti  | Perdite                  | Potenzi  | alf    |           |  |              | 0,0     | 00     |           |               | R       |          |                 |              |                |                  |                 |
| Varia  | zione P                  | ercentu  | ale    |           |  |              |         | o 🌐    |           |               |         | ~        |                 | Azi          | oni            |                  |                 |

### 8.3.4 Alert titoli

E' la funzione che permette di impostare sui Titoli una serie di Allarmi che, attivandosi al verificarsi delle condizioni richieste, permetteranno di cogliere segnali interessanti dal mercato.

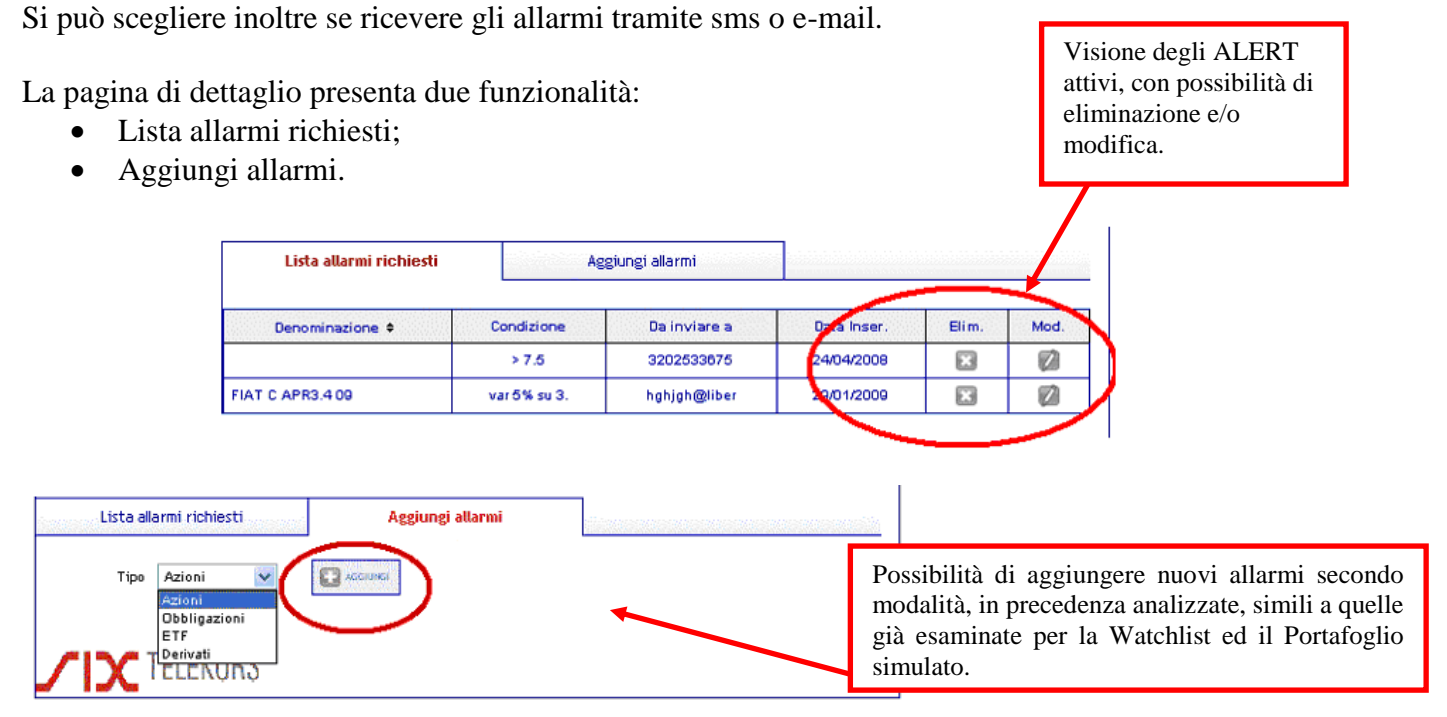

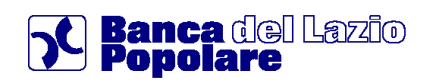

### 9. Altri servizi

E' l'area dedicata alle funzioni di utilità.

### 9.1 Dati personali

All'interno di questo comparto si trovano le informazioni anagrafiche dell'intestatario del contratto. E' presente la sezione 'Dati anagrafici' nella quale è riportato il dettaglio delle informazioni anagrafiche e di residenza dell'intestatario principale del contratto.

### 9.1.2 Gestione recapiti

In relazione ai vari profili delle intestazioni collegate alla postazione, qui è possibile inserire, modificare ed eliminare ulteriori Recapiti, in particolare telefonici o di posta elettronica.

| RECA  | PITI    |        | ADIANSI ADOLFO-GUIDO |
|-------|---------|--------|----------------------|
| Elim. | Mod.    | Тіро   | Recapito             |
|       |         | E-mail | aaa@aaa.com          |
| X     |         | E-mail | khsdj gh@libero.it   |
| -     | INSERIS |        | ·                    |

### 9.1.3 Profilo finanziario

Questo dettaglio espone le principali caratteristiche del Profilo finanziario dell'intestatario del contratto, comprensivo delle indicazioni relative al "Profilo di Rischio di adeguatezza" ed al "Profilo di Appropriatezza" (normativa Mifid). E' possibile aggiornare in autonomia il proprio questionario MiFID come di seguito illustrato, validando le modifiche analogamente a tutte le altre operazioni dispositive, ovvero, per mezzo del token in dotazione.

| MYHOMEPAGE > Altri servizi > Dati personali > Profilo finanziario |                                                     |
|-------------------------------------------------------------------|-----------------------------------------------------|
| PROFILO FINANZIARIO                                               | ۵                                                   |
| Menu rapido:                                                      | Vimi >Imposta squadre                               |
|                                                                   | Step 🚺 🗵 🖬                                          |
| IL TUO ATTUALE PROFILO FIN                                        | NZJARIO E' "Attitudine al rischio alta"             |
| SINTESI PROFILO FINANZIARIO                                       | 2                                                   |
| Cliente:                                                          |                                                     |
| CDG:                                                              |                                                     |
| Data prima compilazione:                                          | 15/09/2008                                          |
| Data ultima modifica:                                             | 13/10/2016                                          |
| Data Firma                                                        | 15/04/2016                                          |
| Data Scadenza                                                     | 15/04/2019                                          |
| Modalità di compilazione:                                         | Completo                                            |
| Profilo di Rischio di adeguatezza:                                | 86,00 - Attitudine al ríschio alta                  |
| Profilo di Appropriatezza:                                        |                                                     |
| Execution Only                                                    | NO                                                  |
|                                                                   |                                                     |
|                                                                   | > Visualizza i profili delle intestazioni collegate |
|                                                                   | VISUALIZZA MODIFICA                                 |

Prima di confermare le modifiche apportate al Questionario MiFID è necessario consultare il documento prodotto in formato PDF, come illustrato di seguito.

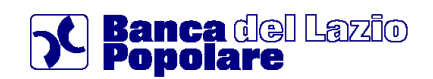

\_

#### MYHOMEPAGE > Altri servizi > Dati personali > Profilo finanziario PROFILO FINANZIARIO

| Menu rapido: 🖉                                                                                                  |                                | Futti >Imposta squadre     |  |  |  |  |  |  |  |  |
|----------------------------------------------------------------------------------------------------|--------------------------------|----------------------------|--|--|--|--|--|--|--|--|
|                                                                                                    |                                | Step 🚺 🛙 🕄                 |  |  |  |  |  |  |  |  |
| Questionario MIFID                                                                                              |                                | ULTIMA MODIFICA 13/10/2016 |  |  |  |  |  |  |  |  |
| > Livello Istruzione e Professione Persone Fisiche                                                              |                                |                            |  |  |  |  |  |  |  |  |
| 1. Quale è il suo livello di Istruzione?                                                                        | O Licenza Elementare/Media     | Diploma/Laurea             |  |  |  |  |  |  |  |  |
| 2. Quale tipo di lavoro svolge o ha svolto nella sua vita?                                                      | Quadro direttivo/Dirigente     | <ul> <li></li> </ul>       |  |  |  |  |  |  |  |  |
| 3. Il livello di istruzione e/o la professione attuale/precedente sono attinenti alle discipline finanziarie?   | Si                             | O No                       |  |  |  |  |  |  |  |  |
| > Conoscenza sugli strumenti finanziari e sui servizi di Investimento                                           |                                |                            |  |  |  |  |  |  |  |  |
| 1. Conosce i certificati di deposito, Pct, Bot e i rischi connessi?                                             | SI                             | O No                       |  |  |  |  |  |  |  |  |
| 2. Conosce le Obbligazioni e i rischi connessi?                                                                 | ● Si                           | O No                       |  |  |  |  |  |  |  |  |
| 3. Conosce gli OICR (Fondi comuni di investimento, Sicav, ecc) e le Gestioni di Portafogli e i rischi connessi? | Si                             | O No                       |  |  |  |  |  |  |  |  |
| 4. Conosce le Polizze Assicurative (Polizze Index Linked, United Linked, ecc) e i rischi connessi?              | Si                             | O No                       |  |  |  |  |  |  |  |  |
| 5. Conosce le Azioni e i rischi connessi?                                                                       | Si                             | O No                       |  |  |  |  |  |  |  |  |
| 6. Conosce i Derivati e i rischi conness?                                                                       | Si                             | O No                       |  |  |  |  |  |  |  |  |
| > Esperienza sugli strumenti finanziari e sui servizi di investimento.                                          |                                |                            |  |  |  |  |  |  |  |  |
| 1. Quante operazioni ha effettuato in Certificati di Deposito e/o Pct negli ultimi 12 mesi?                     | Nessuna                        | ♥]                         |  |  |  |  |  |  |  |  |
| 2. Che dimensione media hanno avuto?                                                                            | Nessuna                        | ×]                         |  |  |  |  |  |  |  |  |
| 3. Quante operazioni ha effettuato in Obbligazioni negli ultimi 12 mesi?                                        | Oltre 2                        | v]                         |  |  |  |  |  |  |  |  |
| 4. Che dimensione media hanno avuto?                                                                            | Oltre 10.000                   | ×                          |  |  |  |  |  |  |  |  |
| 5. Quante operazioni ha effettuato in OICR (Fondi comuni di investimento, Sicav, ecc) negli ultimi 12 mesi?     | Nessuna<br>Fino a 5<br>Olive 5 |                            |  |  |  |  |  |  |  |  |
| 6. Che dimensione media hanno avuto?                                                                            | Otre 10.000                    | ~                          |  |  |  |  |  |  |  |  |

Modifica del questionario MiFID mediante radio button o menu a tendina.

| > Situazione finanziaria Pers                                                                                         | ona Fisica                                                                                                    |                                                                                                  |                                                             |  |  |  |  |  |  |  |  |
|----------------------------------------------------------------------------------------------------|----------------------------------------------------------------------------------------------------|--------------------------------------------------------------------------------------------------|-------------------------------------------------------------|--|--|--|--|--|--|--|--|
| Quale è la principale fonte dei suoi redditi?                                                                         |                                                                                                    |                                                                                                  | Da lavoro o da pensione, reddito certo e costante nel tempo |  |  |  |  |  |  |  |  |
| In quale fascia si colloca il suo reddito lordo a                                                                     | nnuo disponibile?                                                                                                    |                                                                                                  | Da 20.001 a 50.000                                          |  |  |  |  |  |  |  |  |
| In quale fascia si colloca il suo impegno finanz                                                                      | iario annuo sul suo reddito disponibile?                                                                                                    |                                                                                                  | Da 11% a 20%                                                |  |  |  |  |  |  |  |  |
| In quale fascia si colloca la sua capacità di ris                                                                     | parmio annuo sul suo reddito disponibile?                                                                                                    |                                                                                                  | Da 11% a 20%                                                |  |  |  |  |  |  |  |  |
| Quale pensa sia l'evoluzione della sua capacità                                                                       | a di risparmio?                                                                                                    |                                                                                                  | Crescente                                                   |  |  |  |  |  |  |  |  |
| In quale fascia si colloca il suo Patrimonio Imm                                                                      | nobiliare complessivo?                                                                                                    |                                                                                                  | Da 250.001 a 500.000                                        |  |  |  |  |  |  |  |  |
| In quale fascia si colloca il suo Patrimonio Mol                                                                      | piliare complessivo comprendendo anche la liquidità?                                                                                                    |                                                                                                  | Da 50.001 a 100.000                                         |  |  |  |  |  |  |  |  |
| > Obiettivi di Investimento                                                                                           |                                                                                                    |                                                                                                  |                                                             |  |  |  |  |  |  |  |  |
| Orizzonte temporale dell'investimento                                                                                 |                                                                                                    | Molto lungo (>10 anni)                                                                           |                                                             |  |  |  |  |  |  |  |  |
| Quale è la finalità di investimento e la sua Pro                                                                      | pensione al Rischio?                                                                                                    | Forti guadagni con possibile perdita dell'intero capitale investito (Altissimo grado di rischio) |                                                             |  |  |  |  |  |  |  |  |
| PRESA VISIONE DOCUMENTI                                                                                               |                                                                                                    |                                                                                                  |                                                             |  |  |  |  |  |  |  |  |
| Per procedere con l'operazione è necessario consultare i documenti sottostanti e confermare di averne preso visione.  |                                                                                                    |                                                                                                  |                                                             |  |  |  |  |  |  |  |  |
| Dichlaro la presa visione del Documento                                                                               |                                                                                                    |                                                                                                  |                                                             |  |  |  |  |  |  |  |  |
| CONFERMA DELL'OPERAZIONE TRAM                                                                                         | TE CELLULARE                                                                                                    |                                                                                                  |                                                             |  |  |  |  |  |  |  |  |
| Secondo il profilo di sicurezza da te                                                                                 | e selezionato potrai tranquillamente procede                                                                                                    | re con la conferma dell'operazione mediante autenticazione telefoni                              | ca tramite il numero abilitato.                             |  |  |  |  |  |  |  |  |
| Se non lo ricordi per controllare il i                                                                                | numero da te abilitato consultando la sezione                                                                                                    | "Dati personali -> Gestione recapiti"                                                            |                                                             |  |  |  |  |  |  |  |  |
| ATTENZIONE: La telefonata non de                                                                                      | ve essere anonima: l'identificativo del chiam                                                                                                    | ante non deve essere nascosto.                                                                   |                                                             |  |  |  |  |  |  |  |  |
| La chiamata è gratuita!<br>Per procedere clicca su Conferma                                                           |                                                                                                    |                                                                                                  |                                                             |  |  |  |  |  |  |  |  |
| Sono all'estero e voglio procet<br>Durante l'operazione ti verranno ric<br>Se operi dall'estero riceverai una telefon | Sono all'estero e voglio procedere alla conferma dell'operazione attraverso cellulare.<br>Durante l'operazione ti verranno richieste il tuo giorno e mese di nascita.<br>Se operi dall'estero riceveral una telefonata ai numero abilitato e il costo della chianata dal confine italiano al poese estero saranno, in linea con la normale prassi telefonica internazionale, a tuo carico. |                                                                                                  |                                                             |  |  |  |  |  |  |  |  |
|                                                                                                    |                                                                                                    |                                                                                                  | ANNULLA MODIFICA CONFERMA                                   |  |  |  |  |  |  |  |  |

Presa visione delle modifiche apportate mediante visualizzazione del Questionario e spunta dell'apposita casella. La conferma delle modifiche apportate al Questionario MiFID avviene per mezzo del token.

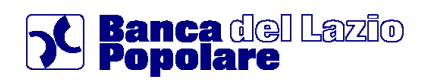

### 9.2 Comunicazioni

### 9.2.1 Avvisi Inbox

E' la funzione che permette di accedere alla pagina dei messaggi di avviso (es. produzione modulistica riferita a rapporti di c/c, titoli, ecc...) che sono stati inviati da parte della banca all'utente e risultano memorizzati all'interno della applicazione di Internet Banking. Tali 'avvisi' possono essere inoltrati anche ad una casella e-mail indicata dall'utente.

Qui è possibile visualizzare ed aprire il dettaglio di singoli messaggi.

| ELEN | ELENCO MESSAGGI VISUALIZZATI PER PAGINA 5 💌 |          |          |                          |       |          |           |         |   |  |  |
|------|---------------------------------------------|----------|----------|--------------------------|-------|----------|-----------|---------|---|--|--|
|      |                                             | _        |          |                          |       |          |           |         |   |  |  |
|      | Data 🕈                                      | Ora      | Mittente | Oggetto                  | Stato | Priorità | Non letto | Elimina |   |  |  |
|      | 02/12/2009                                  | 09:27:04 | PROVA    | Prova di messaggio INBOX | letto | normale  | 9         |         | 0 |  |  |

### 9.2.2 Gestione Documentale

Questa sezione si riferisce al servizio di Gestione Documentale, che permette la visualizzazione della documentazione bancaria inoltrata per via telematica (vengono gestite varie tipologie di documenti relativi a rapporti di conto corrente, dossier titoli, ecc.).

In particolare, è possibile selezionare lo specifico rapporto interessato e scegliere gli specifici filtri per indirizzare e limitare la visualizzazione.

Fra i Filtri troviamo gli intervalli temporali e la tipologia di Documento (ad esempio Estratto conto, Nota informativa..).

| -        | 0050000067                                                                                                    |     |   |                                                                        |
|----------|----------------------------------------------------------------------------------------------------|-----|---|------------------------------------------------------------------------|
| $\odot$  | ANGILERI ANNA-SONIA, GUASTAMACCHIA OSCHERINO                                                                                                    |     |   |                                                                        |
|          | Deposito Titoli                                                                                                    |     |   |                                                                        |
|          | cippalippa                                                                                                    |     |   |                                                                        |
| 0        | ANGILERI ANNA-SONIA, GUASTAMACCHIA OSCHERINO                                                                                                    |     |   |                                                                        |
|          | Conto Corrente Euro                                                                                                    |     |   |                                                                        |
| 0        | Tutti                                                                                                    |     |   |                                                                        |
| :LE      | NCO DOCUMENTI                                                                                                    |     |   | Rapporto: 005000067<br>ANGILERI ANNA-SONIA,GUASTAMACCHIA OSCHERI       |
| 10<br>Tu | NCO DOCUMENTI  DOCUMENTI VISUALIZZATI PER PAGINA  HI MUTTA documenti                                                                               |     |   | Rapporto: 0050000067<br>ANGILERI ANNA-SONIA,GUASTAMACCHIA OSCHERI      |
| 10<br>Tu | NCO DOCUMENTI<br>DOCUMENTI VISUALIZZATI PER PAGINA<br>tii Whostra documenti<br>Ultimi 20 Documenti                                                 |     |   | Rapporto: 0050000067<br>ANGILERI ANNA-SONIA,GUASTAMACCHIA OSCHERI      |
| 10<br>Tu | NCO DOCUMENTI<br>DOCUMENTI VISUALIZZATI PER PAGINA<br>tii v Hostra documenti<br>Ultimi 20 Documenti<br>Intervallo di giorni                        |     | × | Rapporto: 0050000067<br>ANGILERI ANNA-SONIA,GUASTAMACCHIA OSCHERI      |
| 10<br>Tu | NCO DOCUMENTI<br>DOCUMENTI VISUALIZZATI PER PAGINA<br>Hi V Hotra documenti<br>Ultimi 20 Documenti<br>Intervallo di giorni<br>Intervallo di periodo | dəl |   | Rapporto: 005000067<br>ANGILERI ANNA-SONIA,GUASTAMACCHIA OSCHERI<br>al |

Una volta mostrato l'elenco della documentazione richiesta vengono riportati gli estremi specifici per i quali è possibile aprire o scaricare il dettaglio in formato PDF.

| <br>Documento                                                                               | Data Riferimento | Data Disponibilità | Invio Cartaceo | Consultato | Download |
|---------------------------------------------------------------------------------------------|------------------|--------------------|----------------|------------|----------|
| Nota Inform. / Fissati Bollati<br>0050000067<br>ANGILERI ANNA-SONIA,GUASTAMACCHIA OSCHERINO | 08/01/2007       | 05/02/2008         |                |            |          |
| Estratto Conto<br>0050000067<br>ANGILERI ANNA-SONIA,GUASTAMACCHIA OSCHERINO                 | 31/12/2007       | 05/02/2008         |                |            | N        |

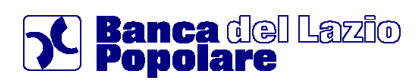

### 9.2.3 Impostazione Gestione Documentale

Questa sezione permette di controllare e modificare le impostazioni relative al servizio di Gestione Documentale in merito ai rapporti attivi sulla postazione.

In particolare è possibile scegliere e personalizzare le modalità e canali di ricezione delle varie tipologie di documenti in relazione ai rapporti collegati (Conto corrente, Dossier...).

| 622222              | Rapporto                                         | Intestatario                                    | Invio Elettronico | MAIL    | INBOX    | Invio Cartaceo |   |
|---------------------|--------------------------------------------------|-------------------------------------------------|-------------------|---------|----------|----------------|---|
| <b>.</b>            | 0050000067<br>Deposito Titoli                    | ANGILERI ANNA-SONIA, GUASTAMACCHIA<br>OSCHERINO |                   | -       |          |                | 0 |
| <b>.</b>            | DR0000049030<br>DEPOSITI A RISPARMIO<br>ORDINARI | FLORIS LUCIA-VITTORIA, ANGILERI ANNA-SONIA      | 2                 |         |          |                |   |
|                     | EE0397063098<br>Conto Corrente Estero            | MEDA SIM BIPIEMME                               |                   |         |          | <b>2</b>       |   |
| <b>.</b>            | Moduli senza rapporto                            | ANGILERI ANNA-SONIA                             | 2                 |         | <b>2</b> |                |   |
| 'ER:<br>nvio<br>EGI | SONALIZZAZIONI GENERALI<br>Elettronico:          | O Attivo                                        |                   |         |          |                |   |
| (BO)                | c 💿 Non Attivo 🔘 Atti                            | ivo                                             |                   |         |          |                |   |
|                     |                                                  |                                                 |                   | 1000-00 |          |                |   |

Ai fini della presa in carico delle modifiche ed impostazioni è necessario, dopo aver verificato i dati nella mappa riepilogativa, portare alla firma la richiesta (vedi paragrafo "<u>Come firmare le</u> <u>disposizioni</u>").

### 9.2.4 Rendiconto Addebiti/Accrediti

Da questa voce si accede alla posizione relativa all'elenco dei documenti di 'Rendiconto Addebiti/Accrediti' ricevuti per via telematica attraverso la funzionalità di Gestione documentale.

Nell'elenco denominato "Ultimi Rendiconto" si può visualizzare il documento o scaricarlo e salvarlo in formato PDF.

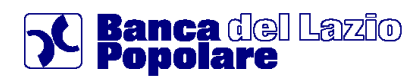

### 9.3 Gestione codici/sicurezza

### 9.3.1 Sicurezza

Il comparto contiene specifiche sezioni e relativi dettagli per le varie tipologie di codici, ovvero per la password di accesso, per quella dispositiva, per la tessera matrice (Terne) e per il Token.

| Accesso | Dispositiva | Token |
|---------|-------------|-------|

Per quanto riguarda la password di accesso e dispositiva, all'interno delle rispettive sezioni è sempre possibile procedere nella modifica delle stesse.

| MODIFICA PASSWORD DI ACCESSO       |           |          |
|------------------------------------|-----------|----------|
| Password di accesso attuale        |           |          |
| Nuova password di accesso          |           |          |
| Conferma nuova password di accesso |           |          |
|                                    | 🔀 ANNULLA | CONFERMA |
|                                    |           |          |

### 9.4 Ultimi accessi

Mostra l'elenco degli ultimi accessi telematici alla postazione Internet Banking ed è prevista anche una ricerca personalizzata attraverso la modifica dei parametri dei Criteri di ricerca.

### 9.5 Personalizza

E' la funzione che permette di personalizzare l'homepage del prodotto ed una serie di altre opzioni come meglio descritte in seguito.

La sezione è suddivisa in quattro raggruppamenti in relazione alle diverse personalizzazioni:

- Nickname
- Squadre
- I Miei Preferiti
- Personalizza MyHomePage

### 9.5.1 Nickname

Funzione dalla quale è possibile impostare il conto da visionare di Default in apertura ed il nome del conto, nel caso di più Conti Correnti collegati alla postazione.

### NICKNAME

| CONTI E DEPOSITI |                                       |                      |                   |                    |
|------------------|---------------------------------------|----------------------|-------------------|--------------------|
| Numero Rapporto  | Tipologia                             | Intestatari          | Nickname          | Default            |
| CC0510003429     | Conto Corrente Euro                   | ADIANSI ADOLFO-GUIDO |                   |                    |
|                  | Possibilità di impostare il<br>aprire | C/C di default da    | Personalizzazione | del NOME DEL CONTO |

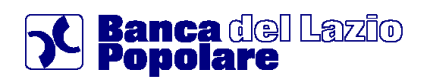

### 9.5.2 Squadre

Questa personalizzazione consente di creare vari gruppi con denominazione a scelta ("Squadra") a cui associare a proprio piacimento i rapporti collegati alla posizione contrattuale.

Attraverso l'applicazione "Crea nuova squadra" si possono effettuare le scelte indicate per confermare un nuovo inserimento, mentre nel riepilogo complessivo si trovano le squadre attivate.

Da quest'ultimo si può visualizzare il dettaglio che permette eventuali modifiche ed è presente anche la facoltà di eliminazione.

All'interno delle varie sezioni e comparti che prevedono la possibilità di Filtro per squadra si potrà selezionare la posizione cercata e trovare le informazioni relative.

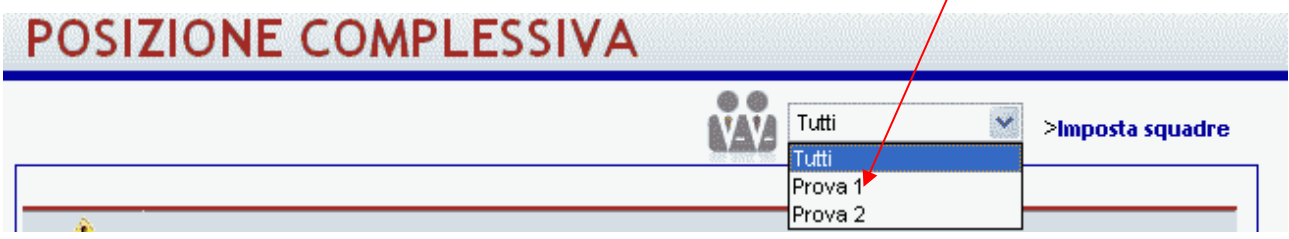

### 9.5.3 I Miei Preferiti

E' possibile selezionare un elenco di FUNZIONI (bonifici, ultimi accessi, etc.), utilizzate di frequente, visualizzabili in alto a destra (nella parte alta della SPALLA destra).

IL NUMERO MASSIMO di voci preferite è definito dalla Banca. L'utente può eliminare tutte le voci dai preferiti e non ritrovarsi quindi la sezione in alto a destra.

Il salvataggio dell'opzione può avvenire in 2 modi:

• Trascinando una delle voci riportate nella colonna di sinistra, sulla tabella di destra;

| Nickhane                                | Squadro                                | i Hici Preferiti           | Personalizza kyHonePag |
|-----------------------------------------|----------------------------------------|----------------------------|------------------------|
| Il contenuto CMS del frame              | mento non è stato definito.            |                            |                        |
| massimo numero di funzionalità ch       | e è possibile inserire tra "i miei Pre | feriti" è 6                |                        |
| eleziona le funzioni che desideri       | inserire tra i tuoi preferiti e trasc  | nale nell'elenco di destra |                        |
| Funzioni disponibili                    |                                        | Funzioni attive tra i Pre  | feriti                 |
| 😓 🥘 La na posizione                     |                                        | Coordinate conto           | 0                      |
| 👻 👘 La raia posizione                   |                                        | Informazioni conto         | 0                      |
| Conti correnti                          |                                        | Lista noviner#             | 0                      |
| Posizione titoli                        |                                        | Saldo                      | 0                      |
| Posizione rond<br>Gestioni potrimoniali |                                        | Posizione titoli           |                        |
| 8— 🛅 Servizi bancari                    |                                        |                            |                        |
| Investinenti                            |                                        |                            |                        |
| 😧 — 😂 – Mersen & mersenfi               |                                        |                            |                        |
|                                         |                                        |                            |                        |

• Posizionandosi direttamente sulla MASCHERA PREFERITA e cliccando su • Aggiungi ai preferiti in alto a destra (nella parte alta della SPALLA destra).

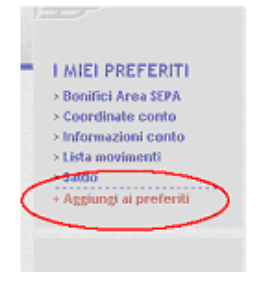

Pagina 60

ā

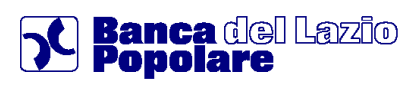

### 9.5.4 Personalizza MyHomePage

Dalla sezione "Personalizza MyHomePage" vi è la possibilità di personalizzare le sezioni della colonna centrale del prodotto.

Da un elenco di sinistra (definito dalla Banca a seconda dei vari profili dell'Utente..etc..) "Elementi disponibili", è possibile spostare a destra nella tabella "Elementi attivi".

Si può anche decidere l'ordine in alto e basso delle sezioni scelte che andranno a comporre la pagina iniziale

### PERSONALIZZA

| Nickname                           | and an an an an an an an an an an an an an | Squadre                   | I Miei Preferiti           | Personalizza MyHomePage |
|------------------------------------|--------------------------------------------|---------------------------|----------------------------|-------------------------|
| Il contenuto CMS d                 | el frammento non                           | è stato definito.         |                            |                         |
| Elementi disponibili               |                                            | Elementi attivi           |                            |                         |
| Pannello Situazione Patrimoniale   |                                            | Panel Mercati             |                            |                         |
| Pannello Composizione Patrimoniale |                                            | Pannello Posizione Titoli |                            |                         |
|                                    |                                            | Panel Conti Correnti      | La service de la constante |                         |
|                                    | HH Copia Tutto                             |                           | ± Prino                    |                         |
|                                    | + Copia                                    |                           | - Sposta su'               |                         |
|                                    | < Rinuovi                                  |                           |                            |                         |
|                                    | HI Rimuovi Tutto                           |                           | ¥ Utimo                    |                         |
|                                    |                                            |                           |                            |                         |
|                                    |                                            |                           |                            |                         |
|                                    |                                            |                           |                            |                         |

La Banca, oltre a definire gli elementi che si possono trascinare nella colonna di Destra definisce anche quali OBBLIGATORI e non cancellabili dall'elenco.

L'Utente verrà bloccato (come qui sotto riportato) nel caso in cui provi ad eliminare gli elementi non cancellabili

Si sono verificati i seguenti errori globali
 Non e' consentito rimuovere il pannello Panel Mercati

#### 9.6 ALERT

Rappresenta una importante misura di sicurezza e viene realizzata tramite la possibilità di ricevere specifici SMS, relativi a determinati Servizi Bancari, inviati automaticamente al verificarsi di determinati eventi a condizione che il contratto sottoscritto preveda tale funzionalità. Infatti tale funzionalità risulta particolarmente utile per monitorare le operazioni effettuate tramite la propria Carta Contante (prelievi su ATM e pagamenti su POS), nonché ricevere specifici messaggi di avviso su movimenti-saldi di c/c e/o titoli.

Richiamando tale funzione viene visualizzata una nuova pagina contenente una prima sezione, denominata 'Impostazioni Alert', nella quale vengono riepilogate le funzioni contenenti le voci:

- Visualizza Elenco Alert;
- Modifica Recapiti;
- Crea Nuovo Alert.

ed una seconda sezione, denominata 'Elenco Alert', quale vengono riepilogate i diversi Alert attivi ed il relativo rapporto

Elenco complessivo degli Allarmi attivi con i relativi dettagli e la possibilità di Modifica e/o Cancellare.

| ELENCO ALERT                                                                         |                                                     |     |      |
|--------------------------------------------------------------------------------------|-----------------------------------------------------|-----|------|
| ALERT PER I SERVIZI BANCARI                                                          | C.C. DI RIFERIMENTO                                 | Mod | Cano |
| AVVISO TRAMITE SMS AL NUMERO                                                         | IT3220999013151CC0510003429<br>ADIANSI ADOLFO-GUIDO |     | 8    |
| null (Oiornaliera Ora Consegna 01.00)<br>AVVISO TRAMITE SMS AL NUMERO 00303202323235 | IT3220999013151CC0510003429<br>ADIANSI ADOLFO-GUIDO |     | 8    |

Nel caso venga si intenda procedere con 'Crea nuovo Alert' viene proposta una nuova videata nella quale dovrà essere selezionata la tipologia di Rapporto, ovvero, se si intende inserire un Alert Sicurezza.

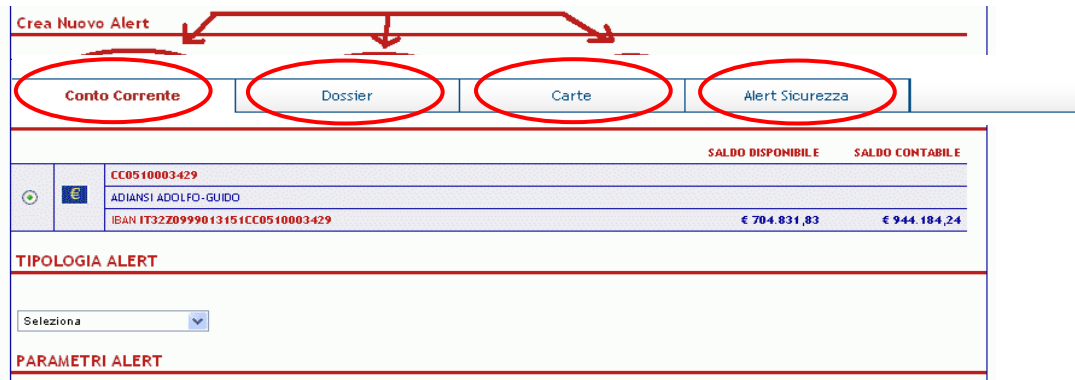

Nel caso venga selezionato il tipo Alert su rapporti bancari (Conto Corrente, Dossier, Carte) viene proposta una schermata di dettaglio nella quale è necessario indicare i 'parametri Alert' relativi alla Condizione che si vuole applicare ed il recapito telefonico sul quale ricevere gli allarmi in oggetto.

| CONDIZIONE       | FREQUENZA                                                                                             |
|------------------|----------------------------------------------------------------------------------------------------|
| Tre movimenti    | Discrition         Discrition           Bisting         Seleziona           Bisting         Seleziona |
| Carate Seleziona |                                                                                                    |

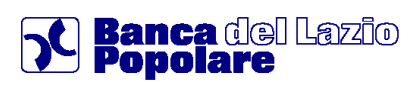

Infine, come anticipato nel paragrafo '1.2 - Per la Tua Sicurezza', l'applicazione consente di inviare specifici messaggi di avviso circa le attività di tipo dispositivo effettuate tramite web.

All'interno dell'opzione 'Alert' (menu' 'Altri Servizi') e' possibile attivare tale nuova tipologia di avvisi, denominata 'Alert Sicurezza', che consente di attivare l'invio di specifici SMS (come da elenco sottostante) di tipo 'Servizio' al costo già stabilito per tale tipologia nel Documento di Sintesi relativo al contratto sottoscritto.

Si precisa che per la loro abilitazione e' necessaria anche la 'conferma' tramite utilizzo del proprio Token, mentre una eventuale successiva <u>disabilitazione e' possibile solo presso la filiale</u> in cui e' aperto il rapporto.

Elenco tipologia messaggi per i quali si potra' ricevere notifica:

- LOGON : msg inviato al collegamento web (conferma di User-Id e password);
- Bonif.Italia: msg inviato alla conferma di un ordine di Bonifico Italia;
- **Ricar.Telef.** : msg inviato alla conferma di una Ricarica Telefonica;
- Boll.Postale : msg inviato alla conferma di un Bollettino Postale.

### 9.7 Gestione limiti

### 9.7.1 Limiti operativi

E' contenuta la lista dei Limiti operativi in merito alle varie funzionalità attivate, ad esempio per le operazioni di bonifico o di altre tipologie di disposizioni (Bonifici, ricariche telefoniche...).